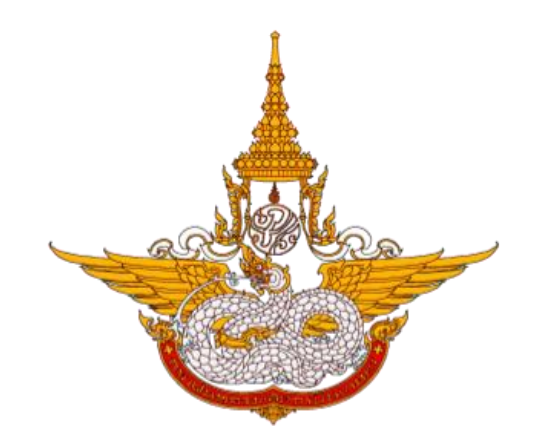

โครงการพัฒนาระบบสำนักงานฝนหลวงดิจิทัล เพื่อสนับสนุนการปฏิบัติงาน กรมฝนหลวงและการบินเกษตร

> ศูนย์เทคโนโลยีสารสนเทศ กองวิจัยและพัฒนาเทคโนโลยีฝนหลวง กรมฝนหลวงและการบินเกษตร

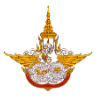

# สารบัญ

| 1. | 7   | วิธีก | ารเข้าสู่หน้าเว็บไซต์                        | 3  |
|----|-----|-------|----------------------------------------------|----|
| 2. | ć   | າະບາ  | บจัดการตู้บริการข้อมูล                       | 3  |
|    | 2.1 | L     | ระบบบริหารจัดการเนื้อหาข้อมูล                | 3  |
|    | 2.2 | 2     | ระบบจัดการสิทธิใช้งาน                        | .9 |
|    | 2.3 | 3     | ระบบจัดการหน้าพักหน้าจอ1                     | 1  |
| 3. | 4   | รະບາ  | บจัดการเว็บไซต์บริการข้อมูล1                 | 6  |
|    | 3.1 | L     | ระบบบริหารจัดการเนื้อหาข้อมูลข่าวสาร/บทความ1 | 6  |
|    | 3.2 | 2     | ระบบจัดการสิทธิใช้งาน                        | 26 |
|    | 3.3 | 3     | ระบบบริหารจัดการเมนูและหน้าเว็บเพจ           | 28 |
|    | 3.4 | 1     | ระบบบริหารจัดการหน้าก่อนเข้าสู่เว็บไซต์      | ,2 |
|    | 3.5 | 5     | ระบบบริหารจัดการแบนเนอร์                     | 7  |
|    | 3.6 | 5     | ระบบบริการข้อมูลเว็บไซต์ที่น่าสนใจ 4         | -2 |
|    | 3.7 | 7     | ระบบบริการข้อมูลเกี่ยวกับหน่วยงาน            | ⊦7 |
|    | 3.8 | 3     | ระบบบริการข้อมูลโครงการฝนหลวง5               | 0  |
|    | 3.9 | )     | ระบบบริการข้อมูลข่าวประชาสัมพันธ์            | 9  |
|    | 3.1 | 10    | ระบบบริการข้อมูลสภาพอากาศ7                   | 6  |
|    | 3.1 | l1    | ระบบบริการข้อมูลรายงานผลการปฏิบัติการฝนหลวง7 | 9  |
|    | 3.1 | 12    | ขอรับบริการฝนหลวง                            | 52 |
|    | 3.1 | 13    | ระบบร้องเรียนร้องทุกข์                       | 4  |
|    | 3.1 | 14    | ระบบแบบสอบถามออนไลน์                         | 6  |
|    | 3.1 | 15    | ระบบเก็บข้อมูลการเยี่ยมชมเว็บไซต์            | 8  |

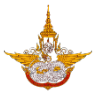

# <u>คู่มือการดูแล และบำรุงรักษาระบบ (Administrator Manual)</u>

# <u>สำหรับจัดการตู้บริการข้อมูล และเว็บไซต์บริการข้อมูล</u>

### 1. วิธีการเข้าสู่หน้าเว็บไซต์

ผู้ใช้สามารถเข้าใช้งานระบบงาน โดยเข้าใช้งานผ่านโปรแกรม Web browser ต่างๆ เช่น Google Chrome ,Microsoft Edge หรือ Mozilla Firefox เป็นต้น

1.1 เปิดโปรแกรม web browser ดังรูป

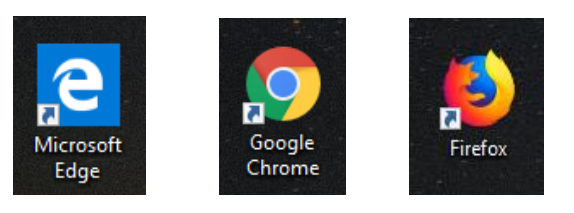

1.2 พิมพ์ URL ในช่องดังนี้ " <u>http://192.217.1.63/RoyalRainProject/Backoffice/page\_list.aspx</u>" แล้วคลิก Enter จะปรากฏหน้าจอระบบบริหารจัดการข้อมูลต่างๆ

### 2. ระบบจัดการตู้บริการข้อมูล

ระบบจัดการตู้บริการข้อมูล เป็นการจัดการข้อมูลของตู้ kiosk สำหรับให้บริการข้อมูลต่างๆ โดย ผู้จัดการระบบสามารถจัดการข้อมูลที่มี เพื่อให้บริการประชาชนที่เข้ามาใช้งานตู้บริการข้อมูลได้ โดยมี วิธีการทำงานต่างๆ ดังนี้

### 2.1 ระบบบริหารจัดการเนื้อหาข้อมูล

| Back Office                                                                                                    |                                                 | <b>≣</b> Main M                                                                   | lenu                 |                        |                 |                                                                                                    | 🖲 นายมา         | นะ สุขเจริญ 🛛    | • ออกจากระบบ  |
|----------------------------------------------------------------------------------------------------|-------------------------------------------------|-----------------------------------------------------------------------------------|----------------------|------------------------|-----------------|----------------------------------------------------------------------------------------------------|-----------------|------------------|---------------|
| <ul> <li>ระบบบัดการตู้บริการข้อมูล</li> <li>ระบบบริหารจัดการเนื้อหาข้อมูล</li> <li>ระบบจัดการสิทธิใช้งาน</li> <li>ระบบจัดการหน้าพักหน้าจอ</li> <li>รายการจัดการ</li> <li>การตั้งค่าการแสดงผล</li> </ul> | การจั<br>ค้นหา<br>กลุ่มเน่<br>ท้<br>หมวดเ<br>โเ | ข <b>ัดการ</b><br>ข้อมูล<br><sup>เอหา :</sup><br>งหมด<br>ณู่ <b>*</b><br>ปรดเลือก | ข้อมูลข่าวสาร        | รและบทความ             | •<br>ĂuH1       | หมวดหมู่ย่อย •<br>โปรดเลือก<br>เพิ่มเนื้อหา                                                                                                    |                 |                  | v             |
| 🥭 ระบบจัดการเวบเขตบรการ<br>ข้อมูล                                                                                                    |                                                 |                                                                                   | низанці              | หมวดหมู่ย่อย           | ลำดับ<br>แสดงผล | боба                                                                                                    | วันที่ของข้อมูล | วิธีการ          | สถานะ         |
|                                                                                                    | 1                                               | 1                                                                                 | ประกาศจัดช้อจัดจ้าง  | ประกาศผลจัดชื้อจัดจ้าง | o               | ประกาศ เรื่อง ประกาศผลผู้ชนะจ้างเหมาบริการ<br>รักษาความปลอดภัยเพื่อดูแลสถานที่และกรัพย์สิน<br>ของกรมฝนหลวงและการบินเถษตร ประจำ<br>ปิงบประมาณ 2562 โดยวิธีเฉพาะเจาะจง | 28/09/61        | เปิดหน้าต่างใหม่ | เปิดการใช้งาน |
|                                                                                                    | 1                                               | Û                                                                                 | ประกาศจัดชื้อจัดจ้าง | ประกาศผลจัดซ้อจัดจ้าง  | o               | ประกาศผู้ชนะการเสนอราคาจ้างเหมาเอกชน<br>ดำเนินงานของสวนราชการ จำนวน 17 ราย ศูนย<br>ปฏิบัติการฝนหลวงภาคตะวันออก โดยวิธิเฉพาะ<br>เจาะจง                                | 28/09/61        | เปิดหน้าต่างใหม่ | เปิดการใช้งาน |
|                                                                                                    | 1                                               | Û                                                                                 | ประกาศจัดซ้อจัดจ้าง  | ประกาศผลจัดช้อจัดจ้าง  | 0               | ประกาศผู้ชนะการเสนอราคาจ้างเหมาเอกชน<br>ดำเนินงานของส่วนราชการ ให้บริการด้านงาน<br>พนักงานทำสวน จำนวน ๑ ราย โดยวิธิเฉพาะ                                             | 28/09/61        | เปิดหน้าต่างใหม่ | เปิดการใช้งาน |

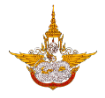

การเพิ่มข้อมูลให้คลิกเลือกเพิ่มเนื้อหาเพื่อเพิ่มข้อมูลในระบบ

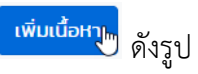

|                 | 🖹 🔚 Main Menu 🔘 นายมามะ สุขเจริญ 🕪 ออกจากระบบ  |                      |                        |                 |                                                                                                    |                 |                  |               |  |  |
|-----------------|------------------------------------------------|----------------------|------------------------|-----------------|----------------------------------------------------------------------------------------------------|-----------------|------------------|---------------|--|--|
| การจั<br>ค้นหาช | การจัดการข้อมูลข่าวสารและบทความ<br>ค้นหาข้อมูล |                      |                        |                 |                                                                                                    |                 |                  |               |  |  |
| กลุ่มเนื้       | : ראק                                          |                      |                        |                 |                                                                                                    |                 |                  |               |  |  |
| ข่าวป           | lsะชาสัมพั                                     | ันธ์                 |                        | •               | r                                                                                                    |                 |                  |               |  |  |
| หมวดห           | រប៉ូ *                                         |                      |                        |                 | หมวดหมู่ย่อย *                                                                                                    |                 |                  |               |  |  |
| ประก            | าศจัดซื้อจ                                     | ັດຈ້າง               |                        | •               |                                                                                                    |                 |                  |               |  |  |
|                 |                                                |                      |                        | ค้นหา           | เพิ่มเนื้อหา                                                                                                    |                 |                  |               |  |  |
|                 |                                                | низани               | нทวงหที่ฤ9ด            | ลำดับ<br>แสดงผล | ดมีต่า                                                                                                    | วันที่ของข้อมูล | วิธีการ          | amu:          |  |  |
| -               | î                                              | ประกาศจัดซื้อจัดจ้าง | ประกาศผลจัดชื้อจัดจ้าง | o               | ประกาศ เรื่อง ประกาศผลผู้ชนะจ้างเหมาบริการ<br>รักษาความปลอดภัยเพื่อดูแลสถานที่และทรพย์สิน<br>ของกรมฝนหลวงและการบินเกษตร ประจำ<br>ปิงบประมาณ 2562 โดยวิรีเฉพาะเจาะจง | 28/09/61        | เปิดหน้าต่างใหม่ | เปิดการใช้งาน |  |  |
| 1               | Û                                              | ประกาศจัดช้อจัดจ้าง  | ประกาศผลจัดชื้อจัดจ้าง | o               | ประกาศผู้ชนะการเสนอราคาจ้างเหมาเอกชน<br>ดำเนินงานของสวนราชการ จำนวน 17 ราย ศูนยิ<br>ปฏิบัติการฝนหลวงภาคตะวันออก โดยวิริเฉพาะ<br>เจาะจง                              | 28/09/61        | เปิดหน้าต่างใหม่ | เปิดการใช้งาน |  |  |
| -               | î                                              | ประกาศจัดชื้อจัดจ้าง | ประกาศผลจัดชื้อจัดจ้าง | 0               | ประกาศผู้ชนะการเสนอราคาจ้างเหมาเอกชน<br>ดำเนินงานของสวนราชการ ให้บริการด้านงาน<br>พนักงานทำสวน จำนวน ๑ ราย โดยวิริเฉพาะ<br>เจาะจง(อมก้อย)                           | 28/09/61        | เปิดหน้าต่างใหม่ | เปิดการใช้งาน |  |  |

| Back Office                 | 🔳 🔳 Main              | Menu                                                                                                    | 🕘 นายมานะ สุขเจริณ 🕩 ออกจากระบบ |
|-----------------------------|-----------------------|----------------------------------------------------------------------------------------------------|---------------------------------|
|                             | การจัดการ             | ข้อมูลข่าวสารและบทความ                                                                                                    |                                 |
| 🔠 ระบบจัดการผู้ใช้/สิทธิ์ 👻 | เนื้อหา และ รายละเฮีย | 0 Banner Link Website Upload Image File Upload Video File Upload File Download                                                                                                    |                                 |
| 🖵 ระบบจัดการตู้บริการข้อมูล | * กลุ่มเนื้อหา :      | โปรดเลือก                                                                                                    | •                               |
| 😂 ระบบจัดการเว็บไซต์บริการ  | * หมวดหมู่ :          | โปรดเลือก 🔻 เพิ่มหมวดหมู <b>่* หมวดหมู่ย่อย</b> : โปรดเลือก 🔻 เพิ่มห                                                                                                    | มมวดหนู่ย่อย                    |
| ข้อมูล                      | * วันที่ของข้อมูล :   | * ลำดับการแสดงผล :                                                                                                    |                                 |
|                             | * หัวข้อ :            | (a)       (b)       (c)       (c)                            |                                 |
|                             | รายละเอียด :          | (1)       (2)       (2)       (2)       (2)       (2)       (2)       (2)       (2)       (2)       (2)       (2)       (2)       (2)       (2)       (2)       (2)       (2)       (2)       (2)       (2)       (2)       (2)       (2)       (2)       (2)       (2)       (2)       (2)       (2)       (2)       (2)       (2)       (2)       (2)       (2)       (2)       (2)       (2)       (2)       (2)       (2)       (2)       (2)       (2)       (2)       (2)       (2)       (2)       (2)       (2)       (2)       (2)       (2)       (2)       (2)       (2)       (2)       (2)       (2)       (2)       (2)       (2)       (2)       (2)       (2)       (2)       (2)       (2)       (2)       (2)       (2)       (2)       (2)       (2)       (2)       (2)       (2)       (2)       (2)       (2)       (2)       (2)       (2)       (2)       (2)       (2)       (2)       (2)       (2)       (2)       (2)       (2)       (2)       (2)       (2)       (2)       (2)       (2)       (2)       (2)       (2)       (2)       (2)       (2)       (2) <td< th=""><th></th></td<> |                                 |
|                             |                       | ✓ Design                                                                                                    |                                 |
|                             |                       | ปันทึกข้อมูล ย้อนกลับ                                                                                                    |                                 |
|                             | Copyright © 2018 กรมฝ | หลวงและการบินเกษตร                                                                                                    |                                 |

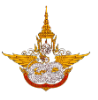

 กลุ่มเนื้อหา : เลือกหัวข้อที่จะทำการเพิ่มข้อมูลเข้าไป กลุ่มเนื้อหา :

| ข่าวประชาสัมพันธ์ | • |
|-------------------|---|
| ทั้งหมด           |   |
| ข่าวประชาสัมพันธ์ |   |
| ข้อมูลเปิดภาครัฐ  |   |

หมวดหมู่ : เลือกหมวดหมู่ที่ต้องการเพิ่ม

| หมวดหมู่ <b>*</b>             |   |
|-------------------------------|---|
| ประกาศจัดซื้อจัดจ้าง          | • |
| โปรดเลือก                     |   |
| ข่าวประชาสัมพันธ์ทั่วไป 📐     |   |
| ข่าวผู้บริหาร <sup>ไช</sup> ้ |   |
| ประกาศจัดซื้อจัดจ้าง          |   |
| ประกาศรับสมัครงาน             |   |
| ประกาศ/คำสั่ง                 | 1 |
|                               |   |

หมวดหมู่ย่อย : เลือกหมวดหมู่ย่อยที่ต้องการเพิ่ม (ถ้ามี)

| ł       | สมวดหมู่ย่อย *         |
|---------|------------------------|
|         | แผนการจัดซื้อจัดจ้าง 🔻 |
| í       | โปรดเลือก              |
|         | แผนการจัดซื้อจัดจ้าง 📐 |
| J       | ประกาศราคากลาง         |
| l       | ประกาศร่างคุณลักษณะ    |
|         | ประกาศจัดซื้อจัดจ้าง   |
| ٦F<br>G | ประกาศผลจัดซื้อจัดจ้าง |
| s       | สรุปผล(แบบ สขร.1)      |

 วันที่ของข้อมูล : ผู้จัดการระบบสามารถเลือกวันที่จากปฏิทินได้ โดยวันที่ที่แสดงจะเป็นวันที่ที่เข้า ใช้งานระบบ ดังรูป

| * วันที่ของข้อมูล : |     |       |       |      |      |     |    |    |
|---------------------|-----|-------|-------|------|------|-----|----|----|
|                     |     |       | NQA   | จิกา | eu,  | 256 | 1  | •  |
|                     |     | ə     | Ð     | w    | W    | FT  | а  | a  |
|                     |     |       |       |      | 1    | 2   | 3  | 4  |
|                     |     | 5     | 6     | 7    | 8    | 9   | 10 | n  |
|                     |     | 12    | 13    | 14   | 15   | 16  | 17 | 18 |
|                     |     | 19    | 20    | 21   | 22   | 23  | 24 | 25 |
|                     |     | 26    | 27    | 28   | 29   | 30  |    |    |
| * HOUD :            |     |       |       |      |      |     |    |    |
|                     | Tod | ay: W | ฤศจีเ | กายน | 7, 2 | 561 |    |    |

- ลำดับการแสดงผล : ถ้าหากผู้จัดการระบบต้องการจะให้ข่าวนี้ไปแสดงในหน้าข่าวลำดับที่ 1 ก็จะ สามารถเลือกกำหนดได้ โดยการกรอกเลขที่จะแสดงไว้ในช่องนี้
- หัวข้อ : ผู้จัดการระบบสามารถกรอกหัวข้อเข้าไปในช่องนี้ได้ โดยที่หัวข้อจะไปปรากฏในหน้า แสดงผล

โครงการพัฒนาระบบสำนักงานฝนหลวงดิจิทัลเพื่อสนับสนุนการปฏิบัติงาน กรมฝนหลวงและการบินเกษตร

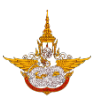

|            | [⊕ ♥ # III X ≤ 6 6 • • • • • ]                                                  |
|------------|---------------------------------------------------------------------------------|
|            | Normal • kanitregular,• 16px • 🔝 B I 🖳 abe 副言言言言题 译译 注 🖂 💖                      |
|            | 🗛 • δη • Apply CSS CL • 🝠 • 🔒 • 🗐 • 🗐 • 🚳 • 🚳 Custom Links • 🏄 🕻 Zoom • 🐎 • 💆 👀 |
|            | TEST                                                                            |
| • หัวข้อ : |                                                                                 |
|            | 📝 Design 🚯 HTML 🔍 Preview Words: 0 Characters: 0 🖉                              |
|            |                                                                                 |

- - O เลือก Upload รูปภาพเข้าไปในระบบ

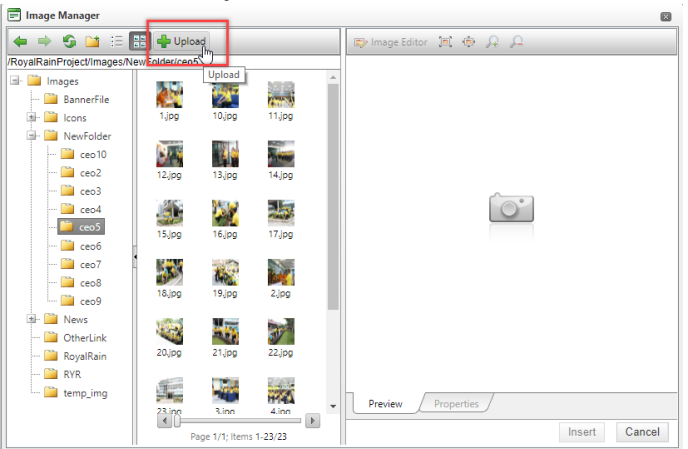

๐ เลือกไฟล์จากคอมพิวเตอร์ แล้วเลือก Open ในส่วนนี้ผู้จัดการระบบสามารถเลือกรูป
 เพื่ออัพโหลดได้พร้อมกันหลายรูป

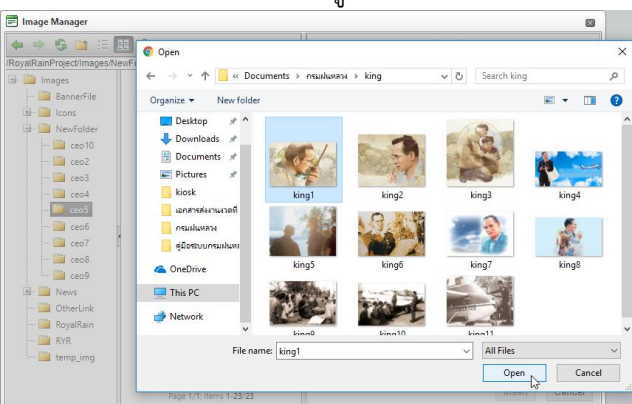

O เมื่อทำการเพิ่มรูปภาพเรียบร้อยแล้วเลือก Upload รูปภาพเข้าสู่ระบบ

โครงการพัฒนาระบบสำนักงานฝนหลวงดิจิทัลเพื่อสนับสนุนการปฏิบัติงาน กรมฝนหลวงและการบินเกษตร

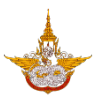

| 🗐 Upload                                                                      |                                                                         |                                                                                   |
|-------------------------------------------------------------------------------|-------------------------------------------------------------------------|-----------------------------------------------------------------------------------|
| Overwrite if file 🛛 🥥                                                         | king1.jpg × Remove                                                      |                                                                                   |
| exists?                                                                       |                                                                         | Select                                                                            |
| 200.00 KB                                                                     |                                                                         |                                                                                   |
| *.gif, *.xbm,                                                                 |                                                                         |                                                                                   |
| *.xpm, *.png,                                                                 |                                                                         |                                                                                   |
| *.ief, *.jpg,                                                                 |                                                                         |                                                                                   |
| *.jpe, *.jpeg,                                                                |                                                                         |                                                                                   |
| Max file size allowed: Fil<br>*.pict, *.ppm, *.pgr<br>*.fif, *.dsf, *.cmx, *. | e extensions allowe<br>n, *.pbm, *.pnm, *.bn<br>wi, *.dwg, *.dxf, *.svf | ed: *.tiff, *.tif, *.rgb, *.g3f, *.xwd,<br>np, *.ras, *.pcd, *.cgm, *.mil, *.cal, |
| Upload                                                                        |                                                                         |                                                                                   |
|                                                                               |                                                                         |                                                                                   |

เมื่อระบบมีรูปภาพแล้วผู้จัดการระบบสามารถเลือกรูปได้จากระบบจากนั้นเลือก Insert
 เพื่อเพิ่มรูปเข้าไปในเนื้อหา

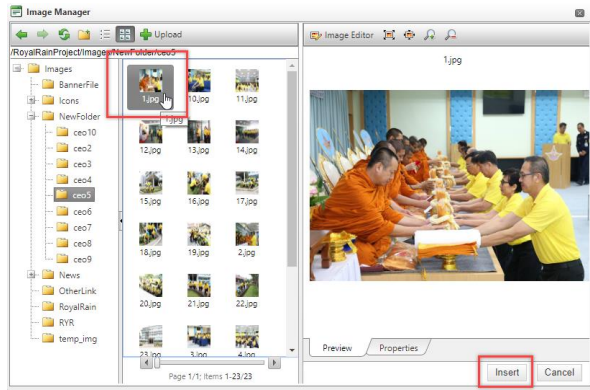

เมื่อกรอกข้อมูลและแทรกรูปภาพเรียบร้อยแล้วจะได้ข้อมูลดังรูป

|              |              | ≝ ≣ ⊕ ♣<br>: ):= := ₪ ♥♥<br>m → ⅔ ▼ 및 ♪ |
|--------------|--------------|-----------------------------------------|
| รายละเอียด : | TEST เนื้อหา |                                         |
|              | Design       | s: 2 Characters: 13 .d                  |

 เพิ่มรูปหน้าปก : การเพิ่มรูปให้แสดงในหน้าหลักนั้น ผู้จัดการระบบสามารถเพิ่มได้โดยไปที่ Upload Image File

โครงการพัฒนาระบบสำนักงานฝนหลวงดิจิทัลเพื่อสนับสนุนการปฏิบัติงาน กรมฝนหลวงและการบินเกษตร

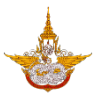

| 📄 🔳 Mai              | n Menu 🕒 🕞 อาการะบบ                                                                                                    |
|----------------------|----------------------------------------------------------------------------------------------------|
| การจัดการ            | รข้อมูลข่าวสารและบุ <u>ทความ</u>                                                                                                    |
| เนื้อหา และ รายละเฮิ | 800 Banner Link Website Upload Image File Image File Im |
| * กลุ่มเนื้อหา :     | ข่าวประชาสัมพันธ์                                                                                                    |
| * หมวดหมู่ :         | ข่าวประชาสัมพันธ์ทั่วไป 🔻 เพิ่มหมวดหมู่* หมวดหมู่ย่อย : ไปรดเลือก 🔻 เพิ่มหมวดหมู่ย่อย                                                                                                    |
| * วันที่ของข้อมูล :  | 07/11/2561 🛅 * สำดับการแสดงผล :                                                                                                    |
| * หัวข้อ :           | Image: Control of the sectors     Image: Control of the sectors     Image:                                                                                                    |
|                      | · · · · · · · · · · · · · · · · · · ·                                                                                                    |

### ด คลิกเลือกเพิ่มรูปภาพ

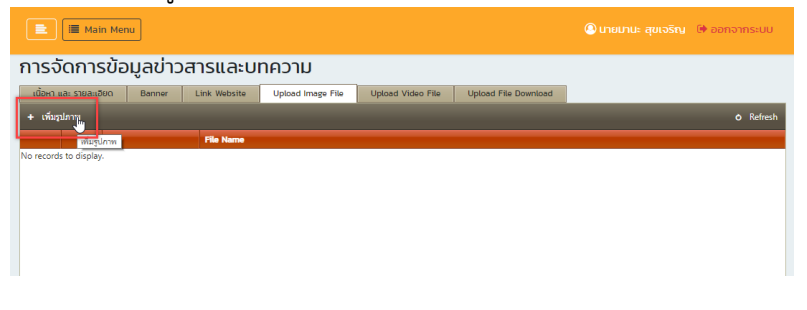

### O กรอกชื่อรูปภาพแล้วเลือก Select เพื่อเลือกรูปจากคอมพิวเตอร์

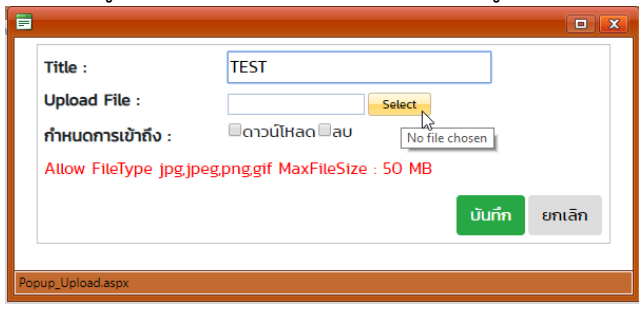

# เมื่อเพิ่มรูปเข้ามาแล้วให้เลือกบันทึกเพื่อเข้าระบบ

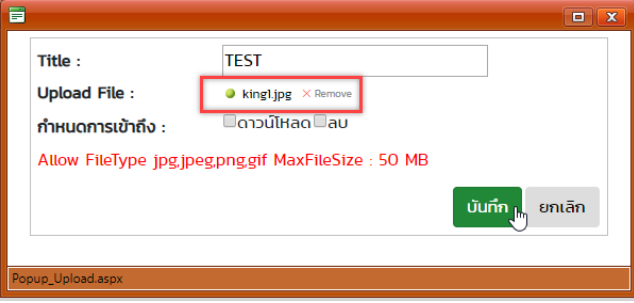

โครงการพัฒนาระบบสำนักงานฝนหลวงดิจิทัลเพื่อสนับสนุนการปฏิบัติงาน กรมฝนหลวงและการบินเกษตร

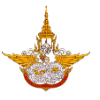

### ๑ รูปที่อัพโหลดเข้าจะมาแสดงตรงส่วนนี้

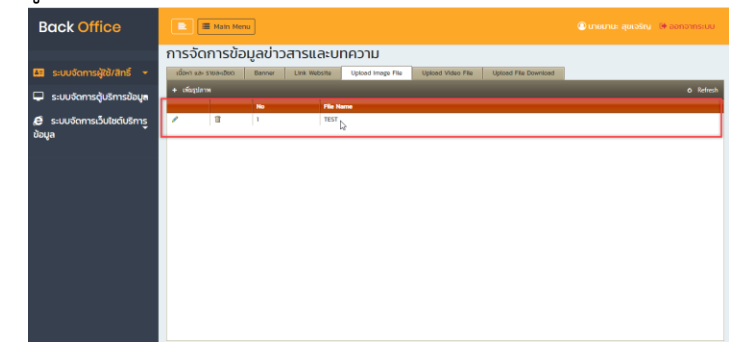

- Image: Inservice Provide a strain of the provided and the provided and the provide

เมื่อทำการกรอกข้อมูลครบถ้วนแล้ว ต้องการโพสต์ข้อมูลลงหน้าเว็บไซต์ ให้เลือกคลิกบันทึกข้อมูล

(บับทึกข้อมุลเมื่อ ด้านล่างของระบบงาน ระบบจะแจ้งเตือนมาว่า "ท่านทำการบันทึกข้อมูลเรียบร้อยแล้ว" ให้ คลิกเลือก OK ถ้าหากท่านทำการกรอกข้อมูลไม่ครบถ้วน ระบบจะแจ้งเตือนว่าท่านลืมกรอกข้อมูลใดบ้าง ให้ท่านกรอกข้อมูลให้ครบถ้วนแล้วทำการบันทึกใหม่อีกครั้ง

### 2.2 ระบบจัดการสิทธิใช้งาน

ระบบจัดการสิทธิใช้งานผู้จัดการระบบดำเนินการจัดการสิทธิของผู้ใช้ได้ว่า สามารถแก้ไข เพิ่ม หรือ ลบข้อมูลในส่วนงานไหนได้บ้าง ดังรูป

| Back Office                                                                                                    | 🔳 🔳 Main                                             | 🖹 📓 Main Menu 🛞 ปายปาน: สุขเจริกา 🔅 ออกร |                               |         |                           |   |  |  |  |  |  |
|----------------------------------------------------------------------------------------------------|------------------------------------------------------|------------------------------------------|-------------------------------|---------|---------------------------|---|--|--|--|--|--|
| ระบบจัดการตู้บริการข้อมูล<br>ระบบจัดการตุ้มริการข้อมูล<br>ระบบจัดการสัทธิใช้งาน<br>ระบบจัดการสัทธิใช้งาน<br>อายาจัดการสัทธิใช้งาน<br>อายาจัดการที่ก็ชื่อไปการที่เกิดอายาจัดการที่เกิดอายาจัดการที่เกิดอายาจัดการที่เกิดอายาจัดการที่เกิดอายาจัดการที่ | ข้อมูลกลุ่เ<br>ค้นหาระบุเจ<br>ซ <sub>ือกลุ่ม :</sub> | มสิทธิ<br>วื่อนไข<br>ทั้งหมด             | <ul> <li>พนักงาน :</li> </ul> | กั้งหมด | Ţ                         | ] |  |  |  |  |  |
| <ul> <li>รายการจัดการ</li> <li>การตั้งก่าการแสดงผล</li> <li>กระดับกัดการเว็บใชต์บริการ<br/>กับเนา</li> </ul>                                                                                                    | <ul> <li>เพิ่มรายการ</li> <li>ไป</li> </ul>          | sitangutinis<br>B0001                    | donduāns<br>Admin_Kiosk1      |         | Refres threscans theucans | h |  |  |  |  |  |
|                                                                                                    |                                                      | 80002                                    | Admin_Kiosk2                  |         | fheudans                  |   |  |  |  |  |  |

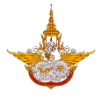

- คันหา : สามารถเลือกค้นหารายการจากชื่อกลุ่มและรายชื่อบุคลากร
- กำหนดสิทธิ : เมื่อผู้จัดการระบบเพิ่มรายชื่อผู้มีสิทธิเข้าใช้งานเข้ามาแล้วต้องมากำหนดสิทธิให้กับแต่ ละคน ดังรูป

| 🙆 นายมานะ สุขเจริญ 🕞 ออกจากระบบ |
|---------------------------------|
|                                 |
|                                 |
| •                               |
|                                 |
| 🕺 Refresh                       |
| กำหนดสิทธิ                      |
| กายกอสาร                        |
| ท่าหนังสกร                      |
|                                 |
|                                 |
|                                 |
|                                 |
|                                 |
|                                 |
|                                 |

| 💼 🔝 Main Men           | u            |         |         |                                                |              | 🙆 นายม | านะ สุข | มเจรี |
|------------------------|--------------|---------|---------|------------------------------------------------|--------------|--------|---------|-------|
| กำหนดสิทธิผู้          | ู้ใช้งานระบบ |         |         |                                                |              |        |         |       |
|                        |              |         |         |                                                |              |        |         |       |
|                        |              |         |         |                                                |              |        |         |       |
| รหัสกลุ่มสิทธิ :       | B0001        |         |         | ชื่อกลุ่มสิทธิ :                               | Admin_Kiosk1 |        |         |       |
| เลือกผัใช้งาน          |              |         | •       | กำหนดสิทธิ์ :                                  |              |        |         |       |
|                        | เลือก        |         |         |                                                |              |        |         |       |
|                        |              |         |         |                                                |              |        | _       | _     |
|                        | ผู้ใช้งาน    | ตำแหน่ง | ниреоли | Menu                                           |              | Appr   | c Add   | Ed    |
| No records to display. |              |         |         | ระบบบริหารจัดการเนื้อ                          | หาข้อมูล     |        | 1       | •     |
|                        |              |         |         | ระบบจัดการสิทธิใช้งาน<br>ระบบจัดการสิทธิใช้งาน |              |        | •       | •     |
|                        |              |         |         | > 5-000cmisha iwnna                            | 100          |        | •       |       |
|                        |              |         |         |                                                |              |        |         |       |
|                        |              |         |         |                                                |              |        |         |       |
|                        |              |         |         |                                                |              |        |         |       |
|                        |              |         |         |                                                |              |        |         |       |
|                        |              |         |         |                                                |              |        |         |       |

- O รหัสกลุ่มสิทธิ : รหัสของกลุ่มสิทธิที่จะต้องใช้งานในระบบ
- ชื่อกลุ่มสิทธิ : ชื่อกลุ่มของกลุ่มสิทธิที่จะต้องใช้งานในระบบ
- ด เลือกผู้ใช้งาน : เลือกผู้ใช้งานที่ต้องการจะกำหนดสิทธิ

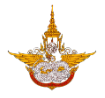

การกำหนดสิทธิ : เลือก 
 กำหนดสิทธิให้กับผู้ใช้ว่าสามารถดำเนินการแก้ไข ยอมรับ

 หรือเพิ่มข้อมูลในเพจไหนได้บ้าง

|   | Menu                          | Apprc | Add | Ed |
|---|-------------------------------|-------|-----|----|
| > | ระบบบริหารจัดการเนื้อหาข้อมูล | R     | 1   | •  |
| > | ระบบจัดการสิทธิใช้งาน         |       |     |    |
| > | ระบบจัดการหน้าพักหน้าจอ       |       | 1   | 1  |
|   |                               |       |     |    |
|   |                               |       |     |    |
|   |                               |       |     |    |
|   |                               |       |     |    |
|   |                               |       |     |    |
|   |                               |       |     |    |
|   |                               |       |     |    |

#### 2.3 ระบบจัดการหน้าพักหน้าจอ

ระบบนี้เป็นระบบการจัดการข้อมูลหน้าแรกก่อนจะเข้าสู่หน้าเว็บไซต์ ซึ่งผู้จัดการระบบสามารถเพิ่ม ข้อมูล หน้าจอที่ต้องการแสดงในหน้าพักหน้าจอ ดังนี้

| Back Office                                 |               | і≣ м     | ain Men | u             |           |             |                  | גרט 🔕         |           | 🕩 ออกจากระบบ   |
|---------------------------------------------|---------------|----------|---------|---------------|-----------|-------------|------------------|---------------|-----------|----------------|
|                                             | รายก          | าาร      |         |               |           |             |                  |               |           |                |
| 🖵 ระบบจัดการตู้บริการข้อมูล                 | ค้นหาข้อ      | มูล      |         |               |           |             |                  |               |           |                |
| ระบบบริหารจัดการเนื้อหาข้อมูล               | ชื่อเรี       | ยก :     |         |               |           |             | สถานะ :          | <b>1</b>      | ·         |                |
| ระบบจัดการสิทธิใช้งาน                       |               |          |         |               |           |             | •เบดการเชงาน     | 00011518010   | ะเสอกกงหเ | JO             |
| ระบบจัดการหน้าพักหน้าจอ                     | 1             |          |         |               |           | ค้นหา       | เพิ่มข้อมูล      |               |           |                |
| STERTISOGRITS                               | รายการ        | ข้อมูล   |         |               |           |             |                  |               |           |                |
| <ul> <li>การตั้งค่าการแสดงผล</li> </ul>     |               |          |         |               |           |             |                  |               |           | 🧐 Refresh      |
| 🥭 ระบบจัดการเว็บไซต์บริการ                  |               | ດຳເບ     | lums    |               |           |             |                  |               | abdu      |                |
| ข้อมูล                                      | สำดับ         | แก้ไข    | au      |               | ชื่อเรียก | รูปภาพ      |                  | URL           | การแสดงผล | สถานะการใช้งาน |
|                                             | 1             | 1        | Û       | ScreenServer1 |           | quainatioua | http://RoyalRain | Project/kiosk | 1         | เปิดการใช้งาน  |
| 164.115.26.49/RovalRainProject/FL Index/Frm | BannerList.as | px?Menul | D=A0900 | 8cTvID=4      |           |             |                  |               |           |                |

### 2.3.1 การเพิ่มข้อมูล

การเพิ่มข้อมูลท่านสามารถเลือกระบบบริหารจัดการหน้าก่อนเข้าสู่เว็บไซต์ >> รายการจัดการ แล้ว
 เลือกคลิกที่ปุ่ม

้โครงการพัฒนาระบบสำนักงานฝนหลวงดิจิทัลเพื่อสนับสนุนการปฏิบัติงาน กรมฝนหลวงและการบินเกษตร

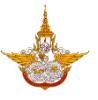

| Back Office                                 |               | E Main Menu |          |               |              |                   |               |              |               |  |
|---------------------------------------------|---------------|-------------|----------|---------------|--------------|-------------------|---------------|--------------|---------------|--|
|                                             | รายก          | าาร         |          |               |              |                   |               |              |               |  |
| 🖵 ระบบจัดการตู้บริการข้อมูล                 | ค้นหาขัส      | oya         |          |               |              |                   |               |              |               |  |
| ระบบบริหารจัดการเนื้อหาข้อมูล               | ชื่อเรี       | ยก :        |          |               |              | สถานะ :           |               |              |               |  |
| ระบบจัดการสิทธิใช้งาน                       |               |             |          |               |              | เปิดการใช้งาน     | ปิดการใช้งาน  | ®เลือกทั้งHi | יט            |  |
| ระบบจัดการหน้าพักหน้าจอ                     | 1             |             |          |               | ค้นหา        | เพิ่มข้อมูล       |               |              |               |  |
| รายการจัดการ 🌆                              | รายการ        | ข้อมูล      |          |               |              |                   |               |              |               |  |
| <ul> <li>การตั้งค่าการแสดงผล</li> </ul>     |               |             |          |               |              |                   |               |              | 😣 Refresh     |  |
| 🥭 ระบบจัดการเว็บไซต์บริการู                 |               | đu          | lums     |               |              |                   |               | สำตับ        |               |  |
| ข้อมูล                                      | anou          | ແກ້ໄປ       | au       | ชอเรยก        | şumw         |                   | URL           | การแสดงผล    | สถานะการเชงาน |  |
|                                             | 1             | L           | Û        | ScreenServer1 | questinedoqu | http://RoyalRainl | Project/klosk | 1            | เปิดการใช้งาน |  |
| 164.115.26.49/RovalRainProiect/FL Index/Frm | BannerList.as | :ox?Menu    | ID=A0900 | &TvID=4       |              |                   |               |              |               |  |

#### • กรอกข้อมูลและรายละเอียดลงบนระบบ

| Back Office                                                          | 📑 Main Menu                                                                                 | 🕲 นายมานะ สุขเจริญ 🛛 🕸 ออกจากระบบ                                     |
|----------------------------------------------------------------------|---------------------------------------------------------------------------------------------|-----------------------------------------------------------------------|
| 🖵 ระบบจัดการตุ้บริการข้อมูล<br>(đ ระบบจัดการเว็บไซต์บริการ<br>ข้อมูล | รายการ<br>รุปภาพ <u>* ควรเป็น(JPG., JPEG., PNG.,BMP และ, GIF.) ไฟล์ไม่ควรเกิน 500 n</u><br> | <u>าb</u><br>ลำดับการแสดงผล : •                                       |
|                                                                      | URL •<br>Jśms : •                                                                           | amu:: : *                                                             |
|                                                                      | *เปิดหน้าต่างใหม่ ิเปิดหน้าต่างเดิม<br>มันที่<br>ยกเลื                                      | <ul> <li>ขั้เปิดการใช้งาน</li> <li>ปิดการใช้งาน</li> <li>ก</li> </ul> |
|                                                                      | Copyright © 2018 กรมหันหลวองสะการมีนเกษตร                                                   |                                                                       |

O รูปภาพ : เลือกรูปภาพจากคอมพิวเตอร์ของท่านจากนั้นให้คลิกเลือก Upload

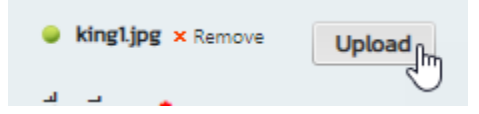

- ชื่อเรียก : ตั้งชื่อไฟล์รูปที่อัพโหลดเข้าไป
- ๑ ลำดับการแสดงผล : ลำดับที่ที่จะให้รูปดังกล่าวแสดงผลโดยกรอกหมายเลขลำดับที่
   ดังกล่าวลงไป
- O URL : ส่วนของ Link ที่จะให้ภาพดังกล่าวไปแสดง
- วิธีการ : เลือกวิธีการการให้ภาพแสดง

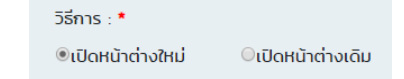

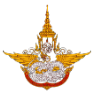

O สถานะ : เลือกสถานะกำหนดการใช้งานของภาพดังกล่าว

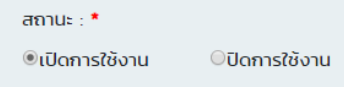

เมื่อทำการเพิ่มรายละเอียดเรียบร้อยแล้วให้ท่านคลิกเลือก <sup>บับกัญ</sup>ิ เพื่อทำการบันทึกข้อมูลที่ เพิ่มเข้าไปในระบบ ถ้าหากไม่ต้องการข้อมูลแล้วให้ท่านคลิกเลือก ยกเลิก <sup>เพเล</sup>ง เพื่อยกเลิกการเพิ่ม รายละเอียดดังกล่าว

### 2.3.2 การแก้ไขข้อมูล

• การแก้ไขข้อมูลสามารถทำการแก้ไขได้โดยการเลือกไอคอนรูปดินสอ 🧖

ดังรูป

บันทึก

| Back Office                          |          | 🔳 Main Mer            | u             |                |                           |              |                    | 🕩 ออกจากระบบ   |
|--------------------------------------|----------|-----------------------|---------------|----------------|---------------------------|--------------|--------------------|----------------|
|                                      | รายก     | าาร                   |               |                |                           |              |                    |                |
| 🖵 ระบบจัดการตู้บริการข้อมูล          | ค้นหาขัส | อมูล                  |               |                |                           |              |                    |                |
| 🤁 ระบบจัดการเว็บใชต์บริการ<br>ข้อมูล | ชื่อเรี  | ัยก:                  |               |                | สถานะ :<br>©เปิดการใช้งาน | ปิดการใช้งาน | ®เลือกทั้งห        | no             |
|                                      |          |                       |               | ค้นหา          | ເพີ່ມข้อมูล               |              |                    |                |
|                                      | รายการ   | ข้อมูล                |               |                |                           |              |                    |                |
|                                      |          |                       |               |                |                           |              |                    | 🐼 Refresh      |
|                                      | ahdu     | ดำเนินการ<br>แก้ไข ลบ | ชื่อเรียก     | şumw           |                           | URL          | ลำดับ<br>การแสดงผล | สถานะการใช้งาน |
|                                      | 1        | มาไอรามการ            | ScreenServer1 | dissues to the | http://RoyalRainPr        | roject/kiosk | 1                  | เปิดการใช้งาน  |
|                                      |          |                       |               |                |                           |              |                    |                |

ทำการแก้ไขข้อมูลในส่วนที่ต้องการแก้ไข เมื่อเสร็จแล้วให้เลือกคลิก บันทึก

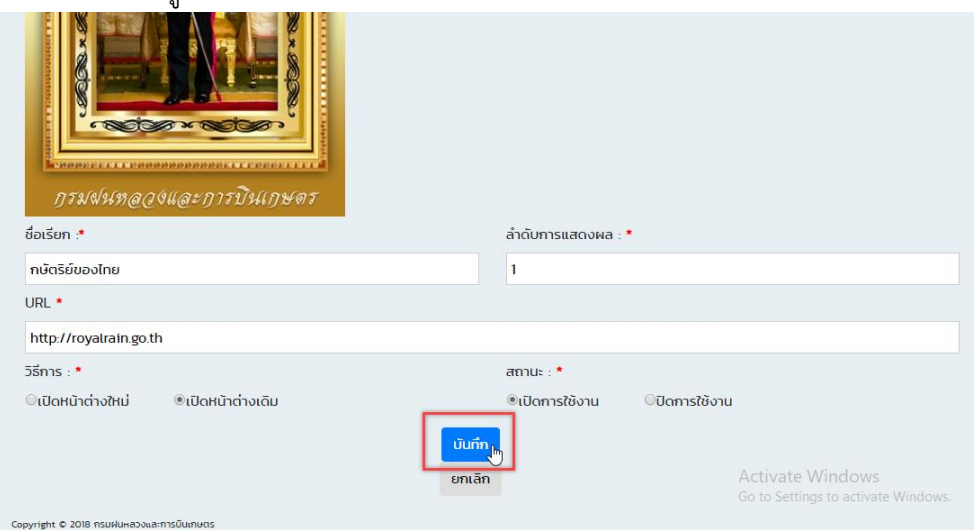

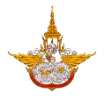

### 2.3.3. การลบข้อมูล

• การลบข้อมูลผู้จัดการระบบสามารถเลือกลบได้โดยใช้เครื่องมือไอคอนรูปถังขยะ 節 ดังรูป

| Back Office                          | 🔳 🗮 Main Menu                    |                           |                         | แจริญ 🕩 ออกจากระบบ |
|--------------------------------------|----------------------------------|---------------------------|-------------------------|--------------------|
|                                      | รายการ                           |                           |                         |                    |
| 🖵 ระบบจัดการตู้บริการข้อมูล          | ค้นหาข้อมูล                      |                           |                         |                    |
| 🖨 ระบบจัดการเว็บใชต์บริการ<br>ข้อมูล | ชื่อเรียท :                      | สถานะ :<br>©เปิดการใช้งาน | ©ปิดการใช้งาน ®เลือ     | กทั้งหมด           |
|                                      |                                  | ค้นหา เพิ่มข้อมูล         |                         |                    |
|                                      | รายการข้อมูล                     |                           | _                       | 🖉 Refresh          |
|                                      | สำนับ <u>ดำเนินการ</u> ชื่อเรียก | sumw                      | URL and                 | ใบ สถานะการใช้งาน  |
|                                      | 1 ScreenServer1                  | http://RoyalRainPro       | rijske<br>Jject/kiosk 1 | เปิดการใช้งาน      |
|                                      |                                  |                           |                         |                    |

 เมื่อทำการเลือกที่ไอคอนระบบจะแสดงข้อความเพื่อถามว่าต้องการจะลบข้อมูลดังกล่าวหรือไม่ ถ้า ต้องการลบให้เลือก OK และถ้าต้องการยกเลิกให้คลิกเลือก Cancel

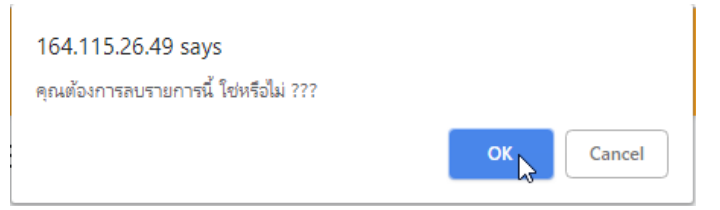

### 2.3.4 การค้นหาข้อมูล

• การค้นหาข้อมูลสามารถค้นจากชื่อเรียกของรูปภาพ ดังรูป

| Back Office                 |          | i≣ Ma  | ain Men | iu            |               |               |                  |               |                    | 🕩 ออกจากระบบ   |
|-----------------------------|----------|--------|---------|---------------|---------------|---------------|------------------|---------------|--------------------|----------------|
|                             | รายก     | าาร    |         |               |               |               |                  |               |                    |                |
| 🖵 ระบบจัดการตู้บริการข้อมูล | ค้นหาข้อ | มูล    |         |               |               |               |                  |               |                    |                |
| 🖨 ระบบจัดการเว็บไซต์บริการ  | ชื่อเรี  | ยก :   |         |               |               |               | สถานะ :          |               |                    |                |
| ข้อมูล                      |          |        |         |               |               |               | เปิดการใช้งาน    | Uิดการใช้งาน  |                    | JO             |
|                             |          |        |         |               |               |               |                  |               |                    |                |
|                             |          |        |         |               |               | ค้นหา 👆       | เพิ่มข้อมูล      |               |                    |                |
|                             | รายการเ  | ข้อมูล |         |               |               |               |                  |               |                    |                |
|                             |          |        |         |               |               |               |                  |               |                    | 🐼 Refresh      |
|                             |          | dut    | lunor - |               |               |               |                  |               |                    |                |
|                             | สำดับ    | แก้ไข  | au      |               | ່<br>ຮ່ວເຮັບກ | şunıw         |                  | URL           | สำดับ<br>การแสดงผล | สถานะการใช้งาน |
|                             |          |        |         |               |               |               |                  |               |                    |                |
|                             | 1        | 1      | 177     | ScreenServer] |               |               | http://RoyalRain | Project/kiosk | 1                  | เปิดการให้งาน  |
|                             |          |        |         | Seconderier   |               | A STATE OF    | - Approved and a | - ojeco mosk  |                    | 10111110010    |
|                             |          |        |         |               |               | สูบริหารขอบูล |                  |               |                    |                |
|                             |          |        |         |               |               |               |                  |               |                    |                |
|                             |          |        |         |               |               |               |                  |               |                    |                |
|                             |          |        |         |               |               |               |                  |               |                    |                |

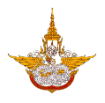

ทำการเลือกหมวดหมู่ที่ต้องการและคลิกปุ่มค้นหา

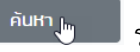

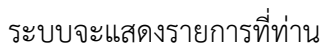

ต้องการ

| Back Office                    |         | ) 🔳 м   | lain Mer | u             |                       | @ u1                          | ยมานะ สุขเจริญ     | 🕒 ออกจากระบบ   |  |  |
|--------------------------------|---------|---------|----------|---------------|-----------------------|-------------------------------|--------------------|----------------|--|--|
|                                | ราย     | การ     |          |               |                       |                               |                    |                |  |  |
| 🖵 ระบบจัดการตู้บริการข้อมูล    | ค้นหาข้ | อมูล    |          |               |                       |                               |                    |                |  |  |
| 🛋 ເ-ເມແລັດຄາເເລີ້ມໃສ່ຕົມເຮັດາເ | ชื่อเ   | รียก :  |          |               |                       | สถานะ :                       |                    |                |  |  |
| ข้อมูล                         | Sc      | reenSen | ver1     |               |                       | ปิดการใช้งาน                  | เลือกทั้งห         | μα             |  |  |
|                                |         |         |          |               |                       |                               |                    |                |  |  |
|                                |         |         |          |               | คันหา เม              | เพิ่มข้อมูล                   |                    |                |  |  |
|                                | รายการ  | งข้อมล  |          |               |                       |                               |                    |                |  |  |
|                                |         |         |          |               |                       |                               |                    | 🐼 Refresh      |  |  |
|                                |         |         |          |               |                       |                               |                    |                |  |  |
|                                | ล่าดับ  | นกับ    | au       | ชื่อเรียก     | รูปภาพ                | URL                           | สำดับ<br>การแสดงผล | สถานะการใช้งาน |  |  |
|                                |         |         |          |               |                       |                               |                    |                |  |  |
|                                | 1       | 1       | Û        | ScreenServer1 | and the second second | http://RoyalRainProject/kiosk | 1                  | เปิดการใช้งาน  |  |  |
|                                |         |         |          |               | งับวิทารชังนูก        |                               |                    | I              |  |  |
|                                |         |         |          |               |                       |                               |                    |                |  |  |
|                                | L       |         |          |               |                       |                               |                    |                |  |  |
|                                |         |         |          |               |                       |                               |                    |                |  |  |

2.3.5 การตั้งค่าแสดงผล

ผู้จัดการระบบสามารถตั้งค่าในการแสดงผลของรูปภาพได้ ว่าจะให้ภาพมีความเร็วในการ แสดงผลเท่าไหร่และกำหนดรายการที่ต้องการให้แสดงบนหน้าเว็บ ดังนี้

เลือกเมนูการตั้งค่าแสดงผล

| Back Office                                    | 🗈 🔳 Main Menu                               |          | 🔘 นายมานะ สุขเจริณ 🕞 ออกจากระบบ    |
|------------------------------------------------|---------------------------------------------|----------|------------------------------------|
|                                                | การตั้งค่าการแสดงผลรายกา                    | าร       |                                    |
| 🖵 ระบบจัดการตู้บริการข้อมู <del>ล</del>        | ความเร็วในการแสดงผล (Slide Show) * (วินาที) |          | จำนวนรายการที่แสดงบนหน้าเว็บไซต์ 🔹 |
| ระบบบริหารจัดการเนื้อหาข้อมูล                  | 10                                          |          | 3                                  |
| ระบบจัดการสิทธิใช้งาน                          |                                             |          |                                    |
| ระบบจัดการหน้าพักหน้าจอ                        |                                             | Uum      |                                    |
| <ul> <li>รายการจัดการ</li> </ul>               |                                             |          |                                    |
| การตั้งต่าการแสดงพลม                           |                                             |          |                                    |
|                                                |                                             |          |                                    |
| 🨸 ระบบจดการเวบเซตบรการ<br>ข้อมูล               |                                             |          |                                    |
|                                                |                                             |          |                                    |
|                                                |                                             |          |                                    |
|                                                |                                             |          |                                    |
|                                                |                                             |          |                                    |
|                                                |                                             |          |                                    |
| 164.115.26.40/RovalBainProject/EL_Indev/Erm_Ba | nnerSettinn acry?MenuID=600008TuID=4        |          |                                    |
| International Policity Children in the         | <u>۷</u>                                    |          |                                    |
| จะแสดงหน้าจอ ทํ                                | ำการตั้งค่าแล้วเลือก 📘                      | 🗥 ดังรูป |                                    |

โครงการพัฒนาระบบสำนักงานฝนหลวงดิจิทัลเพื่อสนับสนุนการปฏิบัติงาน กรมฝนหลวงและการบินเกษตร

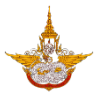

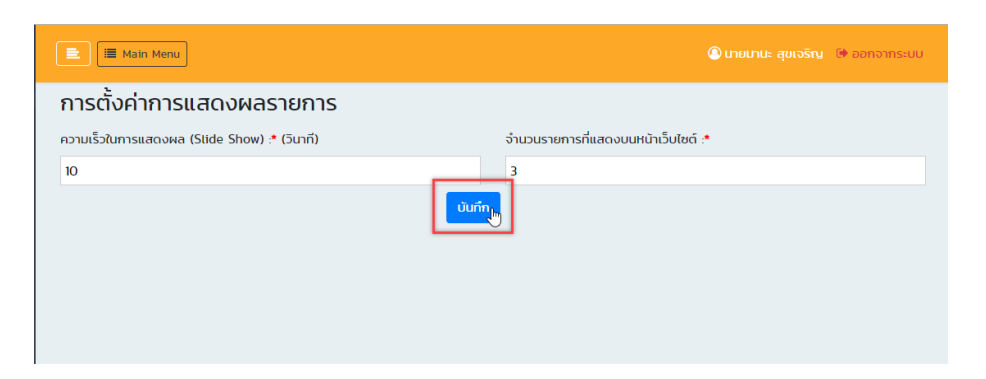

### 3. ระบบจัดการเว็บไซต์บริการข้อมูล

ระบบนี้จะเป็นการจัดการข้อมูลของเว็บไซต์กรมฝนหลวงและการบินเกษตร ทั้งหมด โดยผู้จัดการ ระบบสามารถเข้าจัดการระบบได้จากการเข้าระบบ back office >> ระบบจัดการเว็บไซต์บริการข้อมูล ดังรป

| · · · · · · · · · · · · · · · · · · ·                                                                                       |                                                                                                    |                 |                      |                        |                                               |                                                                                                    |                 |                  |               |
|----------------------------------------------------------------------------------------------------|----------------------------------------------------------------------------------------------------|-----------------|----------------------|------------------------|-----------------------------------------------|----------------------------------------------------------------------------------------------------|-----------------|------------------|---------------|
| Back Office                                                                                                    |                                                                                                    | <b>≣</b> Main M | lenu                 |                        |                                               |                                                                                                    | 🖲 นายมา         | นะ สุขเจริญ 🛛    | ออกจากระบบ    |
| <ul> <li>ระบบจัดการผู้ใช้/สิทธิ์</li> <li>ระบบจัดการตู้บริการข้อมูล</li> <li>ระบบจัดการเว็บไซต์บริการ<br/>ข้อมูล</li> </ul> | การจัดการข้อมูลข่าวสารและบทความ<br>ค้นหาข้อมูล<br>กลุ่มเนื้อหา :<br>กั้งหมด •<br>หมวดหมู่ •<br>โปรดเลือก • |                 |                      |                        | หมวดหมู่ย่อย *<br>โปรดเลือก ▼<br>เพิ่มเนื่อหา |                                                                                                    |                 |                  |               |
|                                                                                                    |                                                                                                    |                 | низаниј              | вертисти               | ลำดับ<br>แสดงผล                               | GŪCI                                                                                                    | วันที่ของข้อมูล | วิธีการ          | สถานะ         |
|                                                                                                    | 1                                                                                                    | 1               | ประกาศจัดชื่อจัดจ้าง | ประกาศผลจัดชื้อจัดจ้าง | 0                                             | ประกาศ เรื่อง ประกาศผลผู้ชนะจ้างเหมาบริการ<br>รักษาความปลอดภัยเพื่อดูแลสถานทีและกรัพย์สิน<br>ของกรมฝนหลวงและการบินเกษตร ประจำ<br>ปิงบประมาณ 2562 โดยวิริเฉพาะเจาะจง | 28/09/61        | เปิดหน้าต่างใหม่ | เปิดการใช้งาน |
|                                                                                                    |                                                                                                    | Û               | ประกาศจัดชื่อจัดจ้าง | ประกาศผลจัดชื้อจัดจ้าง | o                                             | ประกาศผู้ชนะการเสนอราคาจ้างเหมาเอกชน<br>ดำเนินงานของสวนราชการ จำนวน 17 ราย ศูนยิ<br>ปฏิบัติการฝนหลวงภาคตะวันออก โดยวิริเฉพาะ<br>เจาะจง                              | 28/09/61        | เปิดหน้าต่างใหม่ | เปิดการใช้งาน |
| 64.115.26.49/RoyalRainProject/Backoffice/page                                                                               | e_list.aspx#M3                                                                                             | 1               | ประกาศจัดซ้อจัดจ้าง  | ประกาศผลจัดช้อจัดจ้าง  | 0                                             | ประกาศผู้ชนะการเสนอราคาจ้างเหมาเอกชน<br>ดำเนินงานของส่วนราชการ ให้บริการด้านงาน<br>พนักงานทำสวน จำนวน ๑ ราย โดยวิธิเฉพาะ<br>เจาะจง(อมก้อย)                          | 28/09/61        | เปิดหน้าต่างใหม่ | เปิดการใช้งาน |

โดยระบบการจัดการข้อมูลเว็บไซต์จะประกอบด้วยระบบย่อย ดังต่อไปนี้

### 3.1 ระบบบริหารจัดการเนื้อหาข้อมูลข่าวสาร/บทความ

ระบบนี้เป็นระบบที่ใช้จัดการเนื้อหาข่าวสารหรือบทความต่างๆบนเว็บ โดยผู้จัดการระบบ สามารถเข้ามาจัดการเนื้อหาได้ โดยจะสามารถจัดการข่าวประชาสัมพันธ์ทั่วไป ข่าวผู้บริหาร ประกาศ จัดซื้อจัดจ้าง ประกาศรับสมัครงาน ประกาศ/คำสั่ง ได้ดังนี้

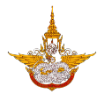

# 3.1.1 เลือกระบบจัดการเว็บไซต์บริการข้อมูล >> ระบบบริหารจัดการเนื้อหาข้อมูลข่าวสาร/บทความ จะ แสดงหน้าจอดังรูป

| Back Office                                                                                  |                | 🗏 Main M                  | lenu                 |                        |                 |                                                                                                    | 🙆 นายมา         | นะ สุขเจริญ 🛛    | ▶ ออกจากระบบ  |
|----------------------------------------------------------------------------------------------|----------------|---------------------------|----------------------|------------------------|-----------------|----------------------------------------------------------------------------------------------------|-----------------|------------------|---------------|
| 🖽 ระบบจัดการผู้ใช้/สิทธิ์ 👻                                                                  | การจ้<br>คันหา | ขิดการ<br>ขอมูล           | ข้อมูลข่าวสาร        | รและบทความ             |                 |                                                                                                    |                 |                  |               |
| <ul> <li>ระบบจัดการเว็บไซต์บริการ<br/>ข้อมูล</li> </ul>                                      | กลุ่มเป<br>ทั่ | ไอหา :<br>่งหมด           |                      |                        | v               |                                                                                                    |                 |                  |               |
| ระบบบริหารจัดการเนื้อหาข้อมูล<br>ข่าวสาร/บทความ ไก<br>ระบบบริการจับการเมนูและกน้า<br>เว็บเพจ | Hมวดไ<br>โเ    | หมู่ <b>*</b><br>ปรดเลือก |                      |                        | •ันหา           | หมวดหมู่ย่อย *<br>โปรดเลือก<br>เพิ่มเนื้อหา                                                                                                    |                 |                  | V             |
| ระบบบริหารจัดการหน้าก่อนเข้าสู่<br>เว็บไซต์                                                  |                |                           | циросин              | нมวดหนู่ย่อย           | ลำดับ<br>แสดงผล | olich                                                                                                    | วันที่ของข้อมูล | วิธีการ          | สถานะ         |
| <ul> <li>รายการจัดการ</li> </ul>                                                             | 1              | Û                         | ประกาศจีดซื้อจีดจ้าง | ประกาศผลจัดช้อจัดจ้าง  | 0               | ประกาศ เรื่อง ประกาศผลผู้ชนะจ้างเหมาบริการ<br>รักษาความปลอดภัยเพื่อดูแลสถานที่และทรพย์สิน<br>ของกรมฝนผลวงและการบินเกษตร ประจำ<br>ปิงบประมาณ 2562 โดยวิริเฉพาะเจาะจง | 28/09/61        | เปิดหน้าต่างใหม่ | เปิดการใช้งาน |
| <ul> <li>การตั้งค่าการแสดงผล</li> <li>ระบบบริหารจัดการแบนเนอร์</li> </ul>                    | ,              | Û                         | ประกาศจัดซื้อจัดจ้าง | ประกาศผลจัดชื่อจัดจ้าง | o               | ประกาศผู้ชนะการเสนอราคาจ้างเหมาเอกชน<br>ดำเนินงานของสวนราชการ จำนวน 17 ราย ศูนยิ<br>ปฏิบัติการฝนหลวงภาคตะวันออก โดยวิธิเฉพาะ<br>เจาะจง                              | 28/09/61        | เปิดหน้าต่างใหม่ | เปิดการใช้งาน |
| <ul> <li>รายการจัดการ</li> <li>164.115.26.49/RoyalRainProject/BackOffice/Page</li> </ul>     | /<br>List.aspx | Î                         | ประกาศจัดซื้อจัดจ้าง | ประกาศผลจัดชื่อจัดจ้าง | o               | ประกาศผู้ชนะการเสนอราคาจ้างเหมาเอกชน<br>ดำเนินงานของสวนราชการ ให้บริการด้านงาน<br>พนักงานทำสวน จำนวน ๑ ราย โดยวิริเฉพาะ<br>เจาะจง(อมท์อย)                           | 28/09/61        | เปิดหน้าต่างใหม่ | เปิดการใช้งาน |

เพิ่มเนื้อหาเมื่อหังรูป

3.1.2 การเพิ่มข้อมูลให้คลิกเลือกเพิ่มเนื้อหาเพื่อเพิ่มข้อมูลในระบบ

|           | <b>≣</b> Main M | lenu                 |                        |                 |                                                                                                    | 🙆 นายมา         | นะ สุขเจริญ (    | 🌶 ออกจากระบบ  |
|-----------|-----------------|----------------------|------------------------|-----------------|----------------------------------------------------------------------------------------------------|-----------------|------------------|---------------|
| การจั     | ัดการ           | ข้อมูลข่าวสาร        | และบทความ              |                 |                                                                                                    |                 |                  |               |
| ค้นหาช    | ข้อมูล          |                      |                        |                 |                                                                                                    |                 |                  |               |
| กลุ่มเนื้ | ЭН1 :           |                      |                        |                 |                                                                                                    |                 |                  |               |
| ข่าวป     | ไระชาสัมพั      | ันธ์                 |                        |                 | 7                                                                                                    |                 |                  |               |
| RNDOL     | ស្ល់ *          |                      |                        |                 | หมวดหมู่ย่อย <b>*</b>                                                                                                    |                 |                  |               |
| ประก      | าศจัดซื้อจ่     | ັດຈັາง               |                        | •               | แผนการวัดซื้อวัดจ้าง                                                                                                    |                 |                  | •             |
|           |                 |                      |                        | ค้นหา           | เพิ่มเนื้อหา                                                                                                    |                 |                  |               |
|           |                 | илэанц               | нгэснијере             | ลำดับ<br>แสดงผล | ดมีต่า                                                                                                    | วันที่ของข้อมูล | วิธีการ          | สถานะ         |
| 1         | Û               | ประกาศจัดซื้อจัดจ้าง | ประกาศผลจัดชื้อจัดจ้าง | 0               | ประกาศ เรื่อง ประกาศผลผู้ชนะจ้างเหมาบริการ<br>รักษาความปลอดภัยเพื่อดูแลสถานที่และกรพย์สิน<br>ของกรมฝนหลวงและการบินเกษตร ประจำ<br>ปิงบประมาณ 2562 โดยวิริเฉพาะเจาะจง | 28/09/61        | เปิดหน้าต่างใหม่ | เปิดการใช้งาน |
| 1         | Û               | ประกาศจัดช้อจัดจ้าง  | ประกาศผลจัดชื้อจัดจ้าง | 0               | ประกาศผู้ชนะการเสนอราคาจ้างเหมาเอกชน<br>ดำเนินงานของสวนราชการ จำนวน 17 ราย ศูนย์<br>ปฏิบัติการฝนหลวงภาคตะวันออก โดยวิธีเฉพาะ<br>เจาะจง                              | 28/09/61        | เปิดหน้าต่างใหม่ | เปิดการใช้งาน |
| 1         | t               | ประกาศจัดซื้อจัดจ้าง | ประกาศผลจัดชื่อจัดจ้าง | 0               | ประกาศผู้ชนะการเสนอราคาจ้างเหมาเอกชน<br>ดำเนินงานของสวนราชการ ให้บริการด้านงาน<br>พนักงานทำสวน จำนวน ๑ ราย โดยวิธิเฉพาะ<br>เจาะจง(อมก้อย)                           | 28/09/61        | เปิดหน้าต่างใหม่ | เปิดการใช้งาน |

้ โครงการพัฒนาระบบสำนักงานฝนหลว<sup>ั</sup>งดิจิทัลเพื่อสนับสนุนการปฏิบัติงาน กรมฝนหลวงและการบินเกษตร

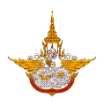

| Back Office                 | 📄 🔝 Mair              | 1 Menu                                                                       | 🔘 นายนานะ สุขเจริญ 🕞 ออกจากระบบ |
|-----------------------------|-----------------------|------------------------------------------------------------------------------|---------------------------------|
|                             | การจัดการ             | ข้อมูลข่าวสารและบทความ                                                       |                                 |
| 🔚 ระบบจัดการผู้ใช้/สิทธิ์ 👻 | เนื้อหา และ รายละเอี  | Banner Link Website Upload Image File Upload Video File Upload File Download |                                 |
| 🖵 ระบบจัดการตู้บริการข้อมูล | * กลุ่มเนื้อหา :      | โปรดเลือก                                                                    | •                               |
| 🛱 ระแบจัดการเว็บมัชต์บริการ | * หมวดหมู่ :          | โปรดเลือก 🔻 เพิ่มหมวดหมู่ย่อย : โปรดเลือก 🔻 เพิ่ม                            | หมวดหมู่ย่อย                    |
| ข้อมูล                      | * วันที่ของข้อมูล :   | 🗐 * ลำดับการแสดงผล :                                                         |                                 |
|                             |                       |                                                                              | A was                           |
|                             |                       | $ \begin{array}{c c c c c c c c c c c c c c c c c c c $                      | $\mathbf{\Phi}$                 |
|                             |                       |                                                                              |                                 |
|                             | * หัวข้อ :            |                                                                              |                                 |
|                             |                       | Chesign ATML A Preview Words: 0 Characters:                                  | 0                               |
|                             |                       |                                                                              |                                 |
|                             |                       | [                                                                            |                                 |
|                             |                       | Normal ▼ "Times New ▼ 16px ▼ 🔯 B Z 및 abe 🗐 🖉 🛱 📰 🖾 🖾                         | was                             |
|                             |                       | A • δ • Apply CSS Cl • Ø • Ω • 💷 • 💷 • 🔯 • 🔯 Custom Links • 🏂 🖄 Zoom • β • 🤨 | •                               |
|                             |                       |                                                                              |                                 |
|                             | รายละเอียด :          |                                                                              |                                 |
|                             |                       |                                                                              |                                 |
|                             |                       | Design 		HTML                                                                | 0 <u></u>                       |
|                             |                       |                                                                              |                                 |
|                             |                       |                                                                              |                                 |
|                             |                       |                                                                              |                                 |
|                             |                       |                                                                              |                                 |
|                             | Copyright © 2018 กรมผ | นหลวงและการบินเกษตร                                                          |                                 |

 กลุ่มเนื้อหา : เลือกหัวข้อที่จะทำการเพิ่มข้อมูลเข้าไป กลุ่มเนื้อหา :

| ข่าวประชาสัมพันธ์ | N   | • |
|-------------------|-----|---|
| ทั้งหมด           | 1.5 |   |
| ข่าวประชาสัมพันธ์ |     |   |
| ข้อมูลเปิดภาครัฐ  |     |   |

หมวดหมู่ : เลือกหมวดหมู่ที่ต้องการเพิ่ม

| หมวดหมู่ *                |    |
|---------------------------|----|
| ประกาศจัดซื้อจัดจ้าง 🔻    |    |
| โปรดเลือก                 |    |
| ข่าวประชาสัมพันธ์ทั่วไป 📐 |    |
| ข่าวผู้บริหาร             |    |
| ประกาศจัดซื้อจัดจ้าง      | L  |
| ประกาศรับสมัครงาน         | J. |
| ประกาศ/คำสั่ง             | J  |

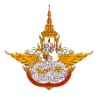

หมวดหมู่ย่อย : เลือกหมวดหมู่ย่อยที่ต้องการเพิ่ม (ถ้ามี)

| Hมวดหมู่ย่อย <b>*</b>  |   |
|------------------------|---|
| แผนการจัดซื้อจัดจ้าง   | • |
| โปรดเลือก              |   |
| แผนการจัดซื้อจัดจ้าง 📐 |   |
| ประกาศราคากลาง         |   |
| ประกาศร่างคุณลักษณะ    |   |
| ประกาศจัดซื้อจัดจ้าง   |   |
| ประกาศผลจัดซื้อจัดจ้าง |   |
| สรุปผล(แบบ สขร.1)      |   |

 วันที่ของข้อมูล : ผู้จัดการระบบสามารถเลือกวันที่จากปฏิทินได้ โดยวันที่ที่แสดงจะเป็นวันที่ที่เข้า ใช้งานระบบ ดังรูป

| * วันที่ของข้อมูล : |      |       |       |      |      | ľ   | h  |    |
|---------------------|------|-------|-------|------|------|-----|----|----|
|                     |      |       | NQA   | จิกา | eu,  | 256 | 1  | •  |
|                     |      | ຈ     | Ð     | w    | w    | FT  | а  | a  |
|                     |      |       |       |      | 1    | 2   | 3  | 4  |
|                     |      | 5     | 6     | 7    | 8    | 9   | 10 | 11 |
|                     |      | 12    | 13    | 14   | 15   | 16  | 17 | 18 |
|                     |      | 19    | 20    | 21   | 22   | 23  | 24 | 25 |
|                     |      | 26    | 27    | 28   | 29   | 30  |    |    |
| * HOUD :            |      |       |       |      |      |     |    |    |
|                     | Toda | iy: W | ฤศจิเ | กายน | 7, 2 | 561 |    |    |

- ลำดับการแสดงผล : ถ้าหากผู้จัดการระบบต้องการจะให้ข่าวนี้ไปแสดงในหน้าข่าวลำดับที่ 1 ก็จะ สามารถเลือกกำหนดได้ โดยการกรอกเลขที่จะแสดงไว้ในช่องนี้
- หัวข้อ : ผู้จัดการระบบสามารถกรอกหัวข้อเข้าไปในช่องนี้ได้ โดยที่หัวข้อจะไปปรากฏในหน้า แสดงผล

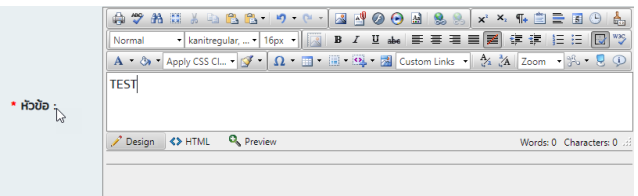

- - O เลือก Upload รูปภาพเข้าไปในระบบ

โครงการพัฒนาระบบสำนักงานฝนหลวงดิจิทัลเพื่อสนับสนุนการปฏิบัติงาน กรมฝนหลวงและการบินเกษตร

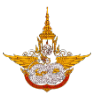

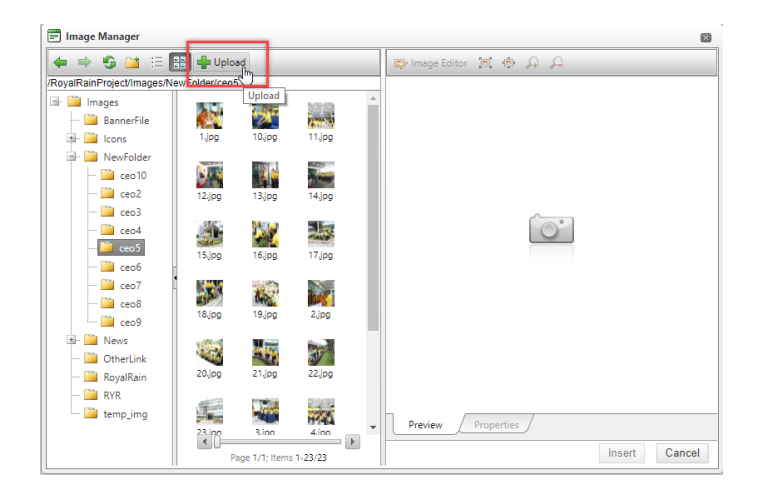

o เลือกไฟล์จากคอมพิวเตอร์ แล้วเลือก Open ในส่วนนี้ผู้จัดการระบบสามารถเลือกรูป
 เพื่ออัพโหลดได้พร้อมกันหลายรูป

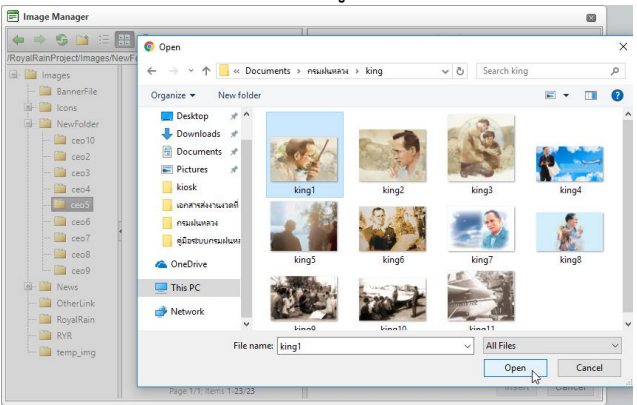

O เมื่อทำการเพิ่มรูปภาพเรียบร้อยแล้วเลือก Upload รูปภาพเข้าสู่ระบบ

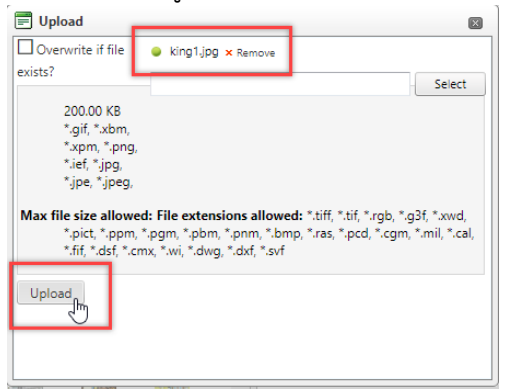

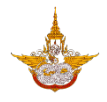

เมื่อระบบมีรูปภาพแล้วผู้จัดการระบบสามารถเลือกรูปได้จากระบบจากนั้นเลือก Insert
 เพื่อเพิ่มรูปเข้าไปในเนื้อหา

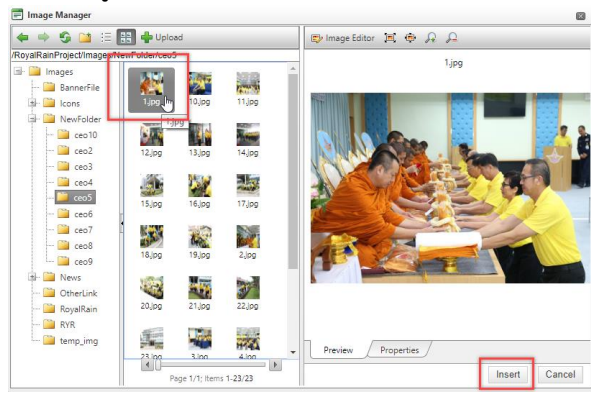

เมื่อกรอกข้อมูลและแทรกรูปภาพเรียบร้อยแล้วจะได้ข้อมูลดังรูป

|              | ●       ●       ●       ●       ●       ●       ●       ●       ●       ●       ●       ●       ●       ●       ●       ●       ●       ●       ●       ●       ●       ●       ●       ●       ●       ●       ●       ●       ●       ●       ●       ●       ●       ●       ●       ●       ●       ●       ●       ●       ●       ●       ●       ●       ●       ●       ●       ●       ●       ●       ●       ●       ●       ●       ●       ●       ●       ●       ●       ●       ●       ●       ●       ●       ●       ●       ●       ●       ●       ●       ●       ●       ●       ●       ●       ●       ●       ●       ●       ●       ●       ●       ●       ●       ●       ●       ●       ●       ●       ●       ●       ●       ●       ●       ●       ●       ●       ●       ●       ●       ●       ●       ●       ●       ●       ●       ●       ●       ●       ●       ●       ●       ●       ●       ●       ●       ●       ●       ● |
|--------------|----------------------------------------------------------------------------------------------------|
| รายละเอียด : | TEST เนื้อหา                                                                                                    |
|              | Design 		HTML                                                                                                    |
|              |                                                                                                    |

 เพิ่มรูปหน้าปก : การเพิ่มรูปให้แสดงในหน้าหลักนั้นผู้จัดการระบบสามารถเพิ่มได้โดยไปที่แท็บ Upload Image File

| •                                     | -                                                                                                    |             |              |
|---------------------------------------|----------------------------------------------------------------------------------------------------|-------------|--------------|
| 🖹 🔳 Mair                              | Menu                                                                                                    |             | 🕒 ออกจากระบบ |
| การจัดการ                             | ข้อมูลข่าวสารและบ <mark>ุทความ</mark>                                                                                                    |             |              |
| เนื้อหา และ รายละเฮี                  | 00 Banner Link Website Upload Image File Image File Upload Video File Upload File Download                                                                                                    |             |              |
| * กลุ่มเนื้อหา :                      | ข่าวประชาสัมพันธ์                                                                                                    | •           |              |
| * หมวดหมู่ :                          | ข่าวประชาสัมพันธ์ทั่วไป 🔻 <mark>เพิ่มหมวดหมู* หมวดหมู่ย่อย</mark> : โปรดเลือก 🔻 เพิ่มหม                                                                                                    | มวดหมู่ย่อย |              |
| <ul> <li>วันที่ของข้อมูล :</li> </ul> | 07/11/2561 🕮 * ลำดับการแสดงผล :                                                                                                    |             |              |
| * หัวข้อ :                            | Image: Section 1       Image: Section 2       Image: Section 2 <t< th=""><th></th><th></th></t<> |             |              |
|                                       | (a)         (b)         (c)         (c) <th>3</th> <th></th>                                                                                                    | 3           |              |

O คลิกเลือกเพิ่มรูปภาพ

โครงการพัฒนาระบบสำนักงานฝนหลวงดิจิทัลเพื่อสนับสนุนการปฏิบัติงาน กรมฝนหลวงและการบินเกษตร

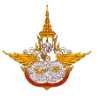

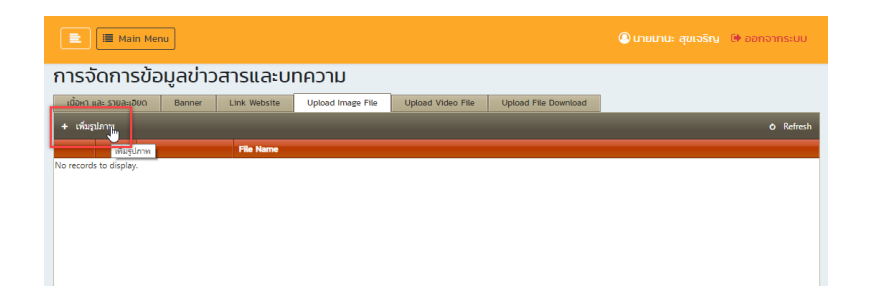

O กรอกชื่อรูปภาพแล้วเลือก Select เพื่อเลือกรูปจากคอมพิวเตอร์

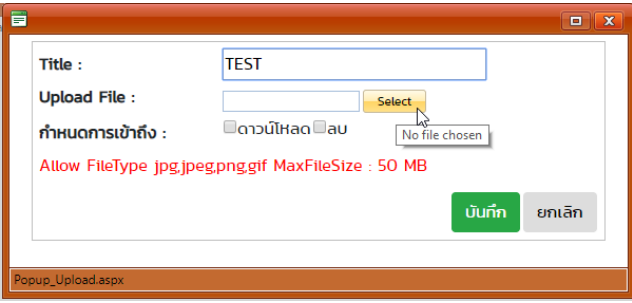

เมื่อเพิ่มรูปเข้ามาแล้วให้เลือกบันทึกเพื่อเข้าระบบ

|     | Title :                | TEST                          |
|-----|------------------------|-------------------------------|
|     | Upload File :          | kingl.jpg × Remove            |
|     | กำหนดการเข้าถึง :      | ดาวน์โหลดลบ                   |
|     | Allow FileType jpg,jpe | g,png,gif MaxFileSize : 50 MB |
|     |                        | บันทึก 📗 ยกเลิก               |
| Pop | oup_Upload.aspx        |                               |

๑ รูปที่อัพโหลดเข้าจะมาแสดงตรงส่วนนี้

| Back Office                          | E Main Menu                                                                                     | 🙆 นายมานะ สุขเจรัญ 🕞 ออกจากระบบ |
|--------------------------------------|-------------------------------------------------------------------------------------------------|---------------------------------|
|                                      | การจัดการข้อมูลข่าวสารและบทความ                                                                 |                                 |
| 🖽 ระบบจัดการผู้ใช้/สิทธิ์ 👻          | xÖom eð- stelduðen Banner Link Website Upload Image File Upload Video File Upload File Download |                                 |
| 🖵 ระบบจัดการตู้บริการข้อมูล          | + dapters                                                                                       | 0 Refresh                       |
| 🤨 ระบบจัดการเว็บไซต์บริการู<br>ข้อมล | × a i mark                                                                                      |                                 |
| •                                    |                                                                                                 |                                 |
|                                      |                                                                                                 |                                 |
|                                      |                                                                                                 |                                 |
|                                      |                                                                                                 |                                 |
|                                      |                                                                                                 |                                 |
|                                      |                                                                                                 |                                 |
|                                      |                                                                                                 |                                 |

Upload Video File
: การเพิ่มไฟล์วีดีโอระบบสามารถเลือก Upload video file โดยใช้ไฟล์
นามสกุล mpg,mp4 และขนาดไฟล์ต้องไม่เกิน (MaxFileSize) 100 MB

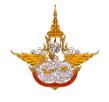

 Image: Pre-Derived Pre-Derived Pre-Deriv

เมื่อทำการกรอกข้อมูลครบถ้วนแล้ว ต้องการโพสต์ข้อมูลลงหน้าเว็บไซต์ ให้เลือกคลิกบันทึก ข้อมูล ข้อมูล ด้านล่างของระบบงาน ระบบจะแจ้งเตือนมาว่า "ท่านทำการบันทึกข้อมูลเรียบร้อย แล้ว" ให้คลิกเลือก OK ถ้าหากท่านทำการกรอกข้อมูลไม่ครบถ้วน ระบบจะแจ้งเตือนว่าท่านลืมกรอก ข้อมูลไหน ให้ท่านกรอกข้อมูลให้ครบถ้วนแล้วทำการบันทึกใหม่อีกครั้งหนึ่ง ก็จะได้ข่าวแสดงบนหน้า เว็บไซต์ ดังรูป

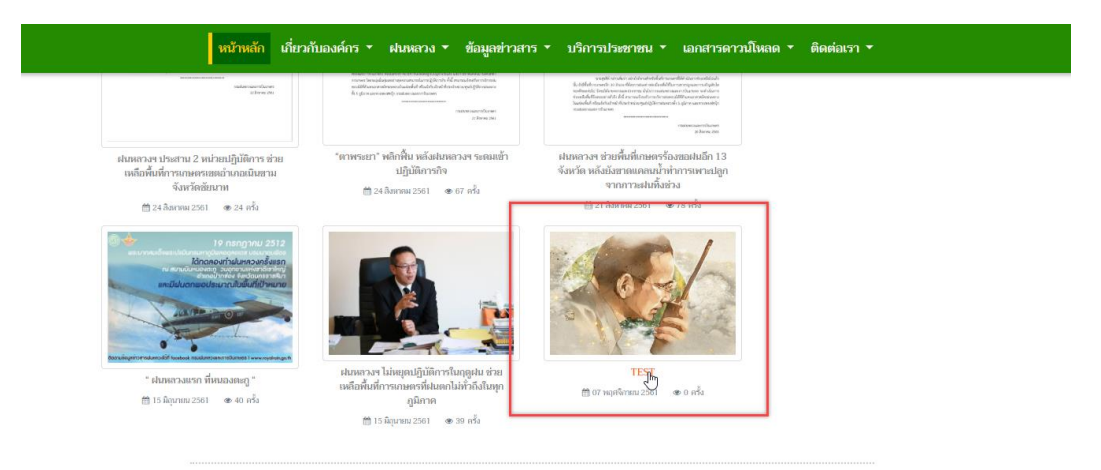

### 3.1.3 การแก้ไขข้อมูล

• การแก้ไขข้อมูลสามารถทำการแก้ไขได้โดยการเลือกไอคอนรูปดินสอ 🖉

### ดังรูป

| Back Office                          |                 | ∎ Main M        | enu                    |           |                 |                                   |                                                                                         | 🙆 นายมาเ        | มะ สุขเจริญ 🛈                                      | ♦ ออกจากระบบ                                |
|--------------------------------------|-----------------|-----------------|------------------------|-----------|-----------------|-----------------------------------|-----------------------------------------------------------------------------------------|-----------------|----------------------------------------------------|---------------------------------------------|
| 🖽 ระบบจัดการผู้ใช้/สิทธิ์ 👻          | การจั<br>ค้นหาข | ัดการ<br>ข้อมูล | ข้อมูลข่าวสาร          | และบทความ |                 |                                   |                                                                                         |                 |                                                    |                                             |
| 🖵 ระบบจดการตูบรการขอมู <del>ล</del>  | กลุ่มเนื้       | әНา :           |                        |           |                 |                                   |                                                                                         |                 |                                                    |                                             |
| 🥭 ระบบจัดการเว็บไชต์บริการ<br>ข้อมูล | ñ               | งหมด            |                        |           | •               |                                   |                                                                                         |                 |                                                    |                                             |
| ·                                    | RNDOH           | ល្ង់ *          |                        |           |                 | HUDO                              | หมู่ย่อย *                                                                              |                 |                                                    |                                             |
|                                      | ข่าวป           | ระชาสัมพั       | นธ์ทั่วไป              |           | •               | T                                 | ปรดเลือก                                                                                |                 |                                                    | •                                           |
|                                      |                 |                 |                        |           | ค้นหา           | ເພັ່ມເ                            | นื้อหา                                                                                  |                 |                                                    |                                             |
|                                      |                 |                 | носин                  | нгоснува  | สำดับ<br>แสดงผล |                                   | сба                                                                                     | วันที่ของข้อมูล | วิธีการ                                            | สถานะ                                       |
|                                      | ſ               | Û               | ขาวประชาสัมพันธ์ทั่วไป |           | 0               | การติดตามสถ<br>เหนือ              | านการณ์ความต้องการน้ำภาค                                                                | 13/10/61        | เปิดหน้าต่างใหม่                                   | เปิดการใช้งาน                               |
|                                      | /               | Û               | ขาวประชาสัมพินธ์ทั่วไป |           | o               | DRRAA stre<br>Rainmak<br>Jordania | ingthens the cooperation on<br>ing Project for alleviating<br>in suffering from drought | 12/10/61        | เปิดหน้าต่างใหม่                                   | เปิดการใช้งาน                               |
|                                      | 1               | Û               | ขาวประชาสัมพันธ์ทั่วไป |           | 0               | การคัดเสือกอา<br>2561             | สาสมัครฝนหลวงดีเด่น ประจำปิ                                                             | 01/10/61        | เปิดหน้าต่างใหม่                                   | เปิดการใช้งาน                               |
|                                      | 1               | Û               | ขาวประชาสัมพินธีทั่วไป |           | o               | แผนที่สนามปี<br>ราชการตำแหน       | นนครสวรรค์ สนามสอบพนักงาน<br>เงนักบิน วันที่ 8-9 กันยายน 2561                           | os/o9/61        | ate Windov<br>เปิดหน้าต่างรหม่<br>ettings to activ | <sup>VS</sup> เปิดการใช้งาน<br>ate Windows. |
|                                      | 1               | Û               | ขาวประชาสัมพันธ์ทั่วไป |           | 0               | ฝนหลวงฯ ประ<br>พื้นที่การเกษตร    | สาน 2 หน่วยปฏิบัติการ ช่วยเหลือ<br>รเขตอำเภอเนินขาม จึงหวัด                             | 24/08/61        | เปิดหน้าต่างใหม่                                   | เปิดการใช้งาน                               |

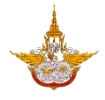

ทำการแก้ไขข้อมูลในส่วนที่ต้องการแก้ไข เมื่อเสร็จแล้วให้เลือกคลิก บันทึกข้อมูล

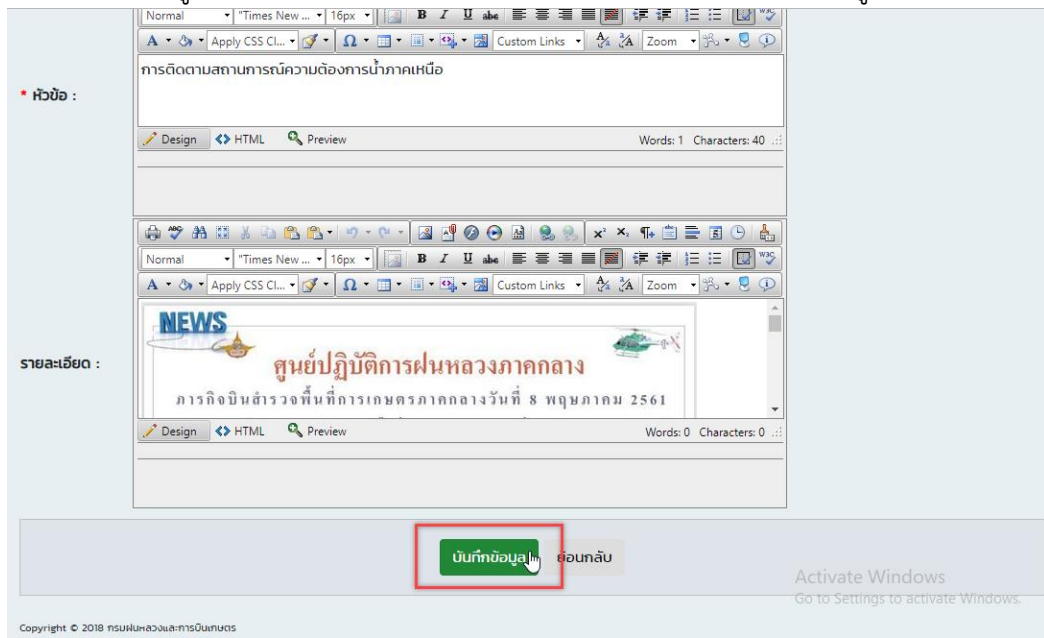

- 3.1.4 การลบข้อมูล
  - 🔹 การลบข้อมูลผู้จัดการข้อมูลสามารถเลือกลบได้โดยใช้เครื่องมือไอคอนรูปถังขยะ 🏾 ดังรูป

|                       | ∎ Main M     | lenu                 |                        |                  |                                                                                                    |                 | มะ สุขเจริญ 🛈                                       | 🕈 ออกจากระบบ                        |
|-----------------------|--------------|----------------------|------------------------|------------------|----------------------------------------------------------------------------------------------------|-----------------|-----------------------------------------------------|-------------------------------------|
| การจั                 | ัดการ        | ข้อมูลข่าวสาร        | และบทความ              |                  |                                                                                                    |                 |                                                     |                                     |
| ค้นหาข                | ว้อมูล       | -                    |                        |                  |                                                                                                    |                 |                                                     |                                     |
| กลุ่มเนื้             | <b>әНา</b> : |                      |                        |                  |                                                                                                    |                 |                                                     |                                     |
| ň                     | ohua         |                      |                        | •                | ,                                                                                                    |                 |                                                     |                                     |
| HUDOH                 | ເມູ່ *       |                      |                        |                  | หมวดหมู่ย่อย *                                                                                                    |                 |                                                     |                                     |
| <b>โ</b> ป            | รดเลือก      |                      |                        | •                | โปรดเลือก                                                                                                    |                 |                                                     | •                                   |
|                       |              |                      |                        | ค้นหา            | เพิ่มเนื้อหา                                                                                                    |                 |                                                     |                                     |
|                       |              | риосин               | нгэснгүрэв             | ล่าดับ<br>แสดงผล | ดับดำ                                                                                                    | วันที่ของข้อมูล | <b>58</b> ms                                        | สถานะ                               |
| <ul> <li>[</li> </ul> | ŧ₽,          | ประกาศจัดซื้อจัดจ้าง | ประกาศผลจัดชื่อจัดจ้าง | 0                | ประกาศ เรื่อง ประกาศผลผู้ชนะจ้างเหมาบริการ<br>รักษาความปลอดภัยเพื่อดูแลสถานที่และกรัพย์สิน<br>ของกรมฝนหลวงและการบินเกษตร ประจำ<br>ปิงบประมาณ 2562 โดยวิธิเฉพาะเจาะจง | 28/09/61        | เปิดหน้าต่างใหม่                                    | เปิดการใช้งาน                       |
| 1                     | Û            | ประกาศจัดชื่อจัดจ้าง | ประกาศผลจัดซ้อจัดจ้าง  | o                | ประกาศผู้ชนะการเสนอราคาจ้างเหมาเอกชน<br>ดำเป็นงานของสวนราชการ จำนวน 17 ราย ศูนยิ<br>ปฏิบัติการฝนหลวงภาคตะวันออก โดยวิริเฉพาะ<br>เจาะจง                               | 28/09/61        | เปิดหน้าต่างใหม่                                    | เปิดการใช้งาน                       |
| 1                     | Û            | ประกาศจัดซ้อจัดจ้าง  | ประกาศผลจัดชื่อจัดจ้าง | 0                | ประกาศผู้ชนะการเสนอราคาจ้างเหมาเอทชน<br>ดำเนินงานของสวนราชการ ให้บริการด้านงาน<br>พนักงานทำสวน จำนวน ๑ ราย โดยวิธิเฉพาะ<br>เจาะจง(อมก์อย)                            | Go to S         | ate vvindov<br>ettings to activ<br>เปิดหน้าต่างใหม่ | rs<br>ate Windows.<br>เปิดการใช้งาน |

 เมื่อทำการเลือกที่ไอคอนระบบจะแสดงข้อความเพื่อถามว่าต้องการจะลบข้อมูลดังกล่าวหรือไม่ ถ้า ต้องการลบให้เลือก OK และถ้าต้องการยกเลิกให้คลิกเลือก Cancel

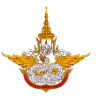

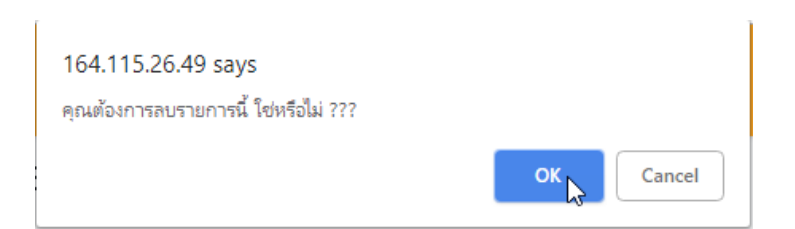

#### 3.1.5 การค้นหาข้อมูล

การค้นหาข้อมูลสามารถค้นจาก กลุ่มข้อมูลเนื้อหา หมวดหมู่และหมวดหมู่ย่อย

| =      | i≣ Main N  | lenu                   |           |                 |                                                                                                    |                 |                  | 🕈 ออกจากระบบ  |
|--------|------------|------------------------|-----------|-----------------|----------------------------------------------------------------------------------------------------|-----------------|------------------|---------------|
| การจ่  | วัดการ     | ข้อมูลข่าวสาร          | และบทความ |                 |                                                                                                    |                 |                  |               |
| ค้นหา  | ข้อมูล     |                        |           |                 |                                                                                                    |                 |                  |               |
| กลุ่มเ | นื้อหา :   |                        |           |                 |                                                                                                    |                 |                  |               |
| ข่าว   | ประชาสัมพ์ | iuś                    |           | 3               | •                                                                                                    |                 |                  |               |
| HUDO   | нų́ *      |                        |           |                 | หมวดหมู่ย่อย *                                                                                                 |                 |                  |               |
| ข่าว   | ประชาสัมพ์ | ่นธ์ทั่วไป             |           | ,               | โปรดเลือก                                                                                                    |                 |                  | •             |
|        |            |                        |           | ค้นหา           | เพิ่มเนื้อหา                                                                                                   |                 |                  |               |
|        |            | нихонц                 | ипосийрае | สำดับ<br>แสดงผล | ອົນດຳ                                                                                                    | วันที่ของข้อมูล | 56ms             | สถานะ         |
| 1      | Û          | ขาวประชาสัมพันธ์ทั่วไป |           | 0               | การติดตามสถานการณ์ความต้องการน้ำภาค<br>เหนือ                                                                   | 13/10/61        | เปิดหน้าต่างใหม่ | เปิดการใช้งาน |
|        | Î          | ขาวประชาสัมพันธ์ทั่วไป |           | o               | DRRAA strengthens the cooperation on<br>Rainmaking Project for alleviating<br>Jordanian suffering from drought | 12/10/61        | เปิดหน้าต่างใหม่ | เปิดการใช้งาน |

ทำการเลือกหมวดหมู่ที่ต้องการและคลิกปุ่มค้นหา

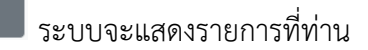

คันหา <sub>ไม</sub>

#### ต้องการ

|                                                                                                    | กลุ่มเป | น้อหา :   |                        |            |                 | <b>-</b>                                                                                                    |                 |                  |               |
|----------------------------------------------------------------------------------------------------|---------|-----------|------------------------|------------|-----------------|----------------------------------------------------------------------------------------------------|-----------------|------------------|---------------|
| ・ Lipicouri<br>- Lipicouri<br>- Lipi | ข่าวเ   | ประชาสัมง | ฟันธ์                  |            | •               | •                                                                                                    |                 |                  |               |
|                                                                                                    | HUDOI   | нці •     |                        |            |                 | หมวดหมู่ย่อย *                                                                                                 |                 |                  |               |
| Num         Number           Num         Number           Num         Num           Num         Num           Num         Num           Num         Num           Num         Num           Num         Num           Num         Num           Num         Num           Num         Num           Nu                                                                                                    | ข่าวเ   | ประชาสัมง | ฟันธ์ทั่วไป            |            | •               | โปรดเลือก                                                                                                    |                 |                  | •             |
| Mark         Construction         Construction         Construction         Process           Mark         Construction         Construction <th></th> <th></th> <th></th> <th></th> <th>ค้นหา</th> <th>เพิ่มเนื้อหา</th> <th></th> <th></th> <th></th>                                                                                                    |         |           |                        |            | ค้นหา           | เพิ่มเนื้อหา                                                                                                   |                 |                  |               |
| Image: Constraints of the state of the state of                                                                                                    |         |           | јаносин                | назонцівня | สำดับ<br>แสดงหล | ebda                                                                                                    | วินที่ของข้อมูล | Sims             | amu           |
| Note         Learning for the instructional of the instructional of the instructio                                                                                                    | 1       | 11        | ชาวประชาสัมพันธีทั่วไป |            | 0               | การติดตามสถาบการณ์ความต้องการน้ำภาค<br>เหต่อ                                                                   | 13/10/61        | เป็ดหน้าต่างใหม่ | เปิดการใช้งาเ |
| Image: Constraint of the state of the state of                                                                                                    | 1       | 8         | ยาวประชาสัมพินธีทั่วไป |            | 0               | DRRAA strengthens the cooperation on<br>Rainmaking Project for alleviating<br>Jordanian suffering from drought | 12/10/61        | เปิดหน้าต่างไหม  | เปิดการชัง    |
| ・         13         ロrobustnutuutta 100         ・・・・・・・・・・・・・・・・・・・・・・・・・・・・・・・・・・・・                                                                                                    |         | 8         | ชาวประชาสัมพันธีทั่วไป |            | 0               | การคัดเลือกอาสาสมัครผ่นหลวงดีเด่น ประจำปี<br>2561                                                              | 01/10/61        | เปิดหน้าต่างใหม่ | เปิดการใช้งาเ |
| B rousentwestow     o     aliunator- Usanu 2 woodytoms isouwata     winfimamwatandhumu Kavdo     auron     Go to Settings to activate Wi                                                                                                    | 1       |           |                        |            |                 | แหน่ที่สมาวนในแกรสวรรณ์ สนามสอบพร้างวาม                                                                        |                 |                  |               |
|                                                                                                    | 1       | Û         | ชาวประชาสัมพันธีทั่วไป |            | 0               | ราชการตำแหน่งนักบิน วันที่ 8-9 กันยายน 2561                                                                    | 05/09/61        | เป็ดหม้าต่างไหม่ | 100ms280      |

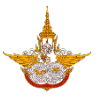

### 3.2 ระบบจัดการสิทธิใช้งาน

### ระบบจัดการสิทธิใช้งานผู้จัดการระบบดำเนินการจัดการสิทธิของผู้ใช้ได้ว่า สามารถแก้ไข เพิ่ม หรือ ลบข้อมูลในส่วนงานไหนได้บ้าง ดังรูป

| Back Office                                     | 📄 🔳 Main                                      | Menu               |                |         | 🔘 นายมานะ สุขเจริญ (                      | 🕏 ออกจากระบบ        |
|-------------------------------------------------|-----------------------------------------------|--------------------|----------------|---------|-------------------------------------------|---------------------|
| 🖵 ระบบจัดการตู้บริการข้อมู <del>ล</del>         | ข้อมูลกลุ่เ                                   | มสิทธิ             |                |         |                                           |                     |
| 🥭 ระบบจัดการเว็บไซต์บริการ<br>ข้อมูล            | <b>ค้นหาระบุเงี</b><br>ซื <sub>อกลุ่ม :</sub> | วื่อนไข<br>ทั้งหมด | ▼ พนักงาน :    | ทั้งหมด |                                           | •                   |
| ระบบบริหารจัดการเนื้อหาข้อมูล<br>ข่าวสาร/บทความ |                                               |                    | ค้นหา          |         |                                           |                     |
| ระบบจัดการสิทธิใช้งาน                           | 🛨 เพิ่มรายการ                                 |                    |                | _       |                                           | 🔗 Refresh           |
| เว็บเพจ                                         |                                               | รหัสกลุ่มสิทธิ     | ชื่อกลุ่มสิทธิ |         | กำหนดสิทธิ                                |                     |
| ระบบบริหารจัดการหน้าก่อนเข้าส่                  | 2   Î                                         | A0001              | Admin1         |         | <u>กำหนดสิทธิ</u>                         |                     |
| เว็บไซต์                                        |                                               | A0002              | Admin2         |         | <u>กำหนดสิทธิ</u>                         |                     |
| รายการจัดการ                                    |                                               |                    |                |         |                                           |                     |
| การตั้งค่าการแสดงผล                             |                                               |                    |                |         |                                           |                     |
| ระบบบริหารจัดการแบนเนอร์                        |                                               |                    |                |         |                                           |                     |
| <ul> <li>รายการจัดการ</li> </ul>                |                                               | luquar             |                |         | Activate Windov<br>Go to Settings to acti | NS<br>vate Windows. |

- กำหนดสิทธิ : เมื่อผู้จัดการระบบเพิ่มรายชื่อผู้มีสิทธิเข้าใช้งานเข้ามาแล้วต้องมากำหนดสิทธิให้กับแต่ ละคน ดังรูป

| + เพิ่มรายการ |             |                | S Refre                             |
|---------------|-------------|----------------|-------------------------------------|
|               | srianajuānā | ชื่อกลุ่มสิทธิ | กำหนดสิทธิ                          |
| 2 i 🗊         | A0001       | Admin1         | กำหนดสิทธิก                         |
| 2   🗊         | A0002       | Admin2         | ringuans                            |
|               |             |                |                                     |
|               |             |                |                                     |
|               |             |                |                                     |
|               |             |                |                                     |
|               |             |                |                                     |
|               |             |                | Activate Windows                    |
|               |             |                | Go to Settings to activate Windows. |

โครงการพัฒนาระบบสำนักงานฝนหลวงดิจิทัลเพื่อสนับสนุนการปฏิบัติงาน กรมฝนหลวงและการบินเกษตร

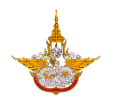

|   | È I≣ Ma        | in Menu       |           |         |          |      |                             | (                         | 🤇 นายเ  | มานะจ    | สุขเจริ                                                                                                    |
|---|----------------|---------------|-----------|---------|----------|------|-----------------------------|---------------------------|---------|----------|----------------------------------------------------------------------------------------------------|
| ร | ำหนดสิ         | inธิผู้ใช้ง   | านระบบ    |         |          |      |                             |                           |         |          |                                                                                                    |
|   |                | -             |           |         |          |      |                             |                           |         |          |                                                                                                    |
|   |                |               |           |         |          |      |                             |                           |         |          |                                                                                                    |
|   |                |               |           |         |          |      |                             |                           |         |          |                                                                                                    |
|   | รหัสกลุ่มสิทร์ | 5 :           | A0001     |         |          | ชื่อ | กลุ่มสิทธิ :                | Admin1                    |         |          |                                                                                                    |
|   | _              |               |           |         | •        |      |                             |                           |         |          |                                                                                                    |
|   | เลือกผู้ใช้งาเ | 1             | เลือก     |         |          | กำเ  | ในดสิทธิ :                  |                           |         |          |                                                                                                    |
|   |                |               |           |         |          |      |                             |                           |         |          |                                                                                                    |
|   |                |               |           |         |          |      | Monu                        |                           |         |          |                                                                                                    |
|   |                |               | ผู้ใช้งาน | ตำแหน่ง | нน่วยงาน |      | menu                        |                           | Appro   | Add      | Edit                                                                                                    |
|   | 11             | มานะ สุขเจริญ |           |         |          | >    | ระบบบริหารจัดการเนื้อหาข้อเ | ja<br>                    |         | 1        | 1                                                                                                    |
|   |                |               |           |         |          | >    | ระบบบริหารจัดการเมนูและหน่  | ้าเว็บเพจ                 |         | •        | •                                                                                                    |
|   |                |               |           |         |          | >    | ระบบบริหารจัดการข้อมูลข่าว  | สารและบทความ              |         | <b>v</b> | Image: A state of the state of the state |
|   |                |               |           |         |          | >    | ระบบบรหารจดการหนากอนเข      | มาสูเวบไซต                |         |          |                                                                                                    |
|   |                |               |           |         |          | >    | ระบบบรหารจัดการแบนเนอร      | สี่ประเทศ                 | -       | •        |                                                                                                    |
|   |                |               |           |         |          | 2    | ระบบการบริการขอมูลเวบเซต    | inu iauto                 | -       | •        | •                                                                                                    |
|   |                |               |           |         |          | 2    | ระบบบริการขอมูลเกยวกบหน     | טוטטנ                     |         | •        | •                                                                                                    |
|   |                |               |           |         |          |      | ร-มมมริการข้อแลข่าวประหาร   | Agaisvate Windows         |         | •        | •                                                                                                    |
|   |                |               |           |         |          | ľ.   | ร-แบบริการข้อแลสภาพอากา     | So to Settings to activat | e ⊯(ind | logy/s.  |                                                                                                    |
|   |                |               |           |         |          | 1    | 2-000311300gaa71W0111       |                           |         |          | •                                                                                                    |

- O รหัสกลุ่มสิทธิ : รหัสของกลุ่มสิทธิที่จะต้องใช้งานในระบบ
- ชื่อกลุ่มสิทธิ : ชื่อกลุ่มของกลุ่มสิทธิที่จะต้องใช้งานในระบบ
- เลือกผู้ใช้งาน : เลือกผู้ใช้งานที่ต้องการจะกำหนดสิทธิ
- ด การกำหนดสิทธิ : เลือก 🗹 กำหนดสิทธิให้กับผู้ใช้ว่าสามารถดำเนินการแก้ไข ยอมรับ หรือเพิ่มข้อมูลในเพจไหนได้บ้าง

|   | Menu                                                            | Appro | Add  | Edit |
|---|-----------------------------------------------------------------|-------|------|------|
| > | ระบบบริหารจัดการเนื้อหาข้อมูล                                   |       |      | -    |
| > | ระบบบริหารจัดการเมนูและหน้าเว็บเพจ                              |       | -    | •    |
| > | ระบบบริหารจัดการข้อมูลข่าวสารและบทความ                          |       | -    | -    |
| > | ระบบบริหารจัดการหน้าก่อนเข้าสู่เว็บไซต์                         |       | -    | •    |
| > | ระบบบริหารจัดการแบนเนอร์                                        |       | -    | -    |
| > | ระบบการบริการข้อมูลเว็บไซต์ที่น่าสนใจ                           |       | -    | 4    |
| > | ระบบบริการข้อมูลเกี่ยวกับหน่วยงาน                               |       | -    | 4    |
| > | ระบบบริการข้อมูลโครงการฝนหลวง                                   |       | 1    | •    |
| > | ระบบบริการข้อมูลข่าวประชาสัมพินี่ธี/ate Windows                 |       | -    | •    |
| > | ระบบบริการข้อมูลสภาพอากาศ <sup>ิO</sup> to Settings to activate | Mind  | ŒVS. |      |

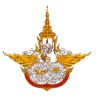

### 3.3 ระบบบริหารจัดการเมนูและหน้าเว็บเพจ

ระบบนี้เป็นระบบการจัดการข้อมูลเมนูต่างๆ ทั้งเมนูหลัก เมนูย่อย และทำการกำหนดหน้าเว็บ เพจ ให้แต่ละเมนู

| Back Office                                                                                                    | E Main Menu                                                                                                    | 🙆 <b>นายมานะ สุขเจริณ</b> 🕞 ออกจากระบบ                  |
|----------------------------------------------------------------------------------------------------|----------------------------------------------------------------------------------------------------|---------------------------------------------------------|
| <ul> <li>ระบบจัดการผู้ใช้/สิทธิ์</li> <li>ระบบจัดการตู้บริการข้อมูล</li> <li>ระบบจัดการเว็บไซต์บริการู<br/>ข้อมูล</li> </ul>                     | *ໄດ້ອກກາປາ :<br>IND ▼ Refresh<br>Hປ້າແຄ້ກ<br>HuHaoo<br>ຢ້ອມູລຢາວສາຣ<br>ບຣັກເຮປຣະຍາຍປ<br>ເທສາຣແດນປີແລດ<br>Goddsur |                                                         |
| ระบบบริหารจัดการเมนูและหน้า<br>เว็บเพอ<br>ระบบบริหารจัดการหน้าก่อนเข้าสู<br>เว็บไซต์<br>รายการจัดการ<br>ระบบบริหารจัดการแบนแนอร์<br>รายการจัดการ |                                                                                                    | Activate Windows<br>Go to Settings to activate Windows. |
| 164.115.26.49/RoyalRainProject/BackOffice/Set_I                                                                                                  | Menu.aspx ในกษตร                                                                                                 |                                                         |

|                                  | 4ain Menu               |   |     |        |            | 🖲 นายมานะ สุขเจริญ | 🕩 ออกจากระบบ |
|----------------------------------|-------------------------|---|-----|--------|------------|--------------------|--------------|
| *เลือกภาษ                        | יח :                    |   |     |        |            |                    |              |
| ไทย                              | ▼ Refresh               |   |     |        |            |                    |              |
| หน้าหลัก                         |                         |   |     |        |            |                    |              |
| <ul> <li>เกี่ยวกับองค</li> </ul> | ์<br>โกร                |   |     |        |            |                    |              |
| ประวัติค                         | เวามเป็นมา              |   |     |        |            |                    |              |
|                                  | น้/ พันธกิจ/ ยุทธศาสตร์ |   |     |        |            |                    |              |
|                                  | ้าง                     |   |     |        |            |                    |              |
| ผับริหา:                         | 5                       |   |     |        |            |                    |              |
| ภารกิจ                           | (อำนาจหน้าที่           |   |     |        |            |                    |              |
| กก/ระเ                           | วียน/ข้อนังคืน          |   |     |        |            |                    |              |
| การพัต                           |                         |   |     |        |            |                    |              |
|                                  | สารางราย                |   |     |        |            |                    |              |
| uwum                             |                         |   |     |        |            |                    |              |
| Manis                            |                         |   |     |        |            |                    |              |
|                                  | านทะกยวของ              |   |     |        |            |                    |              |
| ฝนหลวง                           |                         |   |     |        |            |                    |              |
| ข้อมูลข่าวสา                     | 15                      |   |     |        |            |                    |              |
| <ul> <li>บริการประช</li> </ul>   | าชน                     |   |     |        |            |                    |              |
| เอกสารดาว                        | น์ไหลด                  |   |     |        |            |                    |              |
| ติดต่อเรา                        |                         |   |     |        |            |                    |              |
| 97                               |                         | · | 944 | N 91 C | <b>a (</b> |                    |              |

 ผู้ดูแลระบบสามารถทำการ เพิ่ม แก้ไข หรือลบ เมนู ได้ โดยการคลิกเมาส์ขวา ระบบจะแสดง เมนูจัดการขึ้นมาให้ ดังรูป

. โครงการพัฒนาระบบสำนักงานฝนหลวงดิจิทัลเพื่อสนับสนุนการปฏิบัติงาน กรมฝนหลวงและการบินเกษตร

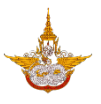

| *เลือ                    | <del>າ</del> ກ                | <b>เ</b> ษา :                |         |
|--------------------------|-------------------------------|------------------------------|---------|
| ไทย                      |                               | •                            | Refresh |
| нù                       | หลัก                          | เพิ่มแบบ                     |         |
| <ul> <li>เกีย</li> </ul> | +                             | เพิ่มเมนูย่อย                |         |
| • พัน                    | P                             | ແກ້ໄປເມບູ                    |         |
| ► US                     |                               | au                           | _       |
| 🕨 เอร                    | <ul><li>✓</li><li>×</li></ul> | เปิดการใช้งาน<br>ปิดการใช้าน |         |
| ► āo.                    |                               | ocimitato id                 |         |

ผู้ใช้สามารถทำการเพิ่มเมนูหลัก หรือเมนูย่อย และกำหนดรายละเอียดเว็บเพจ ดังรูป

| กำหนดเมนู Website         ชื่อเมนู :         ประวัติความเป็นมา         ประเภท :         แบบ Content         Image: Image: Image                                                                                                    |                                                                                 | ÷ Ŏ - □                               |
|----------------------------------------------------------------------------------------------------|---------------------------------------------------------------------------------|---------------------------------------|
| ชื่อเมนู ::<br>ประวัติความเป็นมา<br>ประเภท :<br>เบบ Content                                                                                                    | กำหนดเมนู Website                                                               |                                       |
| ประวัติความเป็นมา<br>ประเภท :<br>แบบ Content                                                                                                    | ชื่อเมนู :                                                                      |                                       |
| Ustnn :<br>แบบ Content  ✓  ✓  ✓  ✓  ✓  ✓  ✓  ✓  ✓  ✓  ✓  ✓  ✓                                                                                                    | ประวัติความเป็นมา                                                               |                                       |
| แบบ Content         Image: Section Section S | ประเภท :                                                                        |                                       |
| Vormal       Times New, 16px       B       U       B       U       E       E </td <td>ແບບ Content</td> <td>•</td>                                                                                                    | ແບບ Content                                                                     | •                                     |
| ✓ Design ↔ HTML ♥ Preview       Words: 451 Characters: 8833                                                                                                    | Normal       • "Times New • 16px • Is B I I abe I I I abe IIII IIIIIIIIIIIIIIII | ₩ ₩ ₩ ₩ ₩ ₩ ₩ ₩ ₩ ₩ ₩ ₩ ₩ ₩ ₩ ₩ ₩ ₩ ₩ |
| Preview         บันทึก         ยกเลิก           O         ทำการเพิ่มข้อมูล ชื่อเมนู         ร้อเมนู :                                                                                                    | Design 		 HTML 		 Preview                                                       | 451 Characters: 8833                  |
| O ทาการเพิ่มขอมูล ช่อเมนู<br>ชื่อเมนู :                                                                                                    | Preview บันทึก ยกเลิก                                                           |                                       |
| ดอเททิ :                                                                                                    | O ทาการเพมขอมูล ช้อเมนู                                                         |                                       |
|                                                                                                    | ดอเมนู :                                                                        |                                       |

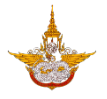

### ด เลือกประเภทของเมนู และหน้าเว็บเพจ

| ประเภท :                                        |         |   |
|-------------------------------------------------|---------|---|
| ແບບ Content                                     |         | • |
| ແບບ Content                                     |         |   |
| แบบ ดึงข้อมูลจากระบบ<br>แบบ Link<br>ไปมีเสื้อมะ |         |   |
| เมมเนอกา                                        | <br>* * |   |

แบบ Content ระบบจะแสดง Editor ให้ทำการบันทึกข้อมูลรายละเอียด
 เนื้อหา ดังรูป

| ประเภท :                                                                 |   |
|--------------------------------------------------------------------------|---|
| ແບບ Content                                                              | Ŧ |
|                                                                          |   |
| 🖨 🍄 🏦 🗉 🔏 💁 🗳 * 🤊 * 🥙 * 📓 🔮 🥥 🕢 📓 🧶 🛞 🗴 * 👫 🖺 🚍 🖪 🕒 🛔                    |   |
| Normal 🔹 "Times New • 16px •) 🔯 B I U abs 🖺 🚍 🧱 🛱 🛱 🗄 🗔 💖                |   |
| 🗛 • 🗞 • row mt-5 • 💇 • Ω • 📰 • 💷 • 🔯 • Zustom Links • 👫 🕻 Zoom • 🗞 • 👤 🛈 | j |
|                                                                          |   |
|                                                                          | 1 |
| 🕋 » เกี่ยวกับองค์กร » ประวัติความเป็นมา                                  |   |
| ระวัติความเป็นมา                                                         | , |
|                                                                          |   |
| Characters: 8833 . Words: 451 Characters: 8833 .                         | 3 |
|                                                                          | - |
|                                                                          |   |
|                                                                          |   |
| Preview บันทึก ยกเลิก                                                    |   |

แบบ ดึงข้อมูลจากระบบ จะเป็นแบบที่ให้ระบุหัวข้อในการดึงข้อมูลของระบบ
 ต่างๆ นำมาแสดงยังเมนูที่ต้องการได้

| រភា :                                 | :            | ประเภ  |
|---------------------------------------|--------------|--------|
| นบ ดึงข้อมูลจากระบบ                   | ดึงข้อมูลจาก | ແບ     |
| อีอ                                   |              | ห้วข้อ |
| · · · · · · · · · · · · · · · · · · · |              |        |
|                                       |              |        |
| ข่าวประชาสัมพันธ์ทั่วไป               | าวประชาสัม   |        |
| ข่าวผู้บริหาร                         | าวผู้บริหาร  |        |
| ประกาศจัดซื้อจัดจ้าง                  | ระกาศจัดซื้อ | ►      |
| ประกาศรับสมัครงาน                     | ระกาศรับสมั  |        |
| ประกาศ/คำสั่ง                         | ระกาศ/คำสั่ง |        |

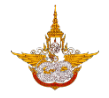

 แบบ Link จะเป็นแบบที่เชื่อมโยงข้อมูลจากแหล่งข้อมูลอื่นๆ ในรูปแบบของ Link URL

|                   |               | •                            |
|-------------------|---------------|------------------------------|
|                   |               |                              |
|                   |               |                              |
| บันทึก            | ยกเลิก        |                              |
| <u>ය</u> හ හ ඉහ ං | ຊ ສ່າງ ບັນກົກ |                              |
|                   | บันทึก        | บันทึก ยกเลิก<br>ฮ. ช ช. ๆ ช |

- เมื่อทำการกรอกข้อมูลต่างๆ เรียบร้อยแล้ว ให้ทำการคลิกที่ปุ่ม 
   บันทึกข้อมูลเมนู และหน้าเว็บเพจ พร้อมแสดงเมนูนั้นๆ ขึ้นมาให้
- ผู้ดูแลระบบสามารถทำการย้ายลำดับการแสดงผลของเมนูหลัก และเมนูย่อยได้ โดยการใช้ เมาส์เลือกที่เมนูนั้นๆ แล้วทำการลากไปยังตำแหน่งที่ต้องการ ระบบจะทำการเปลี่ยนลำดับการ แสดงผลของเมนู ให้โดยอัตโนมัติ

| IJ  | ກຍ 🔻 Refresh                                        |
|-----|-----------------------------------------------------|
| 1   | หน้าหลัก                                            |
| · 1 | เที่ยวกับองค์กร                                     |
|     | ี้ ประวัติความเป็นมา                                |
|     | วสยทัศนี/ พันธกิจ/ ยุทธศาสตร์                       |
|     | โครงสร้าง                                           |
|     | ผู้บริหาร                                           |
|     | ภารกิจ/อำนาจหน้าที่ วิสัยทัศน์/ พันธกิจ/ ยุทธศาสตร์ |
|     | กฎ/ระเบียบ/ข้อบังคับ                                |
|     | การพัฒนาระบบราชการ                                  |
|     | แผนการดำเนินงาน                                     |
|     | ผลการดำเนินงาน                                      |
|     | หน่วยงานที่เกี่ยวข้อง                               |
| · 1 | ฝนหลวง                                              |
|     | ประวัติโครงการพระราชดำริฝนหลวง                      |
|     | การปฏิบัติการฝนหลวง                                 |
|     | ี้ การบินเกษตร                                      |
|     | การวิจัยและพัฒนาเทคโนโลยี                           |
|     | ข้อมูลข่าวสาร                                       |

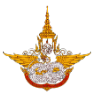

### 3.4 ระบบบริหารจัดการหน้าก่อนเข้าสู่เว็บไซต์

ระบบนี้เป็นระบบการจัดการข้อมูลหน้าแรกก่อนจะเข้าสู่เว็บไซต์ ซึ่งผู้จัดการระบบสามารถเพิ่มข้อมูล รูปเพื่อใช้ประชาสัมพันธ์ต่างๆ ก่อนเข้าสู่หน้าเว็บไซต์ ได้

| Back Office                                           | 🖹 🗏 Main Menu                                                                                          |                     |            |                                            |                                                                                                    |                        |                               |                    |                                      |  |
|-------------------------------------------------------|----------------------------------------------------------------------------------------------------|---------------------|------------|--------------------------------------------|----------------------------------------------------------------------------------------------------|------------------------|-------------------------------|--------------------|--------------------------------------|--|
|                                                       | หน้า                                                                                                   | ก่อนเ               | เข้าสู่    | ເວັບໄซຕ໌                                   |                                                                                                    |                        |                               |                    |                                      |  |
| 🛤 ระบบจัดการผู้ใช้/สิทธิ์ 👻                           | ค้นหาขัส                                                                                               | -<br>าบ้อมูล        |            |                                            |                                                                                                    |                        |                               |                    |                                      |  |
| 🖵 ระบบจัดการตู้บริการข้อมูล                           | ชื่อเรี                                                                                                | ชื่อเรียก : สถานะ : |            |                                            |                                                                                                    |                        |                               | ®เลือกทั้งหม       | 10                                   |  |
| S:UUจัดการเว็บไซต์บริการ<br>ข้อมูล                    | <ul> <li>ยับดีการเชิงาน</li> <li>ยับดีการเชิงาน</li> <li>ยับการเชิงาน</li> <li>ผู้มีมีขอมูล</li> </ul> |                     |            |                                            |                                                                                                    |                        | Classification                |                    |                                      |  |
| ระบบบริหารงดีการแนอหาขอมูล<br>ข่าวสาร/บทความ          | รายการ                                                                                                 | ข้อมูล              |            |                                            |                                                                                                    |                        |                               |                    |                                      |  |
| ระบบบริหารจัดการเมนูและหน้า<br>เว็บเพจ                |                                                                                                    |                     |            |                                            |                                                                                                    |                        |                               |                    | 🐼 Refresh                            |  |
| ระบบบริหารจัดการหน้าก่อนเข้าสู่ <sub>ให</sub>         | ânđu                                                                                                   | ดำเน<br>แก้ใข       | iums<br>au | ชื่อเรียก                                  | şumw                                                                                                    |                        | URL                           | สำดับ<br>การแสดงผล | สถานะการใช้งาน                       |  |
| เว็บไซต์ 🖑<br>• รายการจัดการ<br>• การตั้งก่าการแสดงผล | 1                                                                                                    | 2                   | Î          | กษัตริยีของไทย                             |                                                                                                    | http://royairain.go.th | h                             | 1                  | เปิดการใช้งาน                        |  |
| ระบบบริหารจัดการแบนเนอร์<br>รายการจัดการ              | 2                                                                                                    | 2                   | 10 4060    | แบบสำรวจความพึงพอใจต่อการให้บริการเว็บไซต์ | exercise violated at the second at the secon | http://royalrain.go.th | Act<br>h/royalrain/esurvey Go | tivate Windo       | ows<br>ป <b>ัชลุกรู้ซี่ยาต</b> ่ows. |  |

### 3.4.1 การเพิ่มข้อมูล

การเพิ่มข้อมูลท่านสามารถเลือกระบบบริหารจัดการหน้าก่อนเข้าสู่เว็บไซต์ >> รายการจัดการ แล้ว

| เลือกคลิกที่ปุ่ม                                                      | เพิ่ม    | เข้อมูลุ                   | ŀŋ     |                                           |        |         |                                    |              |                                  |                                 |
|-----------------------------------------------------------------------|----------|----------------------------|--------|-------------------------------------------|--------|---------|------------------------------------|--------------|----------------------------------|---------------------------------|
| Back Office                                                           |          | E E Main Menu Daononinsitu |        |                                           |        |         |                                    |              |                                  |                                 |
|                                                                       | หน้า     | ก่อนเ                      | ข้าสู่ | ເວັບໄซຕົ                                  |        |         |                                    |              |                                  |                                 |
| 🛤 ระบบจัดการผู้ใช้/สิทธิ์ 👻                                           | ค้นหาขัง | นหาข้อมูล                  |        |                                           |        |         |                                    |              |                                  |                                 |
| 🖵 ระบบจัดการตู้บริการข้อมูล                                           | ชื่อเรี  | รียก :                     |        |                                           |        | สถานะ : |                                    |              |                                  |                                 |
| 🥩 ระบบจัดการเว็บไซต์บริการู<br>ข้อมูล                                 |          | ©เปิดการใช้งาน             |        |                                           |        |         |                                    | ®เลือกทั้งหม | ۵                                |                                 |
| ระบบบริหารจัดการเนื้อหาข้อมูล<br>ข่าวสาร/บทความ                       | รายการ   | ข้อมูล                     |        |                                           | AUH1   |         | ນข้อมูล                            |              |                                  |                                 |
| ระบบบริหารจัดการเมนูและหน้า<br>เว็บเพจ                                |          | data                       | 1875   |                                           |        |         |                                    |              |                                  | 🐼 Refresh                       |
| ระบบบริหารจัดการหน้าก่อนเข้าสู่                                       | ahdu     | แก้ไข                      | au     | ชื่อเรียก                                 | รูปภาพ |         | URL                                |              | สำดับ<br>การแสดงผล               | สถานะการใช้งาน                  |
| เว็บไซด์<br><b>รายการจัดการ</b> ไท<br>การดังกำการแสดงผล               | 1        | 1                          | Û      | าเษิตริยีของไทย                           |        | http:// | froyalrain.go.th                   |              | 1                                | เปิดการใช้งาน                   |
| ระบบบริหารจัดการแบบเนอร์<br>ระบบการบริการข้อมูลเว็บใชต์ที่น่า<br>สนใจ | 2        | 1                          | ũ      | แบบสำรวจความพังพอใจต่อการให้บริการเว็บไขต |        | http:// | froyalrain.go.th/royalrain/esurvey |              | ivate Windo<br>to Settings to ac | ows<br>t <b>ionnstaind</b> ows. |

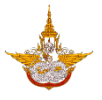

กรอกข้อมูลและรายละเอียดข้อมูลต่างๆ ดังนี้

| Back Office                                                                                                    | 🖹 🔳 Main Menu                                                                                                    | 🙆 นายมานะ สุขเจริญ 🕪 ออกจากระบบ                                       |
|----------------------------------------------------------------------------------------------------|----------------------------------------------------------------------------------------------------|-----------------------------------------------------------------------|
| <ul> <li>ระบบจัดการผู้ใช้/สิทธิ์</li> <li>ระบบจัดการตู้บริการข้อมูล</li> <li>ระบบจัดการเว็บไซต์บริการู<br/>ข้อมูล</li> </ul> | หน้าก่อนเข้าสู่เว็บไซต์<br>รุปภาพ * <u>ควรเป็น(JPG, JPEG, PNG, BMP และ GF,) ไฟล์ไม่ควรเกิน 500 m</u><br>รอเรียก *<br>อือเรียก *<br>URL * | อ้าดับการแสดงผล : •                                                   |
|                                                                                                    | วิธีการ : *<br>*เปิดหน้าต่างใหม่ ©เปิดหน้าต่างเดิม<br>ยาเล็ก<br>เกิดชาย 6.208 กระประชาชาวิชายาร                                          | amu: : •<br>•iJamstöonu ©Jamstöonu<br>•<br>•<br>•<br>•<br>•<br>•<br>• |

O รูปภาพ : เลือกรูปภาพจากคอมพิวเตอร์ของท่านจากนั้นให้คลิกเลือก Upload

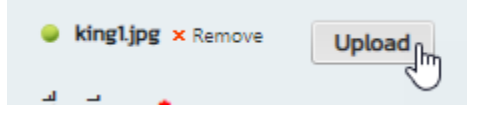

- o ชื่อเรียก : ตั้งชื่อไฟล์รูปที่อัพโหลดเข้าไป
- ๑ ลำดับการแสดงผล : ลำดับที่ที่จะให้รูปดังกล่าวแสดงผลโดยกรอกหมายเลขลำดับที่
   ดังกล่าวลงไป
- O URL : ส่วนของ Link ที่จะให้ภาพดังกล่าวไปแสดง
- วิธีการ : เลือกวิธีการการให้ภาพแสดง

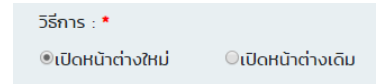

O สถานะ : เลือกสถานะกำหนดการใช้งานของภาพดังกล่าว

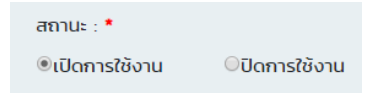

เมื่อทำการเพิ่มรายละเอียดเรียบร้อยแล้วให้ท่านคลิกเลือก <sup>ขับกัญ</sup>ิ เพื่อทำการบันทึกข้อมูลที่ เพิ่มเข้าไปในระบบ ถ้าหากไม่ต้องการข้อมูลแล้วให้ท่านคลิกเลือก ยกเลิก <sup>เพเล</sup>ิ เพื่อยกเลิกการเพิ่ม รายละเอียดดังกล่าว

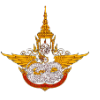

ดังรูป

บันทึก

### 3.4.2 การแก้ไขข้อมูล

• การแก้ไขข้อมูลสามารถทำการแก้ไขได้โดยการเลือกไอคอนรูปดินสอ 🧹

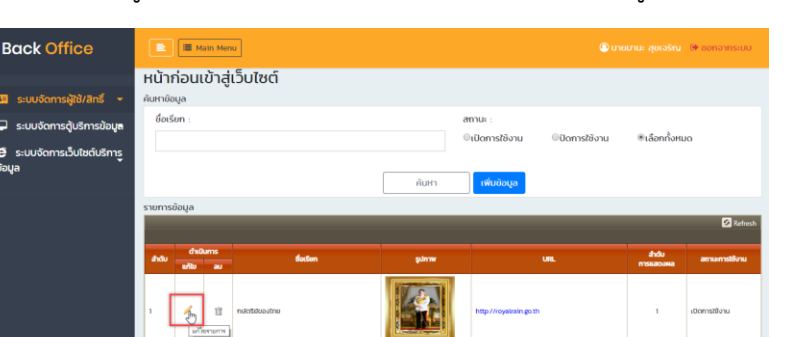

• ทำการแก้ไขข้อมูลในส่วนที่ต้องการแก้ไข เมื่อเสร็จแล้วให้เลือกคลิก บันทึก

| лучаров           пракала сочасто сочасто сочасто сочасто сочасто сочасто сочасто со сочасто со сочасто со сочасто со со со со со со со со со со со со со | ล่ำดับการแสดงผล : 1 | •                                                                        |
|----------------------------------------------------------------------------------------------------|---------------------|--------------------------------------------------------------------------|
| กษัตริย์ของไทย                                                                                                    | 1                   |                                                                          |
| URL *                                                                                                    |                     |                                                                          |
| http://royalrain.go.th                                                                                                    |                     |                                                                          |
| วิธีการ : *                                                                                                    | สถานะ : *           |                                                                          |
| Oเปิดหน้าต่างใหม่ ®เปิดหน้าต่างเดิม                                                                                                    |                     | ©ปัดการใช้งาน<br>Activate Windows<br>Go to Settings to activate Windows. |
| Copyright © 2018 กรมฝนหลวงและการบินเทษตร                                                                                                    |                     |                                                                          |

### 3.4.3 การลบข้อมูล

การลบข้อมูลผู้จัดการระบบสามารถเลือกลบได้โดยใช้เครื่องมือไอคอนรูปถังขยะ <sup>1</sup> ดังรูป

|                                         |                       |                                                                                      |       |                                                 | 0                                    |                           |
|-----------------------------------------|-----------------------|--------------------------------------------------------------------------------------|-------|-------------------------------------------------|--------------------------------------|---------------------------|
| Back Office                             | E II Ma               | afn Menu                                                                             |       |                                                 | 🔊 นายมานะ สุขเจริญ                   | 🕒 ออกจากระบบ              |
|                                         | หน้าก่อนเ             | ข้าสู่เว็บไซต์                                                                       |       |                                                 |                                      |                           |
| 🚛 ระบบจัดการผู้ใช้/สิทธิ์ 👻             | ค้นหาข้อมูล           | v                                                                                    |       |                                                 |                                      |                           |
| 🖵 ระบบจัดการตู้บริการข้อมู <del>ล</del> | ชื่อเรียก :           |                                                                                      |       | สถานะ:                                          |                                      |                           |
| 🖨 ระบบจัดการเว็บไซต์บริการ<br>ข้อมล     |                       |                                                                                      |       | <ul><li>เปิดการสงาน</li><li>บิดการสงา</li></ul> | แน เลอกทั้งหม                        | 10                        |
|                                         |                       |                                                                                      | ค้นหา | เพิ่มข้อมูล                                     |                                      |                           |
|                                         | รายการข้อมูล          |                                                                                      |       |                                                 |                                      |                           |
|                                         |                       |                                                                                      |       |                                                 |                                      | 🙆 Refresh                 |
|                                         | ລຳດັບ ດຳເບີ<br>ພາ້າໃນ | ums đạišim<br>au                                                                     | şumw  | URL                                             | ลำดับ<br>การแสดงผล                   | สถานะการใช้งาน            |
|                                         | 1 🖌                   | ทัชวรียองไทย<br>เป็น<br>ค.มานการ                                                     |       | http://royairain.go.th                          | 1                                    | เปิดการใช้งาน             |
|                                         | 2 🖉                   | แบบสำรวจความพึงพอใจต่อการให้บริการเว็บโต<br>แบบสำรวจความพึงพอใจต่อการให้บริการเว็บโต |       | http://royairain.go.th/royairain/esurvey        | Activate Wind<br>Go to Settings to a | OWS<br>ct taoimstand ows. |

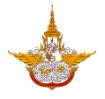

 เมื่อทำการเลือกที่ไอคอนระบบจะแสดงข้อความเพื่อถามว่าต้องการจะลบข้อมูลดังกล่าวหรือไม่ ถ้า ต้องการลบให้เลือก OK และถ้าต้องการยกเลิกให้คลิกเลือก Cancel

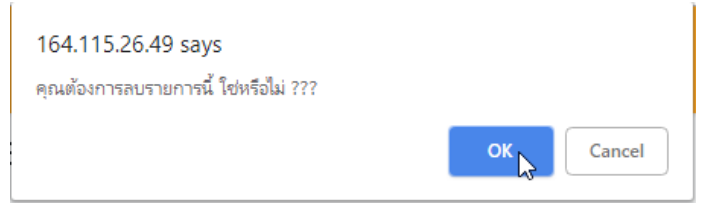

### 3.4.4 การค้นหาข้อมูล

• การค้นหาข้อมูลสามารถค้นจากชื่อเรียกของรูปภาพ ดังรูป

| Back Office                                                                                | 🖹 🔳 Main Menu           |                 |        |                                           |                                                                                                    |                                                        |                                   |                               |
|--------------------------------------------------------------------------------------------|-------------------------|-----------------|--------|-------------------------------------------|----------------------------------------------------------------------------------------------------|--------------------------------------------------------|-----------------------------------|-------------------------------|
| 🖴 ระบบจัดการผู้ใช้/สิทธิ์ 👻                                                                | <b>หน้า</b><br>ค้นหาข้อ | ก่อนเ           | ข้าสู่ | เว็บไซต์                                  |                                                                                                    |                                                        |                                   |                               |
| <ul> <li>ระบบจัดการตุ้บริการข้อมูล</li> <li>ระบบจัดการเว็บไซต์บริการ<br/>ข้อมูล</li> </ul> | ชื่อเร                  | รัยก :          |        | [                                         | ค้นหา เ                                                                                                    | สถานะ :<br>©เปิดการใช้งาน ©ปิดการใช้งาน<br>เพิ่มข้อมูล | ®เลือกทั้งหม                      | ٥                             |
|                                                                                            | รายการ                  | ข้อมูล<br>อ่าเป | lums   |                                           |                                                                                                    |                                                        | ahdu                              | 🐼 Refresh                     |
|                                                                                            | 1                       | <b>แก้ไป</b>    | au     | <b>หรัสริยังอ</b> ากม                     |                                                                                                    | use.                                                   | าารแสดงผล                         | สถานสารของม<br>เปิดการใช้งาน  |
|                                                                                            | 2                       | 2               | 1      | แบบสำรวจความพึงพอใจต่อการให้บริการเว็บไซต | And Andrewski and Andrewski and<br>Andrewski and Andrewski and Andrewski and Andrewski and Andrewski and Andrewski and Andrewski and Andrewski and | Ac<br>http://royalrain.go.th/royalrain/esurvey Go      | tivate Windo<br>to Settings to ad | DWS<br>ปีเซิลิการ์ซึ่งานใดพร. |

ทำการเลือกหมวดหมู่ที่ต้องการและคลิกปุ่มค้นหา

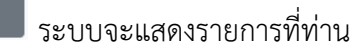

ค้นหา 🍙

#### ต้องการ

|          | E Main Menu ออกจากระบบ |         |                |         |                           |                  |                |  |  |  |  |
|----------|------------------------|---------|----------------|---------|---------------------------|------------------|----------------|--|--|--|--|
| หน้าก    | า่อนเ                  | ข้าสู่เ | ເວັບໄซຕ໌       |         |                           |                  |                |  |  |  |  |
| ค้นหาข้อ | ųa                     |         |                |         |                           |                  |                |  |  |  |  |
| ชื่อเรี  | ยก :                   |         |                | สถ      | nu: :                     |                  |                |  |  |  |  |
| กษัต     | าริย์ของไ              | ไทย     |                | 01      | ปิดการใช้งาน ปิดการใช้งาน |                  | JO             |  |  |  |  |
|          |                        |         |                |         |                           |                  |                |  |  |  |  |
|          |                        |         |                | คันหา เ | เพิ่มข้อมูล               |                  |                |  |  |  |  |
| รายการข  | วัอมูล                 |         |                |         |                           |                  |                |  |  |  |  |
|          |                        |         |                |         |                           |                  | 🐼 Refresh      |  |  |  |  |
| สำดับ    | chιū                   | ums     | ซื่อเรียก      | รูปภาพ  | URL                       | สำดับ            | สถานะการใช้งาน |  |  |  |  |
|          | แก้ไข                  | au      |                |         |                           | mstacowa         |                |  |  |  |  |
| 1        | L                      | Û       | กษัตริยีของไทย |         | http://royalrain.go.th    | 1                | เปิดการใช้งาน  |  |  |  |  |
|          |                        |         |                |         | Ac                        | tivate Wind      | ows            |  |  |  |  |
|          |                        |         |                |         | 60                        | to Software to a | ctwate Windows |  |  |  |  |

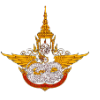

# 3.4.5 การตั้งค่าแสดงผล

ผู้จัดการระบบสามารถตั้งค่าในการแสดงผลของรูปภาพได้ ว่าจะให้ภาพมีความเร็วในการ แสดงผลเท่าไหร่และกำหนดรายการที่ต้องการให้แสดงบนหน้าเว็บ ดังนี้

เลือกเมนูการตั้งค่าแสดงผล

| Back Office                                                                                                    | 🔳 🖩 Main Menu           |               |    |                |      |                      |     |                    |                |
|----------------------------------------------------------------------------------------------------|-------------------------|---------------|----|----------------|------|----------------------|-----|--------------------|----------------|
|                                                                                                    | หน้าก่อนเข้าสู่เว็บไซต์ |               |    |                |      |                      |     |                    |                |
| 🖽 ระบบจัดการผู้ใช้/สิทธิ์ 🔫                                                                                                    | ค้มหาข้อมูล             |               |    |                |      |                      |     |                    |                |
| 🖵 ระบบจัดการตู้บริการข้อมูล                                                                                                    | ชื่อเรี                 | ยก :          |    |                |      | สถานะ :              |     | @เรื่องชั้งแนง     |                |
| 🥭 ระบบจัดการเว็บไซต์บริการู<br>ข้อมูล                                                                                                   | กษัตร์ย์ของไทย          |               |    |                |      |                      |     |                    |                |
| ระบบบริหารจัดการเนื้อหาข้อมูล<br>ข่าวสาร/บทความ                                                                                         | คัมหา เพิ่มข้อมูล       |               |    |                |      |                      |     |                    |                |
| ระบบบริหารจัดการเมนูและหน้า<br>เว็บเพจ                                                                                                  |                         |               |    |                |      |                      |     |                    | 🙆 Refresh      |
| ระบบบริหารจัดการหน้าก่อนเข้าส่                                                                                                    | สำดับ                   | ດ້ານ<br>ແກ້ໄນ | au | ชื่อเรียก      | şumw |                      | URL | สำดับ<br>การแสดงผล | สถานะการใช้งาน |
| เว็บไซต์<br>รายการจัดการ  การตั้งคำการแสดงผล <sub>ไท</sub>                                                                              | '                       | 2             | Û  | กษัตริยันองไทย |      | http://royairain.go: | th  | 1                  | เปิดการใช้งาน  |
| s-UUISrnsömsaululuus<br>s-UUInsvänsäaja<br>auto<br>164.115.2649/RovallaniProject/R. Indev/rm Bannef-Ettling.stoot/MenuIDs/A66008TyIDa 1 |                         |               |    |                |      |                      |     |                    |                |

จะแสดงหน้าจอ ทำการตั้งค่าแล้วเลือก

| E Main Menu                                                                                                    | 🙆 นายมานะ สุขเจริญ 🕞 ออกจากระบบ     |  |  |  |  |  |  |
|----------------------------------------------------------------------------------------------------|-------------------------------------|--|--|--|--|--|--|
| การตั้งค่าการแสดงผลหน้าก่อนเข้าสู่เว็บไซต์                                                                      |                                     |  |  |  |  |  |  |
| ความเร็วในการแสดงผล (Slide Show) 📌 (วินาที)                                                                     | จำนวนรายการที่แสดงบนหน้าเว็บไซต์ :* |  |  |  |  |  |  |
| 10                                                                                                    | 2                                   |  |  |  |  |  |  |
| յուն նանույերություն նախագահանություն նախագահանություններություններություններություններություններություններու ա |                                     |  |  |  |  |  |  |
|                                                                                                    |                                     |  |  |  |  |  |  |
|                                                                                                    |                                     |  |  |  |  |  |  |
|                                                                                                    |                                     |  |  |  |  |  |  |
|                                                                                                    |                                     |  |  |  |  |  |  |
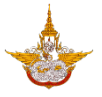

## 3.5 ระบบบริหารจัดการแบนเนอร์

ระบบบริหารจัดการแบนเนอร์เป็นระบบที่ผู้จัดการระบบสามารถจัดการข้อมูลแบนเนอร์บนหน้า เว็บได้ โดยข้อมูลแบนเนอร์นั้นคือข้อมูลที่จะใช้โฆษณาหรือประชาสัมพันธ์ให้กับผู้ที่เข้ามาเยี่ยมชมเว็บไซต์

| Back Office                                         | E        | і≣ м          | ain Mer    | nu                 |                                              |                                          | 🖲 นาย      | มานะ สุขเจริญ                     | 🕩 ออกจากระบบ                |
|-----------------------------------------------------|----------|---------------|------------|--------------------|----------------------------------------------|------------------------------------------|------------|-----------------------------------|-----------------------------|
|                                                     | ແບບ      | เนอร่         | 5          |                    |                                              |                                          |            |                                   |                             |
| 🛤 ระบบจัดการผู้ใช้/สิทธิ์ 👻                         | ค้นหาขัส | อมูล          |            |                    |                                              |                                          |            |                                   |                             |
| 🖵 ระบบจัดการตู้บริการข้อมูล                         | ชื่อเรี  | ัยก :         |            |                    |                                              | สถานะ :                                  | 2211       | ®เลือกกั้งหม                      | 0                           |
| 🖨 ระบบจัดการเว็บไซต์บริการ<br>ข้อมูล                |          |               |            |                    |                                              | -เป็นการเองาน                            | UIU        | Cabrinond                         | u                           |
| ระบบบริหารจัดการเนื้อหาข้อมูล<br>ข่าวสาร/บทความ     | รายการ   | ข้อมูล        |            |                    | HUNT                                         | เพมออมูล                                 |            |                                   |                             |
| ระบบบริหารจัดการเมนูและหน้า<br>เว็บเพจ              |          |               |            |                    |                                              |                                          |            |                                   | 🧐 Refresh                   |
| ระบบบริหารจัดการหน้าก่อนเข้าสู่                     | สำดับ    | ดำเบ<br>แก้ไข | iums<br>au | ชื่อเรียก          | รูปภาพ                                       | URL.                                     |            | ลำดับ<br>การแสดงผล                | สถานะการใช้งาน              |
| เว็บไซต์<br>• รายการจัดการ<br>• การตั้งก่าการแวดงหว | 1        | 2             | Û          | แจ้งเบาะแสการทุจ5ด | Dintrad Sousantings<br>Loss RACE Call Center | http://www2paccgo.th/th/notice           |            | 1                                 | เปิดการใช้งาน               |
| ระบบบริหารจัดการแบนเนอร์ไม                          | 2        | 2             | Û          | Engagement Survey  | Engagement Survey                            | http://royairain.go.th/royairain/esurvey | Act<br>Got | tivate Windo<br>to Settings to ac | WS<br>ปีโซลิการ์ซีซาต่ Ows. |

# 3.5.1 การเพิ่มข้อมูล

การเพิ่มข้อมูลท่านสามารถเลือกระบบบริหารจัดการหน้าก่อนเข้าสู่เว็บไซต์ >> รายการจัดการแบน

เนอร์ แล้วเลือกคลิกที่ปุ่ม

| Back Office                                     |                     | і≣ м           | lain Mer      | u                   |                                                 | () มาย                                            | อมานะ สุขเจริญ                          | 🕞 ออกจากระบบ           |
|-------------------------------------------------|---------------------|----------------|---------------|---------------------|-------------------------------------------------|---------------------------------------------------|-----------------------------------------|------------------------|
|                                                 | ແບບ                 | เนอร่          | 5             |                     |                                                 |                                                   |                                         |                        |
| 🖽 ระบบจัดการผู้ใช้/สิทธิ์ 👻                     | ค้นหาขัส            | oya            |               |                     |                                                 |                                                   |                                         |                        |
| 🖵 ระบบจัดการตู้บริการข้อมูล                     | ชื่อเรี             | ยก :           |               |                     |                                                 | สถานะ :                                           | @ເວັ້ວດາຈັ້ງຢ                           | 10                     |
| 🖨 ระบบจัดการเว็บไซต์บริการ<br>ข้อมูล            |                     |                |               |                     |                                                 |                                                   | Cabrinoni                               |                        |
| ระบบบริหารจัดการเนื้อหาข้อมูล<br>ข่าวสาร/บทความ | รายการ              | ข้อมูล         |               |                     | PURT                                            | เพิ่มขอมูล                                        |                                         |                        |
| ระบบบริหารจัดการเมนูและหน้า<br>เว็บเพจ          |                     |                |               |                     |                                                 |                                                   |                                         | 🐼 Refresh              |
| ระบบบริหารจัดการหน้าก่อนเข้าส่                  | สำดับ               | ດຳເບີ<br>ແກ້ໄນ | iums<br>au    | ชื่อเรียก           | ູຮູປກາພ                                         | URL                                               | สำดับ<br>การแสดงผล                      | สถานะการใช้งาน         |
| เว็บไซต์<br>รายการจัดการ<br>การตั้งก่าการแสดงหล | ,                   | 1              | ũ             | แจ้งเปาะแสการทุจริต | B churcut shishurshka<br>C con PACC (all Center | http://www2.pacc.go.th/th/notice                  | 1                                       | เปิดการใช้งาน          |
| ระบบบริหารจัดการแบนเนอร์กู<br>รายการจดการ       | 2<br>Rannerl ist as | 2<br>apx?Menu  | 10<br>ID=A070 | Engagement Survey   | Engagement Survey                               | Ac<br>http://royalrain.go.th/royalrain/esurvey Go | t <b>ivate Wind</b><br>to Settings to a | ows<br>cliaansiandows. |

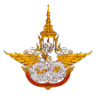

กรอกข้อมูลและรายละเอียดข้อมูลต่างๆ ดังนี้

| Back Office                                                                                                    | 🖹 🔳 Main Menu                                                                                                    | 🕘 <b>นายมานะ สุขเจริญ</b> 🔅 ออกจากระบบ                                                                            |
|----------------------------------------------------------------------------------------------------|----------------------------------------------------------------------------------------------------|----------------------------------------------------------------------------------------------------|
| <ul> <li>ระบบจัดการผู้ใช้/สิกรี </li> <li>ระบบจัดการตุ้มธีการข้อมูล</li> <li>ระบบจัดการเว็บใชต์บธิการ<br/>ข้อมูล</li> </ul> | <b>แบบเนอร์</b><br>รูปภาพ * <mark>ควรเป็น(JPG., JPEG., PNG.,BMP และ GIE.) ไฟล์ไม่ควรเทิน 500 m<br/>ระคะ บุษุษษฐ<br/>ชื่อเรียก *</mark> | อ้าดับการแสดงผล : •                                                                                               |
|                                                                                                    | URL •<br>วิธีการ : •<br>๕ เปิดหน้าต่างใหม่ © เปิดหน้าต่างเดีย<br>มาย<br>ภาเลี้ศ<br>Copyright 6 2018 กรมชมคมชวมสาราว์ปอกบาร             | สถานะ : •<br>•เปิดการใช้งาน ©ปิดการใช้งาน<br>มา<br>ร<br>Constitute Windows<br>Go to Settings to activate Windows. |

O รูปภาพ : เลือกรูปภาพจากคอมพิวเตอร์ของท่านจากนั้นให้คลิกเลือก Upload

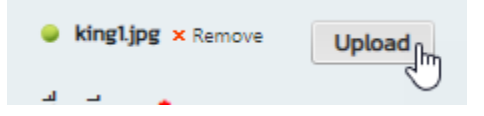

- ชื่อเรียก : ตั้งชื่อไฟล์รูปที่อัพโหลดเข้าไป
- ๑ ลำดับการแสดงผล : ลำดับที่ที่จะให้รูปดังกล่าวแสดงผลโดยกรอกหมายเลขลำดับที่
   ดังกล่าวลงไป
- O URL : ส่วนของ Link ที่จะให้ภาพดังกล่าวไปแสดง
- วิธีการ : เลือกวิธีการการให้ภาพแสดง

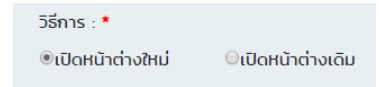

O สถานะ : เลือกสถานะกำหนดการใช้งานของภาพดังกล่าว

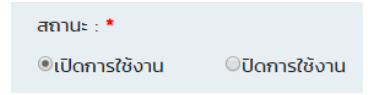

เมื่อทำการเพิ่มรายละเอียดเรียบร้อยแล้วให้ท่านคลิกเลือก 😶 เพื่อทำการบันทึกข้อมูลที่

เพิ่มเข้าไปในระบบ ถ้าหากไม่ต้องการข้อมูลแล้วให้ท่านคลิกเลือก ยกเลิก <sup>ยกเล</sup>ิป เพื่อยกเลิกการเพิ่ม รายละเอียดดังกล่าว

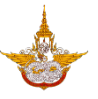

# 3.5.2 การแก้ไขข้อมูล

🔹 การแก้ไขข้อมูลสามารถทำการแก้ไขได้โดยการเลือกไอคอนรูปดินสอ 🧹 ดังรูป

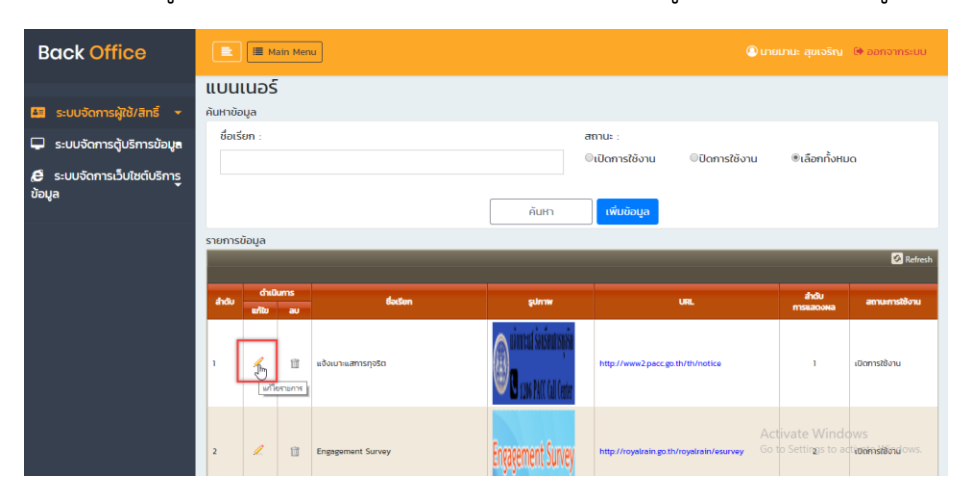

ทำการแก้ไขข้อมูลในส่วนที่ต้องการแก้ไข เมื่อเสร็จแล้วให้เลือกคลิก บันทึก

| - |
|---|
|---|

| 📄 🔳 Main Menu                                                                                                    | 🙆 <mark>นายมานะ สุขเจริญ</mark> 🕼 ออกจากระบบ                       |
|----------------------------------------------------------------------------------------------------|--------------------------------------------------------------------|
| แบบเนอร์<br>รุปภาพ * <u>ควรเป็น(JPG, JPEG, PNG, BMP และ GIF) ไฟล์ไม่ควรเกิน 500 ต</u><br>แจ้เนษะเดี ร้อมรียนการบุจริน<br>beParc12 png * | b                                                                  |
| ชื่อเรียก *<br>เมืองเปาะแสการกุจริต<br>URL *                                                                                            | ลำดับการแสดงผล : •<br>1                                            |
| http://www2.pacc.go.th/th/notice                                                                                                    |                                                                    |
| วิธีการ : •<br>®เปิดหน้าต่างใหม่ ©เปิดหน้าต่างเดิม<br>นันที<br>อาหลั                                                                    | ສຄາມະ : *<br>ອເປັດກາຣໃช້งານ<br>ອັບປັດກາຣໃຫ້ນາມ<br>Activate Windows |
| Copyright © 2018 กรมฝนหลวงและการบินกาษตร                                                                                                |                                                                    |

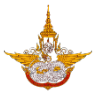

#### 3.5.3. การลบข้อมูล

• การลบข้อมูลผู้จัดการระบบสามารถเลือกลบได้โดยใช้เครื่องมือไอคอนรูปถังขยะ 節 ดังรูป

|                              |          |             |                              |                           | J                                                                                                    |                      | J                   |
|------------------------------|----------|-------------|------------------------------|---------------------------|----------------------------------------------------------------------------------------------------|----------------------|---------------------|
| Back Office                  |          | 🔳 Main Menu |                              |                           |                                                                                                    | 🔊 นายมานะ สุขเจริญ   | 🕞 ออกจากระบบ        |
|                              | ແບບ      | เนอร์       |                              |                           |                                                                                                    |                      |                     |
| 🖽 ระบบจัดการผู้ใช้/สิทธิ์ 👻  | ค้นหาขัส | oya         |                              |                           |                                                                                                    |                      |                     |
| 🗌 ระบบวัดการตับสีการบ้านต    | ชื่อเรี  | รัยก :      |                              |                           | สถานะ :                                                                                                    |                      |                     |
| 🖵 ระบบงิ่งเการ์ดูบริการขอมูล |          |             |                              |                           | เปิดการใช้งาน     ปิดการใช้งา     เอง     เปิดการใช้งา     เอง     เอง     เอ | าน ®เลือกทั้งหเ      | ρ                   |
| 🖉 ระบบจัดการเว็บไซต์บริการู  |          |             |                              |                           |                                                                                                    |                      |                     |
| ขอมูล                        |          |             |                              | ค้นหา                     | เพิ่มข้อมูล                                                                                                    |                      |                     |
|                              | รายการ   | ข้อมูล      |                              |                           |                                                                                                    |                      |                     |
|                              |          | _           |                              | _                         |                                                                                                    | _                    | 🐼 Refresh           |
|                              | 201      | ดำเนินการ   | faten                        | silme                     | 101                                                                                                    | สำดับ                | ສຄາແຄວຮູໃຫ້ການ      |
|                              |          | ແກ້ໄປ au    |                              |                           | UL                                                                                                    | การแสดงผล            |                     |
|                              |          |             | 1.                           | a ninent sustansus        |                                                                                                    |                      |                     |
|                              | 1        | 205         | แจ้งเบาะแสการทุจริต<br>เขการ | 🗐 🛛 1200 PACC (ull Center | http://www2.pacc.go.th/th/notice                                                                                                    | 1                    | เปิดการใช้งาน       |
|                              |          |             |                              |                           |                                                                                                    |                      |                     |
|                              |          |             |                              | r                         |                                                                                                    | Activate Wind        |                     |
|                              | 2        | 2 🗓         | Engagement Survey            | Engagement Survey         | http://royalrain.go.th/royalrain/esurvey                                                                                                    | Go to séttingis to a | ันขัดการของนี้ OWS. |

 เมื่อทำการเลือกที่ไอคอนระบบจะแสดงข้อความเพื่อถามว่าต้องการจะลบข้อมูลดังกล่าวหรือไม่ ถ้า ต้องการลบให้เลือก OK และถ้าต้องการยกเลิกให้คลิกเลือก Cancel

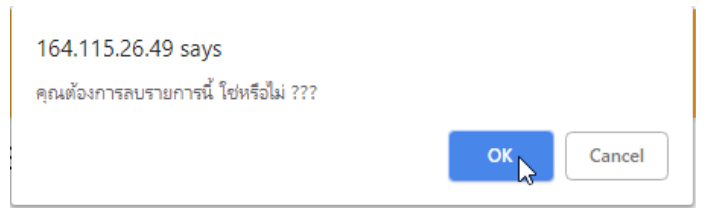

## 3.5.4 การค้นหาข้อมูล

• การค้นหาข้อมูลสามารถค้นจากชื่อเรียกของรูปภาพ ดังรูป

| Back Office                           |          | і≣м    | lain Mer | u                   |                                             |                                                     |            |                                   | 🕒 ออกจากระบบ                 |
|---------------------------------------|----------|--------|----------|---------------------|---------------------------------------------|-----------------------------------------------------|------------|-----------------------------------|------------------------------|
|                                       | ແບບ      | เนอร่  | 5        |                     |                                             |                                                     |            |                                   |                              |
| 🛤 ระบบจัดการผู้ใช้/สิทธิ์ 👻           | ค้นหาขัส | uya    |          |                     |                                             |                                                     |            |                                   |                              |
| 🖵 ระบบจัดการตุ้บริการข้อมูล           | ชื่อเรี  | ยก :   |          |                     |                                             | สถานะ :                                             |            |                                   |                              |
| - จังจังจากเริ่มไฟต์เหรือกร           |          |        |          |                     |                                             | <ul> <li>ปิดการใช้งาน</li> <li>ปิดการใช้</li> </ul> | ้งาน       | เลือกทั้งหม                       | ia                           |
| ัต ระบบงิตการเวบเอตบิงริการ<br>ข้อมูล |          |        |          | Γ                   | คันหาเพ                                     | เพิ่มข้อมูล                                         |            |                                   |                              |
|                                       | รายการ   | ข้อมูล |          | L                   |                                             |                                                     |            |                                   |                              |
|                                       |          |        |          |                     | _                                           |                                                     |            |                                   | 🐼 Refresh                    |
|                                       | สำดับ    | ຕຳເບ   | lums     | ชื่อเรียก           | รปภาพ                                       | URL                                                 |            | สำดับ                             | สถานะการใช้งาน               |
|                                       |          | ແກ້ໄປ  | au       |                     |                                             |                                                     |            | การแสดงผล                         |                              |
|                                       | 1        | 1      | Û        | แจ้งเปาะแสการทุงริต | O nincad šadšentenka<br>O nev Pact (ni Cene | http://www2pacc.go.th/th/notice                     |            | 1                                 | เปิดการใช้งาน                |
|                                       | 2        | 2      | Û        | Engagement Survey   | Engagement Survey                           | http://royairain.go.th/royairain/esurve             | Ac<br>9 Go | tivate Windo<br>to Settings to ac | DWS<br>ปีเซิลิการใช้งานไดพร. |

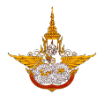

ระบบจะแสดงรายการที่ท่าน

ทำการเลือกหมวดหมู่ที่ต้องการและคลิกปุ่มค้นหา
 ต้องการ

| rionii ia                      |          |                                            |            |                     |                                                     |                                                                                                    |                    |                |  |  |
|--------------------------------|----------|--------------------------------------------|------------|---------------------|-----------------------------------------------------|----------------------------------------------------------------------------------------------------|--------------------|----------------|--|--|
| Back Office                    |          | E Main Menu @ unounu: qurašnu @ aononnosuu |            |                     |                                                     |                                                                                                    |                    |                |  |  |
|                                | ແບບ      | เนอร์                                      |            |                     |                                                     |                                                                                                    |                    |                |  |  |
| 🟭 ระบบจัดการผู้ใช้/สิทธิ์ 👻    | ค้นหาขัง | อมูล                                       |            |                     |                                                     |                                                                                                    |                    |                |  |  |
| 🖵 ระบบจัดการตู้บริการข้อมูล    | ชื่อเร   | ยก : สถานะ :                               |            |                     |                                                     |                                                                                                    |                    |                |  |  |
| 🗖 ເ-ເພາວັດຄາເເວັ້ມພັນຕົມເຮັດາເ | ແວັງ     | งเบาะแส                                    | การทุจริ   | n                   |                                                     | Oldanıstövil     Oldanıstövil     Oldanıstövil | ®เลือกทั้งHมด      |                |  |  |
| ข้อมูล                         |          |                                            |            |                     | ÂUK1 L.                                             | เพิ่มข้อมล                                                                                                    |                    |                |  |  |
|                                | รายการ   | ข้อมูล                                     |            |                     |                                                     |                                                                                                    |                    | 🖉 Refres       |  |  |
|                                | áhdu     | ດຳເບ<br>ພາກັນ                              | lums<br>au | BacSen              | รูปภาพ                                              | URL                                                                                                    | สำดับ<br>การแสดงผล | สถานะการใช้งาน |  |  |
|                                | 1        | 2                                          | Û          | แจ้งเบาะแสการทุงริด | B charact Sinsing spision<br>C con PACC (cd. Center | http://www2.pacc.go.th/th/notice                                                                                                    | 1                  | เปิดการใช้งาน  |  |  |
|                                |          |                                            |            |                     |                                                     | ,<br>G                                                                                                    | Activate Wind      | lows           |  |  |
|                                |          |                                            |            |                     |                                                     |                                                                                                    |                    |                |  |  |

ค้นหา เ

# 3.5.5 การตั้งค่าแสดงผล

ผู้จัดการระบบสามารถตั้งค่าในการแสดงผลของรูปภาพได้ ว่าจะให้ภาพมีความเร็วในการ แสดงผลเท่าไหร่และกำหนดรายการที่ต้องการให้แสดงบนหน้าเว็บ ดังนี้

เลือกเมนูการตั้งค่าแสดงผล

| ้ข้อมูล<br>ระบบบริหารจัดการเนื้อหาข้อมล                               |        |                |            |                     | ค้นหา             | เพิ่มข้อมูล                              |                    |                |
|-----------------------------------------------------------------------|--------|----------------|------------|---------------------|-------------------|------------------------------------------|--------------------|----------------|
| ข่าวสาร/บทความ                                                        | รายการ | ข้อมูล         |            |                     |                   |                                          |                    |                |
| ระบบบริหารจัดการเมนูและหน้า<br>เว็บเพจ                                |        |                |            |                     |                   |                                          |                    | 🙆 Refresh      |
| ระบบบริหารจัดการหน้าก่อนเข้าสู่                                       | ahdu   | ดำเนิ<br>แก้ไข | lums<br>av | ชื่อเรียก           | şumw              | URL                                      | สำดับ<br>การแสดงผล | สถานะการใช้งาน |
| เว็บไซต์<br>• รายการจัดการ<br>• การตั้งค่าการแสดงผล                   | 1      | L              | Û          | แจ้งเบาะแสการทุจริด | C LOS PACCAL CALL | http://www2pacc.go.th/th/notice          | 1                  | เปิดการใช้งาน  |
| ระบบบริหารจัดการแบบเนอร์<br>เพ<br>รายการจัดการ<br>การตั้งค่าการแสดงผล | i      | L              | Û          | Engagement Survey   | Engagement Survey | http://royalrain.go.th/royalrain/esurvey | 2                  | เปิดการใช้งาน  |
| <u>ระบบการบริการข้อมูลเว็บไปต์ที่น่า</u><br>สนใจ                      |        |                |            |                     |                   |                                          |                    |                |

จะแสดงหน้าจอ ทำการตั้งค่าแล้วเลือก บบถึญษ์ ดังรูป

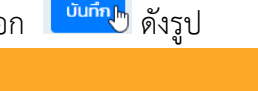

| 🔘 นายมานะ สุขเจริญ 🔅 ออกจากระบบ     |
|-------------------------------------|
|                                     |
| จำนวนรายการที่แสดงบนหน้าเว็บไซต์ .* |
| 2                                   |
| rin _                               |
|                                     |
|                                     |
|                                     |
|                                     |

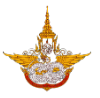

## 3.6 ระบบบริการข้อมูลเว็บไซต์ที่น่าสนใจ

ระบบบริการข้อมูลเว็บไซต์ที่น่าสนใจ เป็นระบบที่ผู้จัดการระบบสามารถเพิ่มข้อมูลเกี่ยวกับ เว็บไซต์หน่วยงานที่เกี่ยวข้อง หรือเว็บไซต์ที่น่าสนใจเกี่ยวกับกรมฝนหลวง และการบินเกษตร เพื่อจะ สามารถนำเข้าสู่เว็บไซต์ได้ง่ายมากขึ้น

| 🔚 ระบบจัดการผู้ใช้/สิทธิ์ 🔻                         | ค้นหาขั     | อมูล           |            |                                         |                                   |                                            |                                   |                         |
|-----------------------------------------------------|-------------|----------------|------------|-----------------------------------------|-----------------------------------|--------------------------------------------|-----------------------------------|-------------------------|
| 🖵 ระบบจัดการตู้บริการข้อมูล                         | ชื่อเร      | รียก :         |            |                                         | ā                                 | สถานะ :                                    |                                   |                         |
| 🧟 ระบบจัดการเว็บไซต์บริการ<br>ข้อมูล                |             |                |            |                                         |                                   | เปิดการใช้งาน ปิดการใช้งาน                 | ®เลือกทั้งHเ                      | a                       |
| ระบบบริหารจัดการเนื้อหาข้อมูล<br>ข่าวสาร/บทความ     | รายการ      | ข้อมูล         |            |                                         | AUH                               | เพมขอมูล                                   |                                   |                         |
| ระบบบริหารจัดการเมนูและหน้า<br>เว็บเพจ              |             |                | _          |                                         |                                   |                                            |                                   | 🐼 Refresh               |
| ระบบบริหารจัดการหน้าก่อนเข้าสู่                     | สำดับ       | ดำเนิ<br>แก้ไข | lums<br>av | ชื่อเรียก                               | รูปภาพ                            | URL                                        | สำดับ<br>การแสดงผล                | สถานะการใช้งาน          |
| เว็บไซต์<br>ระบบบริหารจัดการแบนเนอร์                |             |                |            | aut 16.780 - 41-01 - 0-2070             | ແມ່ນຜູ້ຜູ້ນີ້ທີ່                  |                                            |                                   | -Floore?t               |
| ระบบการบริการข้อมูลเว็บไซต์ที่น่า<br>สนใจ           | ľ           | 2              | ш          | พื้ดอดปิดกลาวตอด เกลา เราโดรต           |                                   | https://www.moac.go.tn/anticorruption-nome |                                   |                         |
| <ul> <li>รายการจัดการ การกับค่าการแสดงผล</li> </ul> | 2           | 1              | Û          | ศูนย์บริการการพัฒนาปลวกแดงตามพระราชดำริ | คุนชีบธิการ<br>(การีมีนินาปลวกเอง | http://pdrdp.moac.go.th/main.php?          | 2                                 | เปิดการใช้งาน           |
| ระบบบริการข้อมูลเกี่ยวกับหน่วยงาน                   |             |                |            |                                         | ตามแระทชกร                        | nename=index                               |                                   |                         |
| ระบบบริการข้อมูลโครงการฝนหลวง                       |             |                |            |                                         |                                   | Act<br>Go t                                | tivate Windo<br>to Settings to ad | )WS<br>:tivate Windows. |
| 164.115.26.49/RoyalRainProject/FL_Index/Frm_B       | annerList.a | spx?Menu       | ID=A080    | 0&TyID=3                                |                                   |                                            |                                   |                         |

# 3.6.1 การเพิ่มข้อมูล

การเพิ่มข้อมูลท่านสามารถเลือกระบบบริหารจัดการหน้าก่อนเข้าสู่เว็บไซต์ >> รายการจัดการ แล้ว

| เลือกคลิกที่ปุ่ม 💄                                                             | เพมขอ        | ual.          |        |                                         |                                                   |                                                     |                                 |                        |  |
|--------------------------------------------------------------------------------|--------------|---------------|--------|-----------------------------------------|---------------------------------------------------|-----------------------------------------------------|---------------------------------|------------------------|--|
| 🔚 ระบบจัดการผู้ใช้/สิทธิ์ 🔻                                                    | ค้นหาข้อ     | ųa            |        |                                         |                                                   |                                                     |                                 |                        |  |
| 🖵 ระบบจัดการตู้บริการข้อมูล                                                    | ชื่อเรี      | ยก :          |        |                                         | ສາງປະ:<br>©ເປັດກາຽໃນນາ ©ປັດກາຽໃນນາ ®ເລືອກນັ້ນສາເດ |                                                     |                                 |                        |  |
| 🥭 ระบบจัดการเว็บไซต์บริการ<br>ข้อมูล                                           |              |               |        |                                         | - ČURO                                            | ามีแม้อนอ                                           |                                 |                        |  |
| ระบบบริหารจัดการเนื้อหาข้อมูล<br>ข่าวสาร/บทความ                                | รายการเ      | ม้อมูล        |        |                                         | Hun                                               | , moonga                                            |                                 |                        |  |
| ระบบบริหารจัดการเมนูและหน้า<br>เว็บเพจ                                         |              |               |        |                                         |                                                   |                                                     |                                 | 🔗 Refresh              |  |
| ระบบบริหารจัดการหน้าก่อนเข้าสู่<br>เว็บไซต์                                    | ahdu         | ดาเน<br>แก้ไข | av     | ซื่อเรียก                               | รูปภาพ                                            | URL                                                 | สำดับ<br>การแสดงผล              | สถานะการใช้งาน         |  |
| ระบบบริหารจัดการแบนแนอร์<br>ระบบการบริการข้อมูลเว็บไซต์ที่น่า<br>สนใจ          | ľ            | L             | Î      | ศูนยิปฏิบัติการต่อต้านการทุจริด         |                                                   | https://www.moac.go.th/anticorruption-home          | 1                               | เปิดการใช้งาน          |  |
| <ul> <li>รายการจัดการ</li></ul>                                                | 2            | 1             | Û      | ตุ้นยิบริการการพัฒนาปลวกแดงตามพระราชดำร | คุมมีเชิกร<br>การมีนับเหงกอง<br>ตามประทงกิร       | http://pdrdp.moac.go.th/main.php?<br>filename+index | 2                               | เปิดการใช้งาน          |  |
| ระบบบริการข้อมูลโครงการฝนหลวง<br>164.115.26.49/RoyalRainProject/FL.index/Frm.E | BannerListas | px?Menul      | D=A080 | D&TyID=3                                |                                                   | Act<br>Go t                                         | ivate Windo<br>o Settings to ad | DWS<br>tivate Windows. |  |

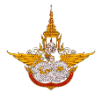

กรอกข้อมูลและรายละเอียดข้อมูลต่างๆ ดังนี้

| Back Office                                                                                                    | 🖹 🔳 Main Menu                                                                                                    | 🕘 <b>นายมานะ สุขเจริณ</b> 🕑 ออกจากระบบ |
|----------------------------------------------------------------------------------------------------|----------------------------------------------------------------------------------------------------|----------------------------------------|
| <ul> <li>ระบบจัดการผู้ใช้/สิทธิ์</li> <li>ระบบจัดการตู้บริการข้อมูล</li> <li>ระบบจัดการเว็บไซต์บริการู<br/>ข้อมูล</li> </ul> | รายการ<br>รุปภาพ * <u>ควรเป็น(JPG, JPEG, PNG, BMP และ GF) ไฟล์ไม่ควรเกิน 500 m</u><br>รeet บุษุเอลส<br>ซื่อเรียก *<br>URL * | <u>าb</u><br>ลำดับการแสดงผล : •        |
|                                                                                                    | วิธีการ : *<br>®เปิดหน้าต่างใหม่ Oเปิดหน้าต่างเดิม<br>นับที่เ<br>ยกเลี                                                      | amu: : *<br>@ (Jomstöon)               |

O รูปภาพ : เลือกรูปภาพจากคอมพิวเตอร์ของท่านจากนั้นให้คลิกเลือก Upload

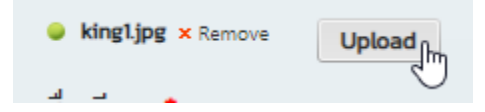

- ชื่อเรียก : ตั้งชื่อไฟล์รูปที่อัพโหลดเข้าไป
- ๑ ลำดับการแสดงผล : ลำดับที่ที่จะให้รูปดังกล่าวแสดงผลโดยกรอกหมายเลขลำดับที่ ดังกล่าวลงไป
- O URL : ส่วนของ Link ที่จะให้ภาพดังกล่าวไปแสดง
- วิธีการ : เลือกวิธีการการให้ภาพแสดง

วิธีการ : \* เปิดหน้าต่างใหม่
เปิดหน้าต่างเดิม

O สถานะ : เลือกสถานะกำหนดการใช้งานของภาพดังกล่าว

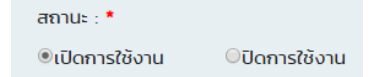

เมื่อทำการเพิ่มรายละเอียดเรียบร้อยแล้วให้ท่านคลิกเลือก <sup>บับทึก</sup>ิ เพื่อทำการบันทึกข้อมูลที่ เพิ่มเข้าไปในระบบ ถ้าหากไม่ต้องการข้อมูลแล้วให้ท่านคลิกเลือก ยกเลิก <sup>เพลก</sup>ิ เพื่อยกเลิกการเพิ่ม รายละเอียดดังกล่าว

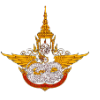

# 3.6.2 การแก้ไขข้อมูล

• การแก้ไขข้อมูลสามารถทำการแก้ไขได้โดยการเลือกไอคอนรูปดินสอ 🧖

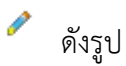

บันทึก

| Back Office                         |          | i≣ Main           | Menu                                    |                                               |                                       |                            |                                 | 🕞 ออกจากระบบ               |
|-------------------------------------|----------|-------------------|-----------------------------------------|-----------------------------------------------|---------------------------------------|----------------------------|---------------------------------|----------------------------|
|                                     | รายก     | าาร               |                                         |                                               |                                       |                            |                                 |                            |
| 🛤 ระบบจัดการผู้ใช้/สิทธิ์ 👻         | ค้นหาขัส | อมูล              |                                         |                                               |                                       |                            |                                 |                            |
| 🖵 ระบบจัดการตู้บริการข้อมูล         | ชื่อเรี  | ัยก :             |                                         |                                               | สถานะ :                               |                            |                                 |                            |
| 😂 ระบบจัดการเว็บไซต์บริการ<br>ข้อนอ |          |                   |                                         |                                               | ©เปิดการใชงาน                         | ©ปดการ(ชงาน                | • เลอกทงหม                      | a                          |
| ooyu                                |          |                   |                                         | ค้นหา                                         | เพิ่มข้อมูล                           |                            |                                 |                            |
|                                     | รายการ   | ข้อมูล            |                                         |                                               |                                       |                            |                                 |                            |
|                                     |          |                   |                                         |                                               |                                       |                            |                                 | 🙆 Refresh                  |
|                                     | สำดับ    | ดำเนินกา<br>แก้ไข | ร ชื่อเรียก<br>อบ                       | şunıw                                         |                                       | URL                        | สำดับ<br>การแสดงผล              | สถานะการใช้งาน             |
|                                     | 1        | รับ               | คุมยัปฏิบัติการต่อต้านการกุจริต<br>มการ | กุมมีปฏิบัตร<br>ประวันการกรับ<br>สาราสสรรรษณ์ | https://www.moac.g                    | o.th/anticorruption-home   | 1                               | เปิดการใช้งาน              |
|                                     | 2        | 2                 | สุนยิบริการการพัฒนาปลวกแดงตามพระรายดำช  | กุมชี่มริการ<br>การีมีนับแห่งกาดเ             | http://pdrdp.moac.g<br>filename=index | Act<br>o.th/main.php? Go t | ivate Windo<br>o Settings to ad | DWS<br>มีเฮลิการ์ชังาน์OWS |

ทำการแก้ไขข้อมูลในส่วนที่ต้องการแก้ไข เมื่อเสร็จแล้วให้เลือกคลิก บันทึก

| Back Office                                                                                                    | 🖹 🔳 Main Menu                                                                                                    |                                      | 🕑 นายมานะ สุขเจริญ 🕒 ออกจากระบบ                         |
|----------------------------------------------------------------------------------------------------|----------------------------------------------------------------------------------------------------|--------------------------------------|---------------------------------------------------------|
| <ul> <li>ระบบจัดการผู้ใช้/สิทธิ์</li> <li>ระบบจัดการตุ้มธีการข้อมูล</li> <li>ระบบจัดการเว็บไขด์บธิการ<br/>ข้อมูล</li> </ul> | รายการ<br>รุปภาพ * อรเป็น(JPG_JPEG_PNG_BMP และ GF_) ไฟล์ไม่ควรเกิน 500<br>ดูปมีปฏิบิติการ<br>ต่อต้านการการิด<br>กระหวงสายสมเหล่างไ | mb                                   |                                                         |
|                                                                                                    | ชื่อเรียก .*<br>ศเษย์ เป็นโต้การต่อตัวเขารถจริต                                                                                    | ลำดับการแสดงผล : *<br>1              |                                                         |
|                                                                                                    | URL *                                                                                                    |                                      |                                                         |
|                                                                                                    | https://www.moac.go.th/anticorruption-home                                                                                         |                                      |                                                         |
|                                                                                                    | วิธีการ : *                                                                                                    | สถานะ : *                            |                                                         |
|                                                                                                    | ®เปิดหน้าต่างใหม่                                                                                                    | มิปิดการใช้งาน ปิดการใช้งาน<br>ที่กุ | 1                                                       |
|                                                                                                    | Convictor & 2019 OF INDUSTRY POPULATION                                                                                            |                                      | Activate Windows<br>Go to Settings to activate Windows. |

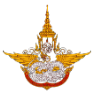

## 3.6.3 การลบข้อมูล

🔹 การลบข้อมูลผู้จัดการระบบสามารถเลือกลบได้โดยใช้เครื่องมือไอคอนรูปถังขยะ <sup>III</sup> ดังรูป

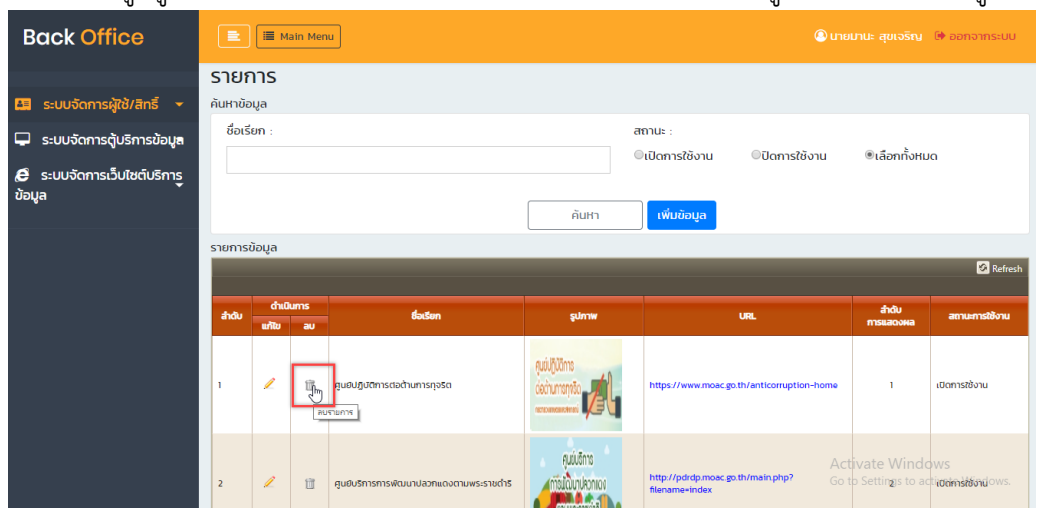

 เมื่อทำการเลือกที่ไอคอนระบบจะแสดงข้อความเพื่อถามว่าต้องการจะลบข้อมูลดังกล่าวหรือไม่ ถ้า ต้องการลบให้เลือก OK และถ้าต้องการยกเลิกให้คลิกเลือก Cancel

| 164.115.26.49 says                   |           |
|--------------------------------------|-----------|
| คุณต้องการลบรายการนี้ ใช่หรือไม่ ??? |           |
|                                      | OK Cancel |

## 3.6.4 การค้นหาข้อมูล

• การค้นหาข้อมูลสามารถค้นจากชื่อเรียกของรูปภาพ ดังรูป

| 0                                    |          |             |          | 0                                       | 0                  |                                            |                                           |
|--------------------------------------|----------|-------------|----------|-----------------------------------------|--------------------|--------------------------------------------|-------------------------------------------|
| Back Office                          |          | і≣ м        | lain Mer | u                                       |                    |                                            | ม <mark>มานะ สุขเจริญ</mark> 🕞 ออกจากระบบ |
|                                      | รายก     | าาร         |          |                                         |                    |                                            |                                           |
| 🖽 ระบบจัดการผู้ใช้/สิทธิ์ 👻          | ค้นหาขัส | อมูล        |          |                                         |                    |                                            |                                           |
| 🗆 ระบบอัดการตับเริการข้อบค           | ชื่อเรี  | ยก :        |          |                                         | ē                  | สถานะ :                                    |                                           |
|                                      |          |             |          |                                         | (                  | ิเปิดการใช้งาน ปิดการใช้งาน                | ®เลือกทั้งหมด                             |
| E ระบบจัดการเว็บไซต์บริการู<br>ข้านว |          |             |          | -                                       |                    | -                                          |                                           |
| ooya                                 |          |             |          |                                         | ค้นหา เ            | เพิ่มข้อมูล                                |                                           |
|                                      | 62(1026  | ນ້ວມວ       |          | L                                       | <u> </u>           |                                            |                                           |
|                                      | SIGHTS   | บอมูล       |          |                                         | _                  |                                            | 🐼 Refresh                                 |
|                                      |          |             |          |                                         |                    |                                            |                                           |
|                                      | สำดับ    | ຕຳແ<br>ແກ້ມ | Jums     | ชื่อเรียก                               | şumw               | URL                                        | ลำดับ<br>การแสดงผล สถานะการใช้งาน         |
|                                      |          |             |          |                                         |                    |                                            |                                           |
|                                      |          |             |          |                                         | ศูนย์ปฏิบัติการ    |                                            |                                           |
|                                      | 1        | /           | Ш        | ศูนยิปฏิบัติการต่อต้านการทุจริต         |                    | https://www.moac.go.th/anticorruption-home | 1 เปิดการใช้งาน                           |
|                                      |          |             |          |                                         | Contraction of Cal |                                            |                                           |
|                                      |          |             |          |                                         | ศษมีบริการ         |                                            |                                           |
|                                      |          |             |          |                                         |                    |                                            |                                           |
|                                      | 2        | 1           | Û        | ศูนย์บริการการพัฒนาปลวกแดงตามพระราชดำริ | การมัฒนาประกาณ     | http://pdrdp.moac.go.th/main.php? Go       | to Settings to actionistandows.           |

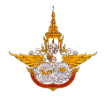

ระบบจะแสดงรายการที่ท่าน

ทำการเลือกหมวดหมู่ที่ต้องการและคลิกปุ่มค้นหา • ต้องการ

| Back Office                          |          | E Main Menu  |          |                                 |                                                |                    |                          |                    |                |
|--------------------------------------|----------|--------------|----------|---------------------------------|------------------------------------------------|--------------------|--------------------------|--------------------|----------------|
|                                      | รายเ     | การ          |          |                                 |                                                |                    |                          |                    |                |
| 🖽 ระบบจัดการผู้ใช้/สิทธิ์ 🔫          | คันหาขัส | อมูล         |          |                                 |                                                |                    |                          |                    |                |
| 🖵 ระบบจัดการตุ้บริการข้อมูล          | ชื่อเรี  | รียก :       |          |                                 |                                                | สถานะ :            |                          |                    |                |
| 🖨 ระบบจัดการเว็บไซต์บริการ<br>ข้อมูล | ศูนเ     | ຍົປກຼົບັຕົກ  | าารต่อต้ | ่านการทุจริต                    |                                                | เปิดการใช้งาน      | ©ปิดการใช้งาน            | ®เลือกทั้งหเ       | JO             |
|                                      | รายการ   | รายการข้อมูล |          |                                 |                                                |                    |                          |                    | 🔗 Refresh      |
|                                      | ahdu     | นกับ<br>แก้บ | av       | ชื่อเรียก                       | รูปภาพ                                         |                    | URL                      | สำดับ<br>การแสดงผล | สถานะการใช้งาน |
|                                      | 1        | 1            | Û        | สุนยัปฏิบัติการต่อต้านการทุงชัด | คุมมีผู้มีการ<br>(ระวันการกรีอ<br>นราวมระบบเรา | https://www.moac.g | o.th/anticorruption-home | 1                  | เปิดการใช้งาน  |
|                                      |          |              |          |                                 |                                                |                    | Ad                       |                    | 0.116          |

ค้นหา 📠

# 3.6.5 การตั้งค่าแสดงผล

ผู้จัดการระบบสามารถตั้งค่าในการแสดงผลของรูปภาพได้ ว่าจะให้ภาพมีความเร็วในการ แสดงผลเท่าไหร่และกำหนดรายการที่ต้องการให้แสดงบ<sup>ู้</sup> -

เลือกเมนูการตั้งค่าแสดงผล

| s:U           | บบริหารจัดการหน้าก่อนเข้าสู่                                                              |           | แก้ไข     | au      |                                        |                                            |                                                     | msuaqowa     |               |
|---------------|-------------------------------------------------------------------------------------------|-----------|-----------|---------|----------------------------------------|--------------------------------------------|-----------------------------------------------------|--------------|---------------|
| ιου<br>•      | ไซต์<br>รายการจัดการ<br>การตั้งก่าการแสดงผล                                               | 1         | 2         | Û       | ศูนยิปฏิบัติการต่อต้านการกุจริต        |                                            | https://www.moac.go.th/anticorruption-home          | 1            | เปิดการใช้งาน |
| s:U<br>=<br>= | บบริหารจัดการแบบเนอร์<br>รายการจัดการ<br>การตั้งค่าการแสดงผล                              | 2         | 2         | Û       | ศูนยิบริการการพัฒนาปลวกแดงตามพระราชดำร | ลุมม์เอิกร<br>การมีนับประกอบ<br>ตามธรรมใช้ | http://pdrdp.moac.go.th/main.php?<br>filename=Index | 2            | เปิดการใช้งาน |
| s:U<br>aut    | บการบริการข้อมูลเว็บไซด์ที่น่า<br>้จ<br>รายการจัดการ<br>การตั้งก่าการแสดงผล <sub>ใญ</sub> |           |           |         |                                        |                                            |                                                     |              |               |
| s:U<br>s:U    | บบริการข้อมูลเกี่ยวกับหน่วยงาน<br>บบริการข้อมูลโครงการฝนหลวง                              | Copyright | © 2018 ns | ийиназа | เล:การบินเกษตร                         |                                            |                                                     |              |               |
| •             | ข้อมูลประวัติโครงการฝน<br>หลวง<br>ข้อมูลตำราฝนหลวง<br>ข้อมลสารฝนหลวง                      |           |           |         |                                        |                                            |                                                     | tivate Windo |               |

จะแสดงหน้าจอ ทำการตั้งค่าแล้วเลือก

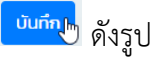

| 🖹 🗮 Main Menu                               | 🕐 นายมานะ สุขเจริญ 🕞 ออกจากระบบ     |  |  |  |  |  |
|---------------------------------------------|-------------------------------------|--|--|--|--|--|
| การตั้งค่าการแสดงผลหน้าก่อนเข้าสู่เว็บไซต์  |                                     |  |  |  |  |  |
| ความเร็วในการแสดงผล (Slide Show) 📌 (วินาที) | จำนวนรายการที่แสดงบนหน้าเว็บไซต์ .* |  |  |  |  |  |
| 10                                          | 2                                   |  |  |  |  |  |
| ůuňn <sub>le</sub> ,                        |                                     |  |  |  |  |  |

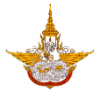

# 3.7 ระบบบริการข้อมูลเกี่ยวกับหน่วยงาน

ระบบบริการข้อมูลเกี่ยวกับหน่วยงานเป็นระบบที่ผู้จัดการระบบสามารถจัดการเกี่ยวกับข้อมูล ต่างๆของหน่วยงานได้ เช่น ข้อมูลองค์กร ข้อมูลที่อยู่ที่สามารถติดต่อได้ เพื่อให้ผู้เยี่ยมชมเว็บไซต์ทราบ ข้อมูลพื้นฐานที่เกี่ยวข้องกับกรมฝนหลวงและการบินเกษตรได้

|         | SHIPTISTOPTIS                               |                                                                                                    |
|---------|---------------------------------------------|----------------------------------------------------------------------------------------------------|
|         | รายการงุนการ                                | 10220 ARCHING ON ARCHING ON ARCHING ARCHING AR |
|         |                                             | 2 Dering (A HTML Q Dering)                                                                                                    |
| -       |                                             | V Design V TIME Preview Words: 20 Unaracters: 200                                                                                                    |
| 5-      | เองการบริการขอมูลเวบเอติทนา                 |                                                                                                    |
| a       | ມເຈ                                         |                                                                                                    |
|         |                                             |                                                                                                    |
|         | รายการจัดการ                                |                                                                                                    |
|         |                                             |                                                                                                    |
|         | การตั้งค่าการแสดงผล                         | บันทึกข้อมล ย้อนกลับ                                                                                                    |
|         |                                             |                                                                                                    |
| s       | บบบริการข้อมูลเกี่ยวกับหน่วยงานไก           |                                                                                                    |
|         | <u></u>                                     |                                                                                                    |
| S:      | บบบรการข้อมลเครงการผนหลวง                   | yright © 2018 กรมฝนหลวงและการบินเกษตร                                                                                                    |
|         | ,                                           |                                                                                                    |
|         | ข้อแลประวัติโครงการฝน                       |                                                                                                    |
| _       | kaza kaza kaza kaza kaza kaza kaza kaza     |                                                                                                    |
|         | habo                                        |                                                                                                    |
|         |                                             |                                                                                                    |
|         | ขอมูลตำราฝนหลวง                             |                                                                                                    |
|         |                                             |                                                                                                    |
| •       | ข้อมูลสารฝนหลวง                             |                                                                                                    |
|         |                                             |                                                                                                    |
|         | ข้อมูลอากาศยานฝนหลวง                        |                                                                                                    |
|         | -                                           |                                                                                                    |
|         | ข้อแลขั้มตอแการปฏิบัติการ                   |                                                                                                    |
| _       | duussa                                      |                                                                                                    |
|         | wunabu                                      |                                                                                                    |
|         |                                             |                                                                                                    |
|         | ขอมูลศูนยปฏบต์การฝนหลวง                     | Activate Windows                                                                                                    |
|         | สถานีเรดาห์ฝนหลวง และ                       |                                                                                                    |
|         | สนามบินฝนหลวง                               |                                                                                                    |
| 164.115 | 5.26.49/RoyalRainProject/BackOffice/Dep_Man | lage.aspx                                                                                                    |

ทำการเลือกระบบบริการข้อมูลเกี่ยวกับหน่วยงาน แล้วทำการกรอกรายละเอียด

| Back Office                           | E E Main Menu                                                                                                    | 🖲 <b>นายมานะ สุขเจริญ</b> 🕞 ออกจากระบบ    |
|---------------------------------------|----------------------------------------------------------------------------------------------------|-------------------------------------------|
|                                       | การจัดการข้อมูลเกี่ยวกับหน่วยงาน                                                                                                    |                                           |
| 🔠 ระบบจัดการผู้ใช้/สิทธิ์ 🔻           | เนื้อกา แล้ะ รายสะเอียด Banner Link Website Upload Image File Upload Video File Upload File Download                                                                                         |                                           |
| 🖵 ระบบจัดการตู้บริการข้อมูส           | 8 7 3 2 3 1 2 5 1 2 5 1 2 • 0 • 0 • 0 1 2 1 0 0 0 0 0 0 0 0 0 0 0 0 0 0 0 0                                                                                                    |                                           |
| 🧔 ระบบจัดการเว็บไซต์บริการู<br>ข้อมูล | A ・ Ou + Teopy CSS CL - ダー D ・ ロ・ 田・ 田・ 田・ 田・ 田 ・ 小 久 次 Zoom ・ 別・ そ の<br>SSURUHARONILLE: Th SDUILINUCS<br>9. Oxfore Joint Structure Control Line Line - 大 い ロ ち Control Line - 大 い ロ つ つ つ つ |                                           |
|                                       | ▼ มายันแห่งมายาลอย่างหางสาย เสขางขางสายอง ของอายัง เอย่าง เอย่างขางสาย<br>กรุงเทพฯ 10900                                                                                                    |                                           |
|                                       | 📞 02-109-5100-18, 🗎 02-109-5144-5. 🖂 webmaster@royalrain.go.th                                                                                                    |                                           |
|                                       | <ul> <li>♥ ທີກີດລະດີຈຸດ (Latitude) : 13.8499448 ເມື່ Google Map &amp; Share Location</li> <li>♥ ລອວຈີຈຸດ (Longitude) : 100.5749838</li> </ul>                                                |                                           |
|                                       | Department of Royal Rainmak.     Y     *     Bangata, Kurda Aquonamunas       Diczon     4.8 *****     Sreeibons     Sare       Zesign     *     HTML     Q. Preview                         |                                           |
|                                       |                                                                                                    |                                           |
|                                       | ບນາການວັບເຊ<br>Go to Se                                                                                                    | te Windows<br>ttings to activate Windows. |

โครงการพัฒนาระบบสำนักงานฝนหลวงดิจิทัลเพื่อสนับสนุนการปฏิบัติงาน กรมฝนหลวงและการบินเกษตร

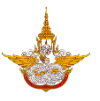

O เลือก Upload รูปภาพเข้าไปในระบบ

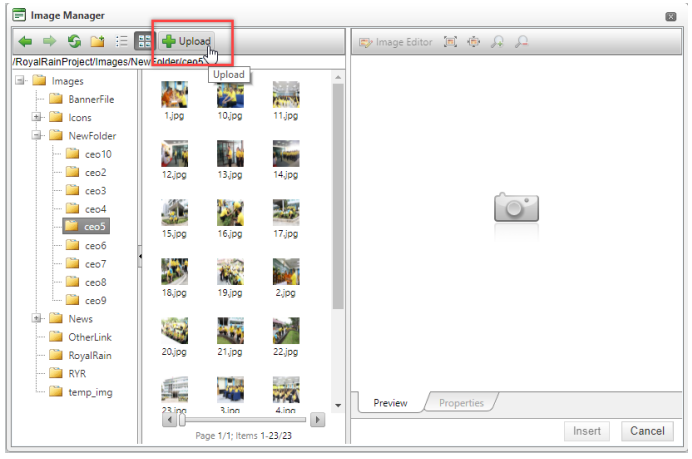

O เลือกไฟล์จากคอมพิวเตอร์ แล้วเลือก Open ในส่วนนี้ผู้จัดการระบบสามารถเลือกรูป
 เพื่ออัพโหลดได้พร้อมกันหลายรูป

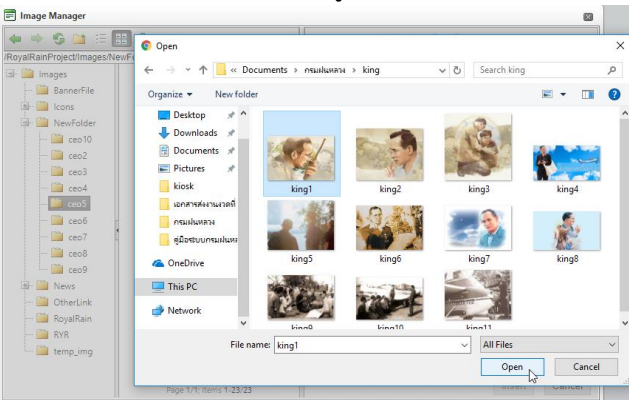

O เมื่อทำการเพิ่มรูปภาพเรียบร้อยแล้วเลือก Upload รูปภาพเข้าสู่ระบบ

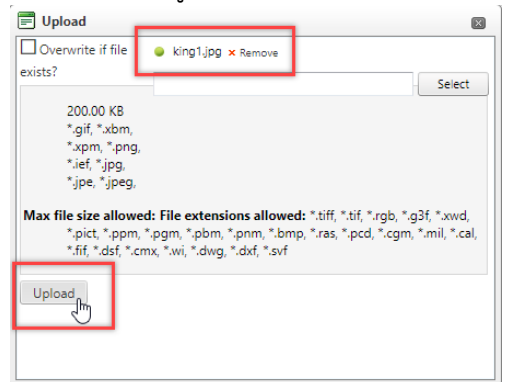

เมื่อระบบมีรูปภาพแล้วผู้จัดการระบบสามารถเลือกรูปได้จากระบบจากนั้นเลือก Insert
 เพื่อเพิ่มรูปเข้าไปในเนื้อหา

โครงการพัฒนาระบบสำนักงานฝนหลวงดิจิทัลเพื่อสนับสนุนการปฏิบัติงาน กรมฝนหลวงและการบินเกษตร

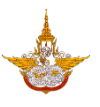

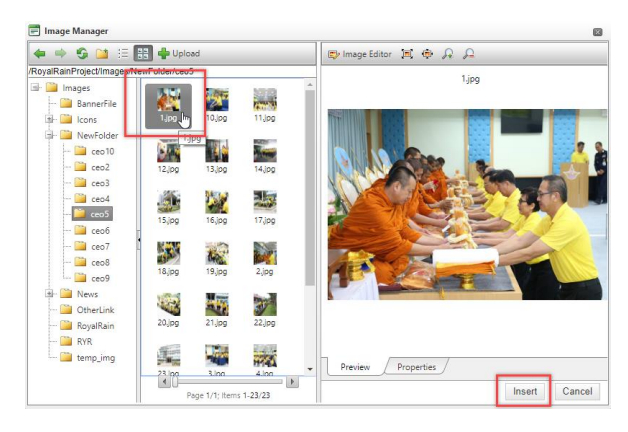

เมื่อกรอกข้อมูล และแทรกรูปภาพเรียบร้อยแล้วจะได้ข้อมูลดังรูป

|              | 🗛 • 🖏 • Apply CSS Cl • 🚱 • ] Ω • 🛄 • 🕮 • 🖓 • 🛣 Custom Links • ] 🛠 🖓 Ι Zoom • 🦮 • 😕 💬 |
|--------------|--------------------------------------------------------------------------------------|
|              | TEST เนื้อหา <sub>T</sub>                                                            |
|              | 1                                                                                    |
| รายละเอียด : |                                                                                      |
|              |                                                                                      |
|              | 🥜 Design 🔇 HTML 🔍 Preview Words: 2 Characters: 13 🔅                                  |
|              | P >RemoveElement                                                                     |
|              |                                                                                      |
|              |                                                                                      |

เมื่อทำการกรอกข้อมูลครบถ้วนแล้ว ต้องการโพสต์ข้อมูลลงหน้าเว็บไซต์ ให้เลือกคลิกบันทึกข้อมูล

บับที่กวังบุลไข้ ด้านล่างของระบบงาน ระบบจะแจ้งเตือนมาว่า "ท่านทำการบันทึกข้อมูลเรียบร้อยแล้ว" ให้คลิก เลือก OK ถ้าหากท่านทำการกรอกข้อมูลไม่ครบถ้วน ระบบจะแจ้งเตือนว่าท่านลืมกรอกข้อมูลไหน ให้ท่าน กรอกข้อมูลให้ครบถ้วนแล้วทำการบันทึกใหม่อีกครั้งหนึ่ง

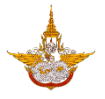

#### 3.8 ระบบบริการข้อมูลโครงการฝนหลวง

ระบบบริการข้อมูลโครงการฝนหลวง เป็นระบบที่ผู้จัดการระบบสามารถเพิ่มแก้ไขข้อมูลเกี่ยวกับ โครงการฝนหลวงได้ ประวัติต่างๆ ขั้นตอนการทำฝนหลวง เป็นต้น เพื่อให้ผู้เยี่ยมชมเว็บไซต์ได้รู้ข้อมูล ของโครงการการทำฝนหลวง

| 5:11      | บการบริการข้อแลเว็บไซต์ที่น่า                          | DIV >ASPIMAGE >DIV >P >EM >RemoveFlement |
|-----------|--------------------------------------------------------|------------------------------------------|
|           |                                                        |                                          |
| aut       | ้จ                                                     |                                          |
|           |                                                        |                                          |
|           |                                                        |                                          |
|           | รายการจัดการ                                           |                                          |
|           |                                                        |                                          |
|           |                                                        |                                          |
|           | การตั้งค่าการแสดงผล                                    | บันทึกข้อมล ย้อนกลับ                     |
|           |                                                        |                                          |
|           |                                                        |                                          |
| S:U       | บบริการข้อมูลเกี่ยวกับหน่วยงาน                         |                                          |
|           |                                                        |                                          |
|           | Copyright © 201                                        | 3 กรมฝุ่มหลวงและการมินเกษตร              |
| s:U       | บบรการขอมูลโครงการฝนหลวงๆก                             |                                          |
|           |                                                        |                                          |
| _         | No. of Mark Inc.                                       |                                          |
|           | ขอมูลประวิตโครงการผม                                   |                                          |
|           | нару                                                   |                                          |
|           |                                                        |                                          |
|           |                                                        |                                          |
|           | ข้อมูลต่ำราฝนหลวง                                      |                                          |
|           | •                                                      |                                          |
|           |                                                        |                                          |
|           | ข้อมลสารฝนหลวง                                         |                                          |
|           | 3                                                      |                                          |
|           |                                                        |                                          |
|           | ข้อมลอากาศยานฝนหลวง                                    |                                          |
|           |                                                        |                                          |
|           |                                                        |                                          |
|           | ข้อมลขั้นตอนการปฏิบัติการ                              |                                          |
|           |                                                        |                                          |
|           | wunabo                                                 |                                          |
|           |                                                        |                                          |
|           | ข้อแอตแต่เได้เว้ติดออร์แหลวง                           |                                          |
|           | ออมูลพูนออฏอนการพนกลวง                                 |                                          |
|           | สถานีเรดาห์ฝนหลวง และ                                  |                                          |
|           | สมอบบินสมหลวง                                          |                                          |
|           | au ibouwunabo                                          |                                          |
|           |                                                        |                                          |
|           | ข้อแลด้ำตัพท์ฝนหลาง                                    | Activate Windows                         |
|           | obigarranamada                                         |                                          |
|           |                                                        |                                          |
| 164 115 3 | 6 40/PeuralPainDroiest/BaskOffice/Dan Manage asnut     |                                          |
| 104.115.2 | tores/ noyainainer oject/ backOffice/ Dep_Manage.aspx# |                                          |

3.8.1 ข้อมูลประวัติโครงการฝนหลวง

• เลือกข้อมูลประวัติโรงการฝนหลวง เพื่อเข้าไปกรอกรายละเอียด

| 5:01  | มบริการข้อมูลโครงการฝนหลวง                                            | Copyright © 2018 กรมเหมดอวนเลการมันภาพกร                |
|-------|-----------------------------------------------------------------------|---------------------------------------------------------|
| ·     | ข้อมูลประวัติโครงการฝน<br>หลวง 🧄                                      |                                                         |
|       | ข้อมูลตำราฝนหลวง                                                      | -                                                       |
|       | ข้อมูลสารฝนหลวง                                                       |                                                         |
|       | ข้อมูลอากาศยานฝนหลวง                                                  |                                                         |
|       | ข้อมูลขั้นตอนการปฏิบัติการ<br>ฝนหลวง                                  |                                                         |
|       | ข้อมูลศูนย์ปฏิบัติการฝนหลวง<br>สถานีเรดาห์ฝนหลวง และ<br>สนามบินฝนหลวง |                                                         |
|       | ข้อมูลคำศัพท์ฝนหลวง                                                   |                                                         |
| ระบเ  | มบริการข้อมูลข่าวประชาสัมพันธ์                                        |                                                         |
| S:UL  | มบริการข้อมูลสภาพอากาศ                                                |                                                         |
| ระบเ  | มบริการข้อมูลรายงานผลการ                                              |                                                         |
| ປກຼົບ | ์ติการฝนหลวง                                                          |                                                         |
| ขอรั  | บบริการฝนหลวง                                                         | Activate Windows<br>Go to Settings to activate Windows. |

#### คู่มือการใช้งาน Back Office สำหรับผู้ดูแลระบบ

โครงการพัฒนาระบบสำนักงานฝนหลวงดิจิทัลเพื่อสนับสนุนการปฏิบัติงาน กรมฝนหลวงและการบินเกษตร

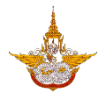

| Back Office                             |                | Main Menu                                                                                                    | 🕘 <b>นายมานะ สุขเจริญ</b> 🕒 ออกจากระบบ |
|-----------------------------------------|----------------|----------------------------------------------------------------------------------------------------|----------------------------------------|
|                                         | การจัดก        | าารข้อมูล ประวัติโครงการฝนหลวง                                                                                                    |                                        |
| 🛤 ระบบจัดการผู้ใช้/สิทธิ์ 👻             | เนื้อหา และ รา | 93::390 Banner Link Website Upload Image File Upload Video File Upload File Download                                                                                                    |                                        |
| 🖵 ระบบจัดการตุ้บริการข้อมู <del>ล</del> |                | (m)         (m)         (m) <th></th> |                                        |
| 🖉 ระบบจัดการเว็บไซต์บริการู             |                | A • Ο <sub>0</sub> • Apply CSS Cl • Ø • Ω • Ξ • Ξ • Ξ Custom Links • 🖗 🕻 Zoom • % • 🦉 Ο                                                                                                    |                                        |
| ข้อมูล                                  |                | ความเป็นมาของโครงการพระราชดำริฝนหลวง                                                                                                    |                                        |
|                                         |                |                                                                                                    |                                        |
|                                         |                | ดันทำเนิดโครงการพระราชดำริฝนหลวง                                                                                                    |                                        |
|                                         |                |                                                                                                    |                                        |
|                                         | รายละเอียด :   | ่แต่มาเงยดูท้องฟ้า มีเมฆ ทำไมมีเมฆอย่างนี้ ทำไมจะดึง                                                                                                    |                                        |
|                                         |                | เมฆนี่ลงมาให้ได้ ก็เคยได้ยินเรื่องการทำฝน ก็มาปรารภกับ                                                                                                    |                                        |
|                                         |                | คุณเทพฤทธิ์ ฝนทำได้ มีหนังสือ เคยอ่านหนังสือกำได้'                                                                                                    |                                        |
|                                         |                | โดยงาวยพระราชด้วยีปแฟลวง เด็ดขึ้นวากพระราชด้วยีส่วนพระจงด์ ชินพระเวกสมเด็ว                                                                                                    |                                        |
|                                         |                | แหรงการพระราชตาสมสมช เทลงนึง กาพระราชตารสวนพระชงคาณพระชากสมสม<br>พระเจ้าอยู่หัว เมื่อคราวเสด็จพระราชดำเนินเยี่ยมราษฎรในพื้นที่แห้งแล้งกุรกันดาร ๑๕ จังหวัด ในภาค                                                                                                    |                                        |
|                                         |                | ตะวันออกเฉียงเหนือ ระหว่างวันที่ ๒-๒๐ พฤศจิกายน พ.ศ.๒๔๙๘ ในวันจันทร์ที่ ๑๔ พฤศจิกายน พ.ศ. ▼                                                                                                    |                                        |
|                                         |                | ✓ Design         ♦ HTML         ♥ Preview         Words: 137         Characters: 3065                                                                                                    |                                        |
|                                         |                |                                                                                                    |                                        |
|                                         |                |                                                                                                    |                                        |
|                                         |                |                                                                                                    |                                        |
|                                         |                | บบที่กับอยู่ส์ ยอบกลบ                                                                                                    |                                        |

- รายละเอียด : รายละเอียดที่ต้องการแสดงในเนื้อหาข่าวที่ต้องการเพิ่มเข้าไป โดยผู้จัดการระบบ สามารถกรอกข้อมูลที่เป็นเนื้อหา และรูปเข้าไปได้ ดังรูป โดยเลือกแทรกรูปที่
  - O เลือก Upload รูปภาพเข้าไปในระบบ

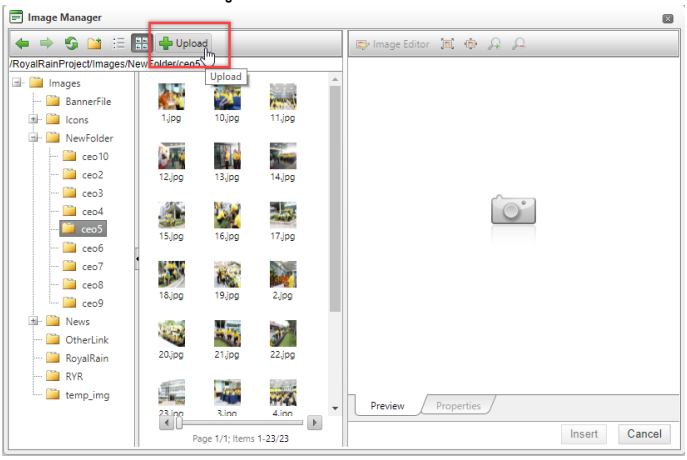

๑ เลือกไฟล์จากคอมพิวเตอร์ แล้วเลือก Open ในส่วนนี้ผู้จัดการระบบสามารถเลือกรูป
 เพื่ออัพโหลดได้พร้อมกันหลายรูป

#### คู่มือการใช้งาน Back Office สำหรับผู้ดูแลระบบ

โครงการพัฒนาระบบสำนักงานฝนหลวงดิจิทัลเพื่อสนับสนุนการปฏิบัติงาน กรมฝนหลวงและการบินเกษตร

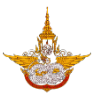

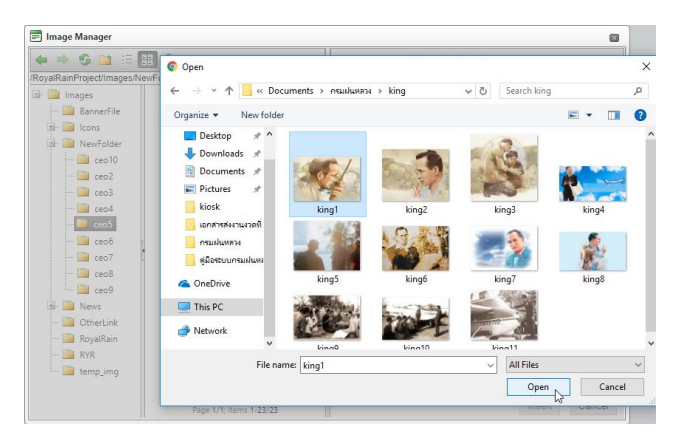

O เมื่อทำการเพิ่มรูปภาพเรียบร้อยแล้วเลือก Upload รูปภาพเข้าสู่ระบบ

| 🗐 Upload                                                   |                                                                                           |                                                                         | X                     |
|------------------------------------------------------------|-------------------------------------------------------------------------------------------|-------------------------------------------------------------------------|-----------------------|
| Overwrite if file                                          | king1.jpg × Remove                                                                        |                                                                         |                       |
| exists?                                                    |                                                                                           |                                                                         | Salact                |
| 202.02.1/2                                                 |                                                                                           |                                                                         | beleet                |
| 200.00 KB                                                  |                                                                                           |                                                                         |                       |
| * xpm * ppg                                                |                                                                                           |                                                                         |                       |
| *.ief. *.ipg.                                              |                                                                                           |                                                                         |                       |
| *.jpe, *.jpeg,                                             |                                                                                           |                                                                         |                       |
| Max file size allow<br>*.pict, *.ppm,<br>*.fif, *.dsf, *.c | ed: File extensions allowe<br>*.pgm, *.phm, *.phm, *.phm<br>mx, *.wi, *.dwg, *.dxf, *.svf | <b>:d:</b> ".tiff, ".tif, ".rgb, ".g3f,<br>np, ".ras, ".pcd, ".cgm, ".n | *.xwd,<br>nil, *.cal, |

เมื่อระบบมีรูปภาพแล้วผู้จัดการระบบสามารถเลือกรูปได้จากระบบจากนั้นเลือก Insert
 เพื่อเพิ่มรูปเข้าไปในเนื้อหา

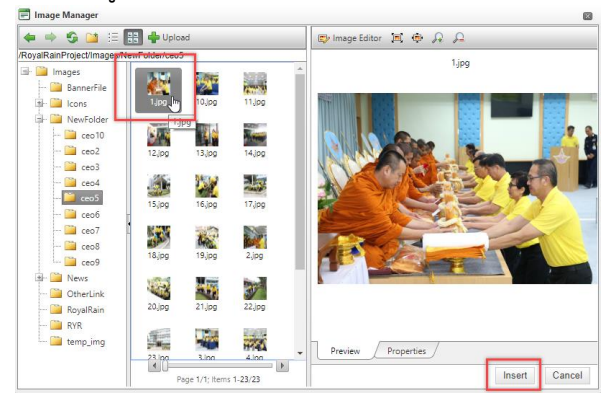

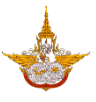

## เมื่อกรอกข้อมูลและแทรกรูปภาพเรียบร้อยแล้วจะได้ข้อมูลดังรูป

| รายละเอียด : | Φ     Φ     A     A </th <th>  3 <sup>(1)</sup> 3 <sup>(2)</sup> 3 <sup>(2)</sup> 3</th> | 3 <sup>(1)</sup> 3 <sup>(2)</sup> 3 <sup>(2)</sup> 3 |
|--------------|----------------------------------------------------------------------------------------------------|----------------------------------------------------------------------------------------------------|
|              | Design  HTML  Preview     P > RemoveElement                                                                                                    | Words: 2 Characters: 13 .                                                                                                    |

- Upload Video File
   : การเพิ่มไฟล์วีดีโอระบบสามารถเลือก Upload video file โดยใช้ไฟล์
   นามสกุล mpg,mp4 และขนาดไฟล์ต้องไม่เกิน (MaxFileSize) 100 MB
- Image: Control of the control of the con

เมื่อทำการกรอกข้อมูลครบถ้วนแล้ว ต้องการโพสต์ข้อมูลลงหน้าเว็บไซต์ ให้เลือกคลิกบันทึกข้อมูล (บันทังอนุษ) ด้านล่างของระบบงาน ระบบจะแจ้งเตือนมาว่า "ท่านทำการบันทึกข้อมูลเรียบร้อยแล้ว" ให้คลิก เลือก OK ถ้าหากท่านทำการกรอกข้อมูลไม่ครบถ้วน ระบบจะแจ้งเตือนว่าท่านลืมกรอกข้อมูลไหน ให้ท่าน กรอกข้อมูลให้ครบถ้วนแล้วทำการบันทึกใหม่อีกครั้งหนึ่ง

3.8.2 ข้อมูลตำราฝนหลวง

| Back Office                                     | E Main Menu                                                                                                    | 🙆 <b>นายมานะ สุขเจริญ</b> 🕞 ออกจากระบบ |
|-------------------------------------------------|----------------------------------------------------------------------------------------------------|----------------------------------------|
|                                                 | การจัดการข้อมูล ตำราฝนหลวง                                                                                                    |                                        |
| 🖽 ระบบจัดการผู้ใช้/สิทธิ์ 🔫                     | เบื้อหา และ รายละเอียด Banner Link Website Upload Image File Upload Video File Upload File Download                                                             |                                        |
| 🖵 ระบบจัดการตู้บริการข้อมูล                     | ☆ ⑦ AL 3 × 3 0 1 7 · 0 · 1 2 2 2 0 0 AL 9 0 × × 1 1 = = E 0 4.<br>Normal · Times New • 16px · □ B Z Ⅱ ★ 三 三 三 章 注 [] ② 律 [] [] [] [] [] [] [] [] [] [] [] [] [] |                                        |
| ಿ ระบบจัดการเว็บไซต์บริการ<br>ข้อมูล            | A • Φ • Lepty CSS CL. • Ø • Ω • · · · · · · · · · · · · · · · · ·                                                                                               |                                        |
| ระบบบริหารจัดการเนื้อหาข้อมูล<br>ข่าวสาร/บทความ | ดำราผมหลวง                                                                                                    |                                        |
| ระบบบริหารจัดการเมนูและหน้า<br>เว็บเพจ          |                                                                                                    |                                        |
| ระบบบริหารจัดการหน้าท่อนเข้าสู่<br>เว็บไซต์     | รายสมัยด                                                                                                    |                                        |
| <ul><li>รายการจัดการ</li></ul>                  |                                                                                                    |                                        |
| <ul> <li>การตั้งค่าการแสดงผล</li> </ul>         |                                                                                                    |                                        |
| ระบบบริหารจัดการแบนเนอร์                        |                                                                                                    |                                        |
| <ul> <li>รายการจัดการ</li> </ul>                |                                                                                                    |                                        |
| <ul> <li>การตั้งค่าการแสดงผล</li> </ul>         |                                                                                                    |                                        |
| ระบบการบริการข้อมูลเว็บไซต์ที่น่า<br>สนใจ       | Vergin Virinu Preview Words 2 Characters 25 .::                                                                                                    |                                        |
| <ul> <li>รายการจัดการ</li> </ul>                |                                                                                                    |                                        |
| <ul> <li>การตั้งค่าการแสดงผล</li> </ul>         | นันทึกข้อมูล ข้อนกลับ                                                                                                    |                                        |

• เลือกเมนูข้อมูลตำราฝนหลวง แล้วทำการเพิ่มรายละเอียดข้อมูลดังรูป

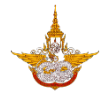

- รายละเอียด : รายละเอียดที่ต้องการแสดงในเนื้อหาข่าวที่ต้องการเพิ่มเข้าไป โดยผู้จัดการระบบ สามารถกรอกข้อมูลที่เป็นเนื้อหา และรูปเข้าไปได้ ดังรูป โดยเลือกแทรกรูปที่
  - O เลือก Upload รูปภาพเข้าไปในระบบ

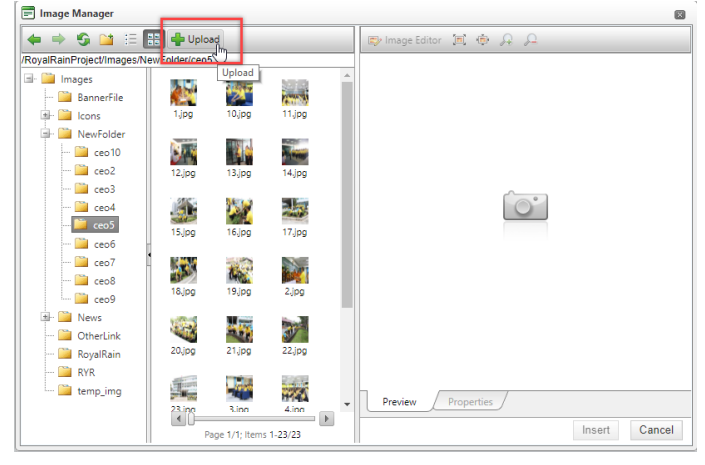

ด เลือกไฟล์จากคอมพิวเตอร์ แล้วเลือก Open ในส่วนนี้ผู้จัดการระบบสามารถเลือกรูป
 เพื่ออัพโหลดได้พร้อมกันหลายรูป

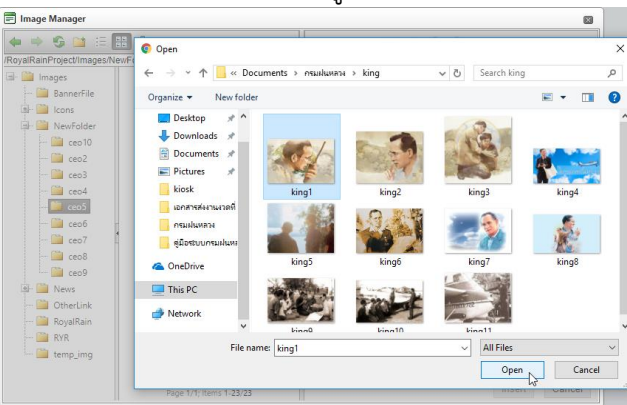

O เมื่อทำการเพิ่มรูปภาพเรียบร้อยแล้วเลือก Upload รูปภาพเข้าสู่ระบบ

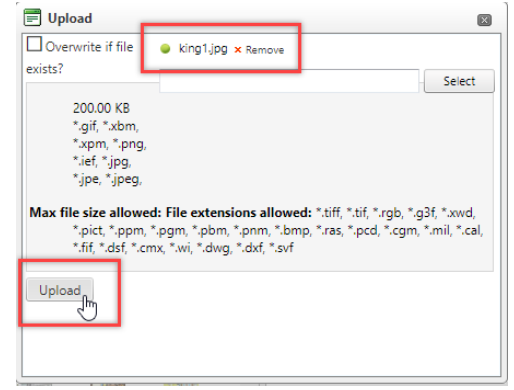

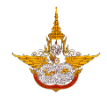

เมื่อระบบมีรูปภาพแล้วผู้จัดการระบบสามารถเลือกรูปได้จากระบบจากนั้นเลือก Insert
 เพื่อเพิ่มรูปเข้าไปในเนื้อหา

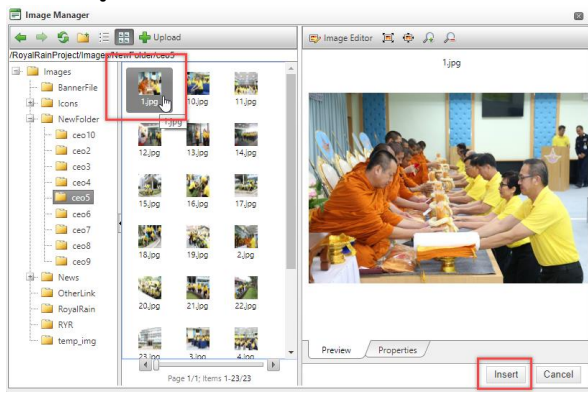

# เมื่อกรอกข้อมูลและแทรกรูปภาพเรียบร้อยแล้วจะได้ข้อมูลดังรูป

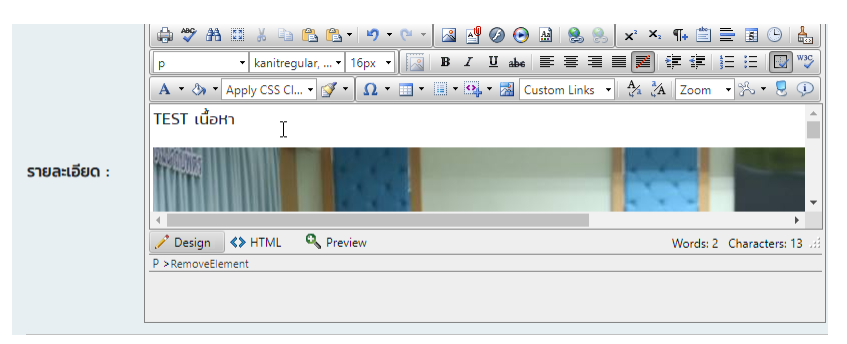

- Upload Video File
   : การเพิ่มไฟล์วีดีโอระบบสามารถเลือก Upload video file โดยใช้ไฟล์
   นามสกุล mpg,mp4 และขนาดไฟล์ต้องไม่เกิน (MaxFileSize) 100 MB 100 MB
- Image: Provide the Download

   Image: Provide the Download

   Image: Provide the Download

เมื่อทำการกรอกข้อมูลครบถ้วนแล้ว ต้องการโพสต์ข้อมูลลงหน้าเว็บไซต์ ให้เลือกคลิกบันทึกข้อมูล (บันที่มีขุม) ด้านล่างของระบบงาน ระบบจะแจ้งเตือนมาว่า "ท่านทำการบันทึกข้อมูลเรียบร้อยแล้ว" ให้คลิก เลือก OK ถ้าหากท่านทำการกรอกข้อมูลไม่ครบถ้วน ระบบจะแจ้งเตือนว่าท่านลืมกรอกข้อมูลไหน ให้ท่าน กรอกข้อมูลให้ครบถ้วนแล้วทำการบันทึกใหม่อีกครั้ง

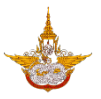

#### 3.8.3 ข้อมูลสารฝนหลวง

เลือกเมนูข้อมูลสารฝนหลวง แล้วทำการเพิ่มรายละเอียด ดังรูป

| Back Office                                                                                | E Main Menu                                                                                                    | 🙆 <b>นายมานะ สุขเจริญ</b> 🕞 ออกจากระบบ                  |
|--------------------------------------------------------------------------------------------|----------------------------------------------------------------------------------------------------|---------------------------------------------------------|
|                                                                                            | การจัดการข้อมูล สารฝนหลวง                                                                                                    |                                                         |
| 🛤 ระบบจัดการผู้ใช้/สิทธิ์ 👻                                                                | เบื้อหา และ รายละเอียด Banner Link Website Upload Image File Upload Video File Upload File Download                                                                                                    |                                                         |
| <ul> <li>ระบบจัดการตู้บริการข้อมูล</li> <li>ระบบจัดการเว็บไซต์บริการู<br/>ข้อแล</li> </ul> | (4) 学 治 2 3 4 2 1 1 1 1 1 1 1 1 1 1 1 1 1 1 1 1 1 1                                                                                                    |                                                         |
|                                                                                            | สารฝนหลวงในการปฏิบัติการทำฝนในประเทศไทย<br>สารฝนหลวงสูดรร้อนมีคุณสมบัติเมื่อดูดชัมความชื้นในอากาศ หรือทำปฏิทิริยากับน้ำะทำให่คุณหภูมิสูง<br>ขึ้น ใช้ในสภาพผงละเอียด สารฝนหลวงสูตรร้อนที่ ใช้ในปัจจุบันมี 2 ชนิด คือ<br>1. สูตร6 แคลเซียมคลอไรด์ (Calcium Chloride)<br>2. สูตร8 แคลเซียมอ๊อกไซด์ (Calcium Oxide)<br>รายละเอียด : |                                                         |
|                                                                                            | สารฝนหลวงสูตรเย็น<br>สารฝนหลวงสูตรเย็นมีคุณสมบัติเมื่อดูดชับความชิ้นในอากาศ หรือทำปฏิกิริยากับน้ำ ทำให้อุณหภูมิลด<br>ลงหรือเข็นลง สารฝนหลวงสูตรเย็นที่ ใช้ในปัจจุบันมี 3 ชนิด คือ<br>1. สูตร4 ยูเรีย (Urea)<br>2. สูตร19 แขมไมเนียมในตรก (Ammonium Nitrate)<br>3. สูตร3 น้ำแข็งแห้ง (Dry Ice)                                   |                                                         |
|                                                                                            | Copyright © 2018 nsuklukabuernsülununs                                                                                                    | Activate Windows<br>Go to Settings to activate Windows. |

 รายละเอียด : รายละเอียดที่ต้องการแสดงในเนื้อหาข่าวที่ต้องการเพิ่มเข้าไป โดยผู้จัดการระบบ สามารถกรอกข้อมูลที่เป็นเนื้อหา และรูปเข้าไปได้ ดังรูป โดยเลือกแทรกรูปที่

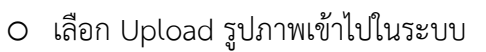

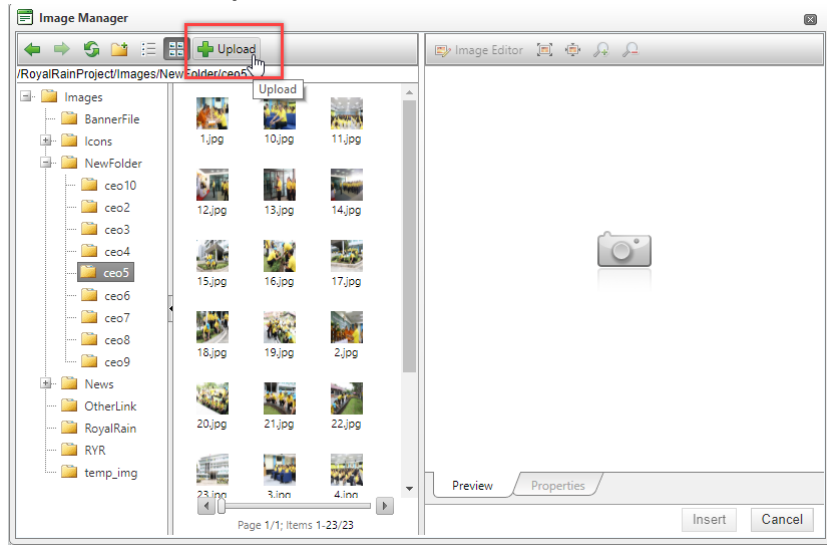

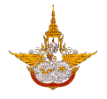

ด เลือกไฟล์จากคอมพิวเตอร์ แล้วเลือก Open ในส่วนนี้ผู้จัดการระบบสามารถเลือกรูป
 เพื่ออัพโหลดได้พร้อมกันหลายรูป

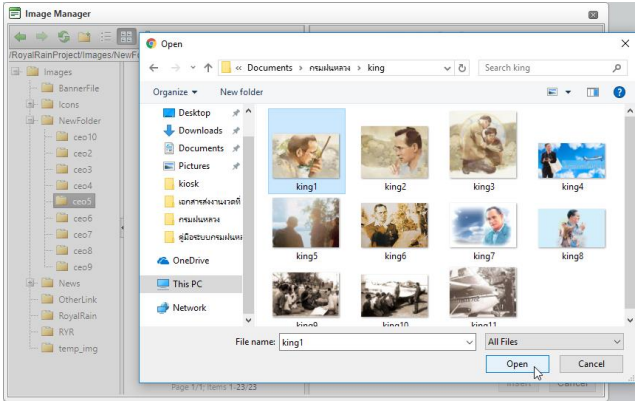

O เมื่อทำการเพิ่มรูปภาพเรียบร้อยแล้วเลือก Upload รูปภาพเข้าสู่ระบบ

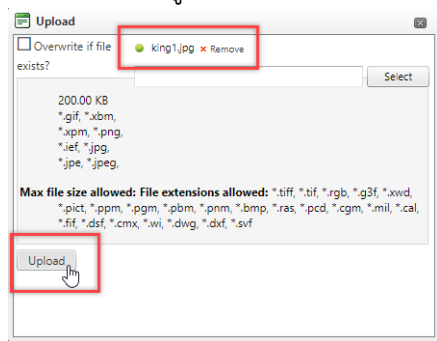

เมื่อระบบมีรูปภาพแล้วผู้จัดการระบบสามารถเลือกรูปได้จากระบบจากนั้นเลือก Insert
 เพื่อเพิ่มรูปเข้าไปในเนื้อหา

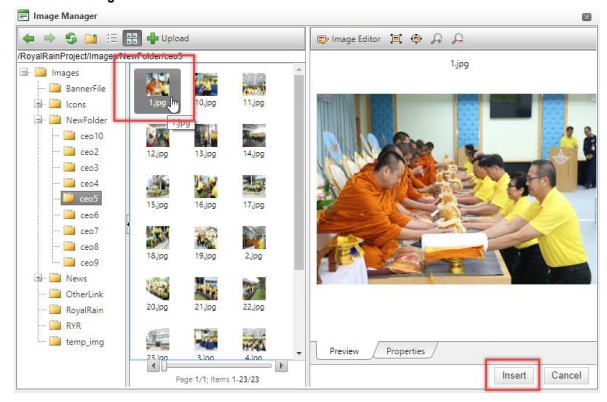

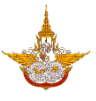

## เมื่อกรอกข้อมูลและแทรกรูปภาพเรียบร้อยแล้วจะได้ข้อมูลดังรูป

|              | ⊕ ♥ At □ メ □ ▲ ▲ ▲ ▲ ↓ ♥ • ♥ • ♥ ○ ▲ ▲ ● ● ● ● ● ● ● ● ● ● ● ● ● ● ● ● ● |
|--------------|--------------------------------------------------------------------------|
| รายละเอียด : |                                                                          |
|              | Design                                                                   |
|              |                                                                          |

- Upload Video File
   : การเพิ่มไฟล์วีดีโอระบบสามารถเลือก Upload video file โดยใช้ไฟล์
   นามสกุล mpg,mp4 และขนาดไฟล์ต้องไม่เกิน (MaxFileSize) 100 MB

เมื่อทำการกรอกข้อมูลครบถ้วนแล้ว ต้องการโพสต์ข้อมูลลงหน้าเว็บไซต์ ให้เลือกคลิกบันทึกข้อมูล (บันที่มันปี) ด้านล่างของระบบงาน ระบบจะแจ้งเตือนมาว่า "ท่านทำการบันทึกข้อมูลเรียบร้อยแล้ว" ให้คลิก เลือก OK ถ้าหากท่านทำการกรอกข้อมูลไม่ครบถ้วน ระบบจะแจ้งเตือนว่าท่านลืมกรอกข้อมูลไหน ให้ท่าน กรอกข้อมูลให้ครบถ้วนแล้วทำการบันทึกใหม่อีกครั้งหนึ่ง

- 3.8.4 ข้อมูลอากาศยานฝนหลวง
  - เลือกเมนูข้อมูลอากาศยานฝนหลวงเพื่อเพิ่มรายละเอียด ดังรูป

| Back Office                           | E Main Menu                                                                                                    | 🙆 <b>นายมานะ สุขเจริณ</b> 🕩 ออกจากระบบ<br> |
|---------------------------------------|----------------------------------------------------------------------------------------------------|--------------------------------------------|
|                                       | การจัดการข้อมูลอากาศยานฝนหลวง                                                                                                    |                                            |
| 👪 ระบบจัดการผู้ใช้/สิทธิ์ 👻           | เบื้อหา และ รายละเอียด Banner Link Website Upload Image File Upload Video File Upload File Download                               |                                            |
| 🖵 ระบบจัดการตุ้บริการข้อมูล           | ☆ 学 許 任 永 心 氏 た · ッ · · · · 通 代 ② ④ 通 象 ◎ x × × 報 前 言 百 ⑤ 表     Normal · · Times New - · 16px · · ③ B Z 里 本 田 書 書 ■ ■ 定 注 日 □ □ ♡ |                                            |
| 🥭 ระบบจัดการเว็บไซต์บริการู<br>ข้อมูล | ์ A • 3 • Apply CSS CL • I • A • Ω • เม • เม • เม • เม • เม • เม • เม                                                             |                                            |
|                                       | รายละเอียด :                                                                                                    |                                            |
|                                       | Design Child And Preview Words 2 Characters 28                                                                                    |                                            |
|                                       | บันทึกข้อมูล ย้อนกลับ                                                                                                    |                                            |

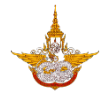

- รายละเอียด : รายละเอียดที่ต้องการแสดงในเนื้อหาข่าวที่ต้องการเพิ่มเข้าไป โดยผู้จัดการระบบ สามารถกรอกข้อมูลที่เป็นเนื้อหา และรูปเข้าไปได้ ดังรูป โดยเลือกแทรกรูปที่
  - O เลือก Upload รูปภาพเข้าไปในระบบ

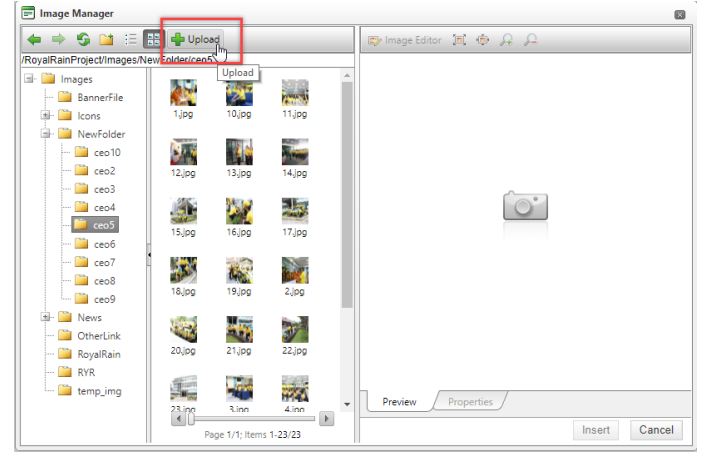

ด เลือกไฟล์จากคอมพิวเตอร์ แล้วเลือก Open ในส่วนนี้ผู้จัดการระบบสามารถเลือกรูป
 เพื่ออัพโหลดได้พร้อมกันหลายรูป

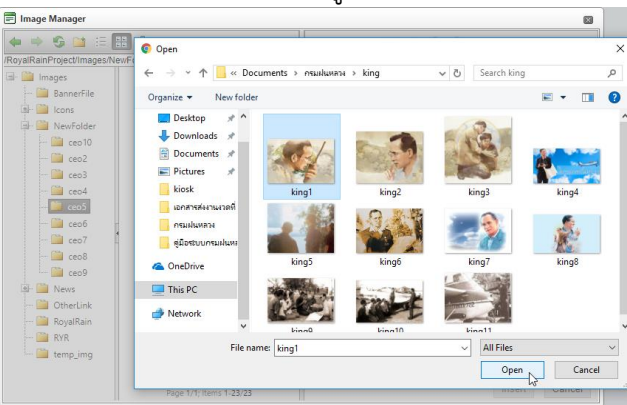

O เมื่อทำการเพิ่มรูปภาพเรียบร้อยแล้วเลือก Upload รูปภาพเข้าสู่ระบบ

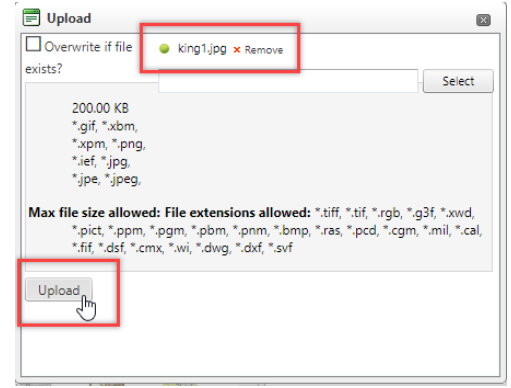

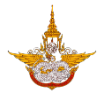

เมื่อระบบมีรูปภาพแล้วผู้จัดการระบบสามารถเลือกรูปได้จากระบบจากนั้นเลือก Insert
 เพื่อเพิ่มรูปเข้าไปในเนื้อหา

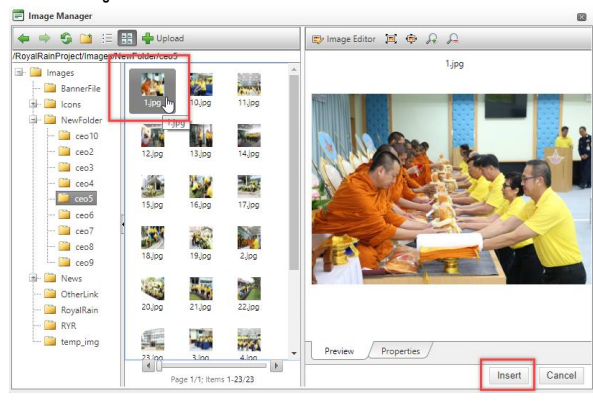

## เมื่อกรอกข้อมูลและแทรกรูปภาพเรียบร้อยแล้วจะได้ข้อมูลดังรูป

| รายละเอียด : |        |
|--------------|--------|
|              | Design |
|              |        |

- Upload Video File
   : การเพิ่มไฟล์วีดีโอระบบสามารถเลือก Upload video file โดยใช้ไฟล์
   นามสกุล mpg,mp4 และขนาดไฟล์ต้องไม่เกิน (MaxFileSize) 100 MB
- Image: Provide File Downledge: Provide ProvideProvide Provide Provide Provide Provide Provid

เมื่อทำการกรอกข้อมูลครบถ้วนแล้ว ต้องการโพสต์ข้อมูลลงหน้าเว็บไซต์ ให้เลือกคลิกบันทึกข้อมูล (บันทังอนุษ) ด้านล่างของระบบงาน ระบบจะแจ้งเตือนมาว่า "ท่านทำการบันทึกข้อมูลเรียบร้อยแล้ว" ให้คลิก เลือก OK ถ้าหากท่านทำการกรอกข้อมูลไม่ครบถ้วน ระบบจะแจ้งเตือนว่าท่านลืมกรอกข้อมูลไหน ให้ท่าน กรอกข้อมูลให้ครบถ้วนแล้วทำการบันทึกใหม่อีกครั้งหนึ่ง

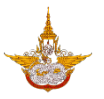

## 3.8.5 ข้อมูลขั้นตอนปฏิบัติการฝนหลวง

เลือกเมนูข้อมูลขั้นตอนการปฏิบัติการฝนหลวง เพื่อทำการเพิ่มข้อมูล ดังรูป

| Back Office                          | Ma                | ain Menu                       |                              |                   |                   |                           | 🔘 <b>นายมานะ สุขเจริณ</b> 🕞 ออกจากระบบ                  |
|--------------------------------------|-------------------|--------------------------------|------------------------------|-------------------|-------------------|---------------------------|---------------------------------------------------------|
|                                      | การจัดกา          | ร ข้อมูลขั้เ                   |                              |                   |                   |                           |                                                         |
| 🔚 ระบบจัดการผู้ใช้/สิทธิ์ 🔫          | เนื้อหา และ รายละ | เฮียด Banner                   | Link Website                 | Upload Image File | Upload Video File | Upload File Download      |                                                         |
| 🖵 ระบบจัดการตู้บริการข้อมูล          |                   | 🕽 🍄 🗛 🔢 🐰<br>Normal 🔹 "Tim     | 🗈 🖺 🔁 🔹 🧐<br>es New 🔹 16px 🔹 | • 🔍 • 🔝 🛃 🖉 🥥 😁   | E = = = ■ ■       | ¶• ≜ ≣ ⊕ 🐁<br>¢ ¢ ⊨ ⊨ 🗨 🏷 |                                                         |
| 🖉 ระบบจัดการเว็บไซต์บริการ<br>ข้อมูล |                   | 🛦 🔹 🗞 🔹 Apply CS<br>รายละเอียด |                              |                   |                   |                           |                                                         |
|                                      | รายละเอียด :      |                                | 2                            |                   |                   |                           |                                                         |
|                                      |                   | Y Design 🔇 HTM                 | . 🛰 Preview                  |                   |                   | Words: 2 Characters: 40   |                                                         |
|                                      |                   |                                |                              | Ŭu                | ทึกข้อมูล ย้อนกล่ | เ็บ                       | Activate Windows<br>Go to Settings to activate Windows. |

 รายละเอียด : รายละเอียดที่ต้องการแสดงในเนื้อหาข่าวที่ต้องการเพิ่มเข้าไป โดยผู้จัดการระบบ สามารถกรอกข้อมูลที่เป็นเนื้อหา และรูปเข้าไปได้ ดังรูป โดยเลือกแทรกรูปที่

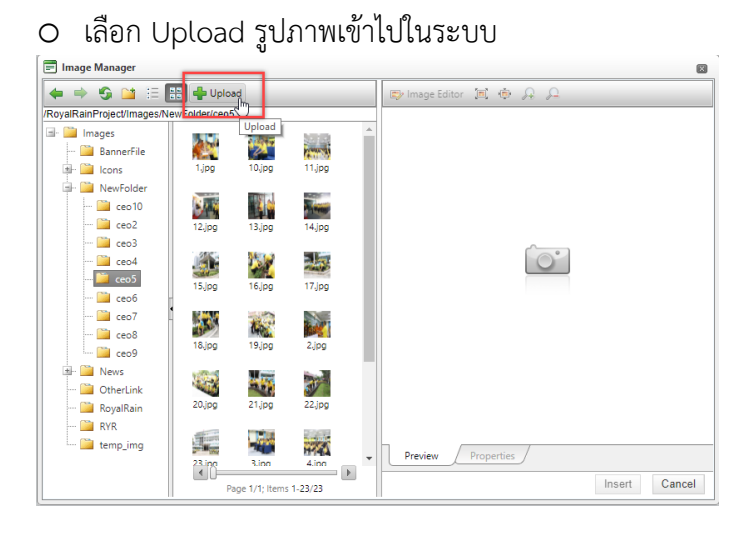

Independent of the second second seco

#### คู่มือการใช้งาน Back Office สำหรับผู้ดูแลระบบ

โครงการพัฒนาระบบสำนักงานฝนหลวงดิจิทัลเพื่อสนับสนุนการปฏิบัติงาน กรมฝนหลวงและการบินเกษตร

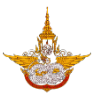

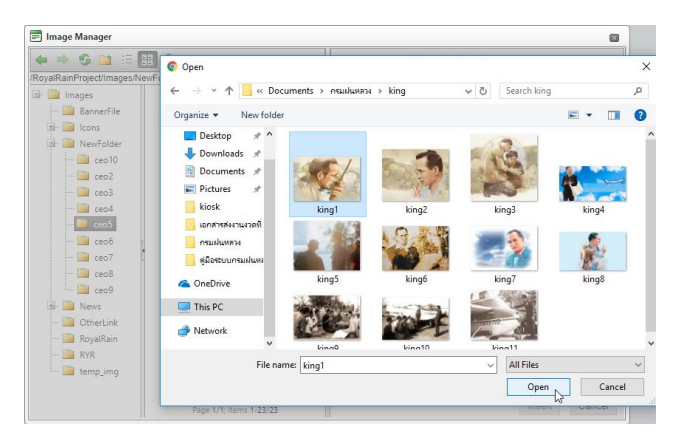

O เมื่อทำการเพิ่มรูปภาพเรียบร้อยแล้วเลือก Upload รูปภาพเข้าสู่ระบบ

| king1.jpg × Remove                                                                       |                                                                                          |
|------------------------------------------------------------------------------------------|------------------------------------------------------------------------------------------|
|                                                                                          |                                                                                          |
|                                                                                          | Select                                                                                   |
|                                                                                          | Sector                                                                                   |
|                                                                                          |                                                                                          |
|                                                                                          |                                                                                          |
|                                                                                          |                                                                                          |
|                                                                                          |                                                                                          |
| ed: File extensions allowe<br>*,pgm, *,pbm, *,pnm, *,bn<br>mx, *,wi, *,dwg, *,dxf, *,svf | <b>2d: "</b> tiff, ".tif, ".rgb, ".g3f, ".xwd,<br>np, *.ras, ".pcd, ".cgm, *.mil, *.cal, |
|                                                                                          | ,<br>"".pgm, ".pbm, ".pnm, ".br<br>mx, ".wi, ".dwg, ".dxf, ".svf                         |

เมื่อระบบมีรูปภาพแล้วผู้จัดการระบบสามารถเลือกรูปได้จากระบบจากนั้นเลือก Insert
 เพื่อเพิ่มรูปเข้าไปในเนื้อหา

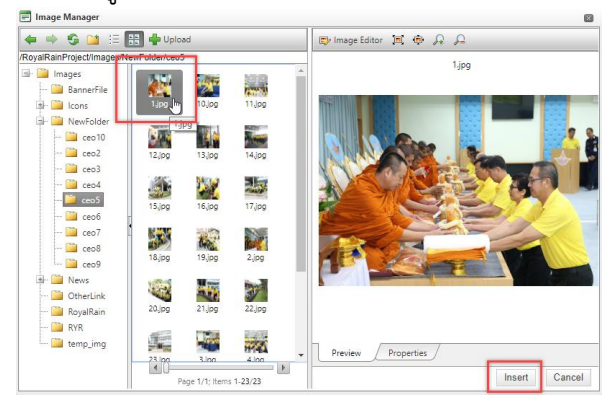

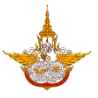

เมื่อกรอกข้อมูลและแทรกรูปภาพเรียบร้อยแล้วจะได้ข้อมูลดังรูป

|              | → **          ★ **          • * **          ↓             p         • kanitregular, • 16px • 20          B         Z         u         be E         Z         u         be E         Z         u         be E         Z         u         custom Links • 2%         Xa Zoot | ≝ ≝ ≝ ⊕ 🐇<br>■ )= := 💽 **><br>om • % • 🤋 ŷ |
|--------------|----------------------------------------------------------------------------------------------------|--------------------------------------------|
| รายละเอียด : | TEST (นื้อหา                                                                                                    |                                            |
|              | Design                                                                                                    | is: 2 Characters: 13                       |

- 3.8.6 ข้อมูลศูนย์ปฏิบัติการฝนหลวง สถานีเรดาร์ฝนหลวง และสนามบินฝนหลวง
  - เลือกเมนูศูนย์ปฏิบัติการฝนหลวง สถานีเรดาร์ฝนหลวง และสนามบินฝนหลวง เพื่อเพิ่มข้อมูลดัง รูป

| Devels Office                         |                                                                                                    |                                |
|---------------------------------------|----------------------------------------------------------------------------------------------------|--------------------------------|
| Back Office                           | A Main Menu                                                                                                    | 🥑 นายมานะ สุขเจรณ 🤍 ฮอกจากระบบ |
|                                       | การจัดการ ข้อมูลศูนย์ปฏิบัติการฝนหลวง สถานีเรดาห์ฝนหลวง และส                                                                                                    | นามบินฝนหลวง                   |
| 🖽 ระบบจัดการผู้ใช้/สิทธิ์ 🔻           | เบื้อหา และ รายละเอียด Banner Link Website Upload Image File Upload Video File Upload File Download                                                                                                    |                                |
| 🖵 ระบบจัดการตู้บริการข้อมูล           | ↔         ↔         ↔         •         •         •         •         •         ●         ●         ●         ●         ●         ●         ●         ●         ●         ●         ●         ●         ●         ●         ●         ●         ●         ●         ●         ●         ●         ●         ●         ●         ●         ●         ●         ●         ●         ●         ●         ●         ●         ●         ●         ●         ●         ●         ●         ●         ●         ●         ●         ●         ●         ●         ●         ●         ●         ●         ●         ●         ●         ●         ●         ●         ●         ●         ●         ●         ●         ●         ●         ●         ●         ●         ●         ●         ●         ●         ●         ●         ●         ●         ●         ●         ●         ●         ●         ●         ●         ●         ●         ●         ●         ●         ●         ●         ●         ●         ●         ●         ●         ●         ●         ●         ●         ●         ● |                                |
| 🥭 ระบบจัดการเว็บไซต์บริการู<br>ข้อมูล | A • 0₄ • 0₄• Pappy CSS CL. • J • Ω • □ • □ • 0₄ • щ Custom Links • 0₄ • № 2a [Zoom • 1‰ • ♥ 0⊅<br>ข้อมูลสุมย์ปฏิบัติการฝนหลวง สถานีเรดาห์ฝนหลวง และสนามบันฝนหลวง<br>รายละเอียด                                                                                                    |                                |
|                                       | S10ac1500 :<br>Design CD HTML Q Preview Words 4 Characters 76 .:                                                                                                    |                                |
|                                       | ปันทึกข้อมูล ช้อนกลับ                                                                                                    |                                |

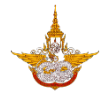

- รายละเอียด : รายละเอียดที่ต้องการแสดงในเนื้อหาข่าวที่ต้องการเพิ่มเข้าไป โดยผู้จัดการระบบ สามารถกรอกข้อมูลที่เป็นเนื้อหา และรูปเข้าไปได้ ดังรูป โดยเลือกแทรกรูปที่
  - O เลือก Upload รูปภาพเข้าไปในระบบ

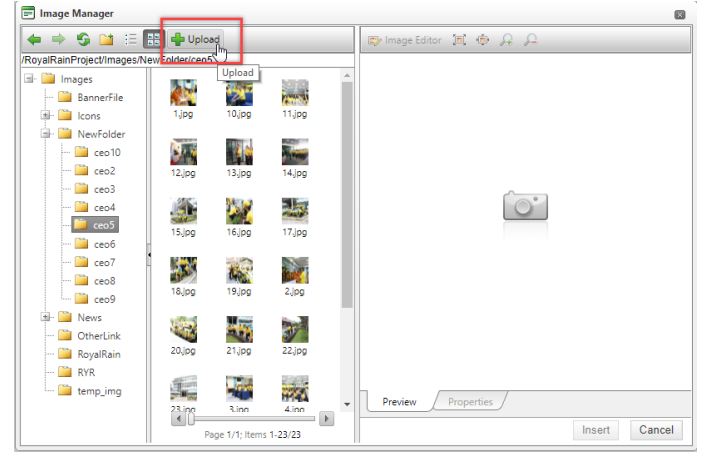

ด เลือกไฟล์จากคอมพิวเตอร์ แล้วเลือก Open ในส่วนนี้ผู้จัดการระบบสามารถเลือกรูป
 เพื่ออัพโหลดได้พร้อมกันหลายรูป

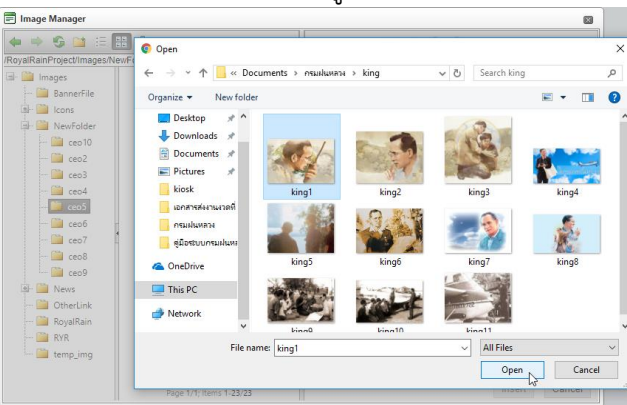

O เมื่อทำการเพิ่มรูปภาพเรียบร้อยแล้วเลือก Upload รูปภาพเข้าสู่ระบบ

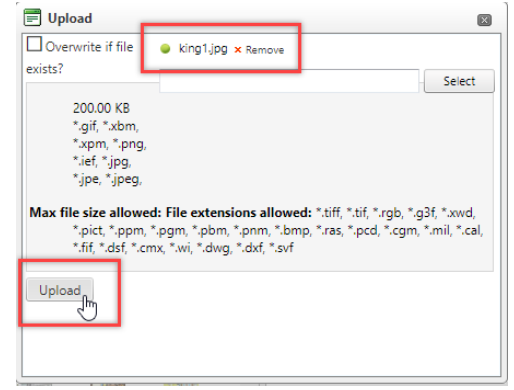

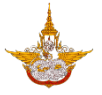

เมื่อระบบมีรูปภาพแล้วผู้จัดการระบบสามารถเลือกรูปได้จากระบบจากนั้นเลือก Insert
 เพื่อเพิ่มรูปเข้าไปในเนื้อหา

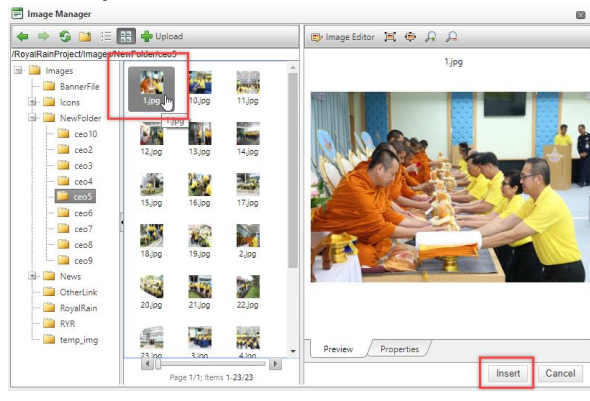

## เมื่อกรอกข้อมูลและแทรกรูปภาพเรียบร้อยแล้วจะได้ข้อมูลดังรูป

|              | ♣ ♥ ♣ ☱ ¾ ☜ ☎ ☎ ♥ ♥ ♥ ♥ . ◙ 聲 ⊘ ⊕ ゐ ! ゑ ! ★ ★ ¶+ ☱ ≞<br>  p          |                 |
|--------------|----------------------------------------------------------------------|-----------------|
|              | 🗛 • δ • Apply CSS Cl • 💇 • Ω • 💷 • 💷 • 🔯 • Kustom Links • 🗛 🕻 Zoom • | % • 👤 🗭         |
|              | TEST เนื้อหา                                                         |                 |
| รายละเอียด : |                                                                      | -               |
|              |                                                                      | •               |
|              | V Design 🔇 HTML 🛰 Preview Words: 2 C                                 | haracters: 13 🖽 |
|              | P > KemoveLiement                                                    |                 |
|              |                                                                      |                 |
|              |                                                                      |                 |

- Upload Video File
   : การเพิ่มไฟล์วีดีโอระบบสามารถเลือก Upload video file โดยใช้ไฟล์
   นามสกุล mpg,mp4 และขนาดไฟล์ต้องไม่เกิน (MaxFileSize) 100 MB
- Image: Inservice Provided File Download

   Inservice Provided File Download

เมื่อทำการกรอกข้อมูลครบถ้วนแล้ว ต้องการโพสต์ข้อมูลลงหน้าเว็บไซต์ ให้เลือกคลิกบันทึกข้อมูล

บับที่กรับบุษ ด้านล่างของระบบงาน ระบบจะแจ้งเตือนมาว่า "ท่านทำการบันทึกข้อมูลเรียบร้อยแล้ว" ให้คลิก เลือก OK ถ้าหากท่านทำการกรอกข้อมูลไม่ครบถ้วน ระบบจะแจ้งเตือนว่าท่านลืมกรอกข้อมูลไหน ให้ท่าน กรอกข้อมูลให้ครบถ้วนแล้วทำการบันทึกใหม่อีกครั้งหนึ่ง

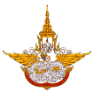

#### 3.8.7 ข้อมูลคำศัพท์ฝนหลวง

เลือกเมนูข้อมูลคำศัพท์ฝนหลวง เพื่อทำการเพิ่มข้อมูล ดังรูป

| Back Office                          |                 | Main Menu                                                                                                    | 🙆 <b>นายมานะ สุขเจริญ</b> 🕞 ออกจากระบบ                  |
|--------------------------------------|-----------------|----------------------------------------------------------------------------------------------------|---------------------------------------------------------|
|                                      | การจัดก         | ารข้อมูล คำศัพท์ฝนหลวง                                                                                                    |                                                         |
| 🛤 ระบบจัดการผู้ใช้/สิทธิ์ 👻          | เนื้อหา และ ราย | Banner Link Website Upload Image File Upload Video File Upload File Download                                                                                                    |                                                         |
| 🖵 ระบบจัดการตู้บริการข้อมูล          |                 | ↔         ↔         ↔         ↔         ↔         ↔         ↔         ↔         ↔         ★         ↔         ☆         ↔         ☆         ↔         ☆         ↔         ☆         ☆         ↔         ☆         ☆         ↔         ☆         ☆         ☆         ☆         ☆         ☆         ☆         ☆         ☆         ☆         ☆         ☆         ☆         ☆         ☆         ☆         ☆         ☆         ☆         ☆         ☆         ☆         ☆         ☆         ☆         ☆         ☆         ☆         ☆         ☆         ☆         ☆         ☆         ☆         ☆         ☆         ☆         ☆         ☆         ☆         ☆         ☆         ☆         ☆         ☆         ☆         ☆         ☆         ☆         ☆         ☆         ☆         ☆         ☆         ☆         ☆         ☆         ☆         ☆         ☆         ☆         ☆         ☆         ☆         ☆         ☆         ☆         ☆         ☆         ☆         ☆         ☆         ☆         ☆         ☆         ☆         ☆         ☆         ☆         ☆         ☆         ☆         ☆         ☆               |                                                         |
| 健 ระบบจัดการเว็บไซต์บริการ<br>ข้อมูล |                 | A • O <sub>A</sub> • Apply CSS CL. • Ø • Ω • □ • □ • □ • □ • □ • □ • □ • □ • □                                                                                                    |                                                         |
|                                      |                 | นิยามฝน                                                                                                    |                                                         |
|                                      | รายละเอียด :    | "ฝนหลวง" เป็นเทคโนโลยีที่พระบาทสมเด็จพระปรมินทรมหาภูมิพลอดุลยเดช มหิตลาลิเบศร<br>รามาริบดี จักริันกุบดินทร สยามินทราธิราช บรมนากบพิตร กรงประดิษฐ์คิดค้นขึ้นมาและพระราชทานให้<br>เป็นเทคโนโลยีในการดัดแปรสภาพอากาศให้เกิดฝนจากเมขอุ่น (Warm Cloud) และเบขเย็บ (Cold<br>Cloud) ด้วยกระบวนการทางวิทยาศาตร์ที่กระทำด้วยความตั้งไจของมนุษย์ ซึ่งมีการวางแผนการปฏิบัติ<br>การหวังผลที่แน่มอนโดยการใช้สารทำฝนที่ดูดขับความนั้งไจของมนุษย์ ซึ่งมีการวางแผนการปฏิบัติ<br>การหวังผลที่แน่มอนโดยการใช้สารทำฝนที่ดูดขับความนั้งได้เดิม (Hygroscopic substance) ทั้งใน<br>บรรยากาศหรือเมขที่มีอุณหภูมิสูงกว่าหรือต่ำกว่าจุดเยียกแข็งเป็นด้วกระตุ้นหรือเร่งเร้าให้เกิด<br>กระบวยการเกิดฝนเร็วขึ้นและปริมาณาขาติชั่งขึ้น ด้ำแต่ขั้นตอนการเกิดเขม (Cloud formation) การ<br>เจริญของเมข (Cloud-growth) และการเกิดฝน (Rain initiation) การยึดอายุฝน (Prolonging Rain<br>duration) ให้นามขึ้น มิวัมฝนตกที่ขึ้น เพิ่มปริมาณฝน (Rain enchancement) ให้ฝนตกกระจายอย่าง<br>กั่วสน่าเสมอ (Rain redistribution) บังคับและชักนำฝนให้ตกลงสู่พื้นที่เป้าหมายที่กำหนดได้อย่าง<br>แม่นย่า และแผ่เป็นปริเวณกว้างบากกว่าที่จะเหิดขึ้นเองตามธรรมชาติ |                                                         |
|                                      |                 | Z Design ↔ HTML Q Preview Words: 205 Characters: 4077 .::                                                                                                    |                                                         |
|                                      |                 | บันทึกข้อมูล ย้อนกลับ                                                                                                    | Activate Windows<br>Go to Settings to activate Windows. |

O เลือก Upload รูปภาพเข้าไปในระบบ

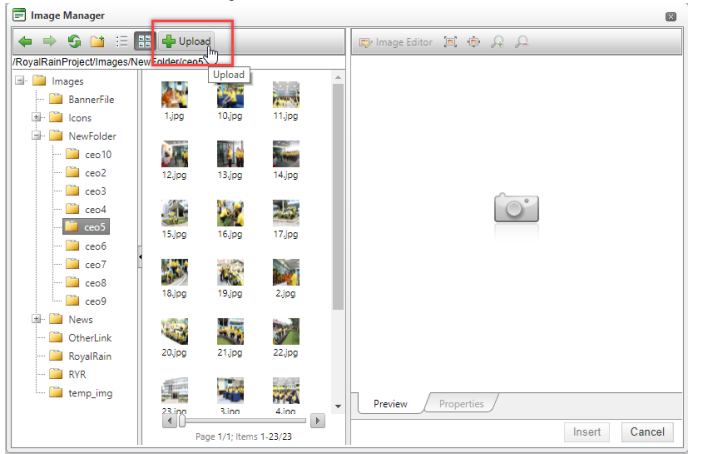

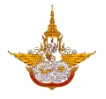

ด เลือกไฟล์จากคอมพิวเตอร์ แล้วเลือก Open ในส่วนนี้ผู้จัดการระบบสามารถเลือกรูป
 เพื่ออัพโหลดได้พร้อมกันหลายรูป

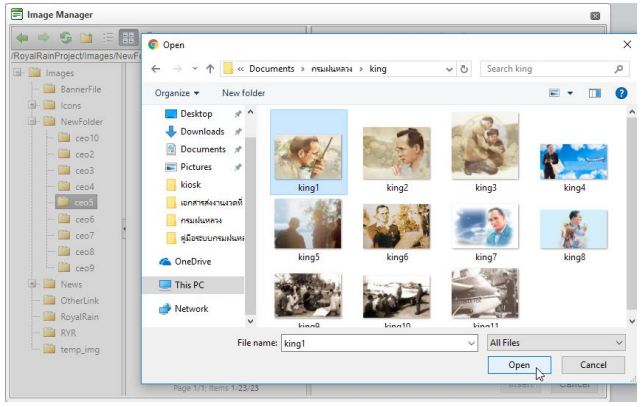

O เมื่อทำการเพิ่มรูปภาพเรียบร้อยแล้วเลือก Upload รูปภาพเข้าสู่ระบบ

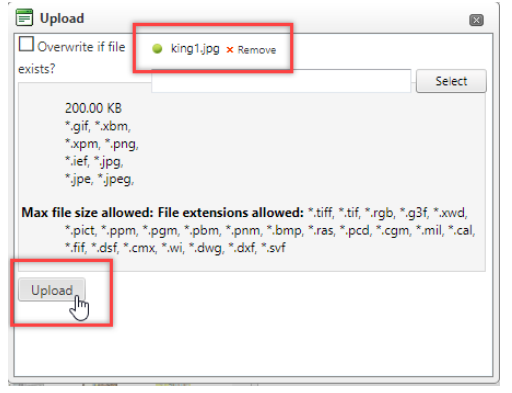

เมื่อระบบมีรูปภาพแล้วผู้จัดการระบบสามารถเลือกรูปได้จากระบบจากนั้นเลือก Insert
 เพื่อเพิ่มรูปเข้าไปในเนื้อหา

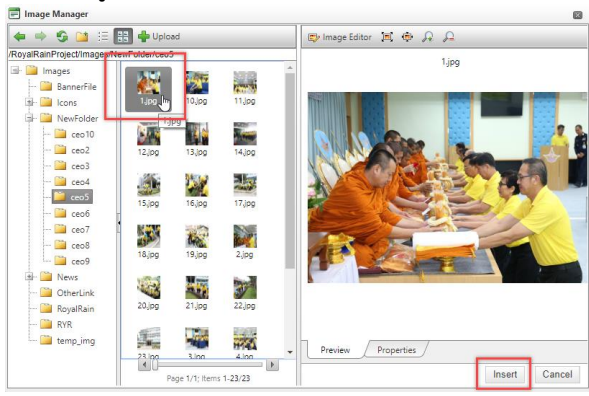

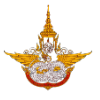

# เมื่อกรอกข้อมูลและแทรกรูปภาพเรียบร้อยแล้วจะได้ข้อมูลดังรูป

| รายละเอียด : | ⊕ ♥ ♣ ≅ ★ ■ ★ ■ ★ ■ ♠ ♠ ♥ ♥ • ♥ • ♥ • ♥ • ♥ • ♥ • ♥ • ♥ • ♥ | Image: Second state state st |                  |
|--------------|-------------------------------------------------------------|----------------------------------------------------------------------------------------------------|------------------|
|              | Design                                                      | Words: 2                                                                                                    | Characters: 13 💥 |

- Upload Video File
   : การเพิ่มไฟล์วีดีโอระบบสามารถเลือก Upload video file โดยใช้ไฟล์
   นามสกุล mpg,mp4 และขนาดไฟล์ต้องไม่เกิน (MaxFileSize) 100 MB

เมื่อทำการกรอกข้อมูลครบถ้วนแล้ว ต้องการโพสต์ข้อมูลลงหน้าเว็บไซต์ ให้เลือกคลิกบันทึกข้อมูล (บันที่มันปี) ด้านล่างของระบบงาน ระบบจะแจ้งเตือนมาว่า "ท่านทำการบันทึกข้อมูลเรียบร้อยแล้ว" ให้คลิก เลือก OK ถ้าหากท่านทำการกรอกข้อมูลไม่ครบถ้วน ระบบจะแจ้งเตือนว่าท่านลืมกรอกข้อมูลไหน ให้ท่าน กรอกข้อมูลให้ครบถ้วนแล้วทำการบันทึกใหม่อีกครั้งหนึ่ง

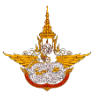

# 3.9 ระบบบริการข้อมูลข่าวประชาสัมพันธ์

 3.9.1 เลือกระบบจัดการเว็บไซต์บริการข้อมูล >> ระบบบริการข้อมูลข่าวสารประชาสัมพันธ์ จะแสดง หน้าจอดังรูป

| Back Office                                                                              |              | I≣ Main I             | Menu                 |                        |                  |                                                                                                    |                 | นะ สุขเจริญ 🛛    | ♦ ออกจากระบบ  |
|------------------------------------------------------------------------------------------|--------------|-----------------------|----------------------|------------------------|------------------|----------------------------------------------------------------------------------------------------|-----------------|------------------|---------------|
| 🛤 ระบบจัดการผู้ใช้/สิทธิ์ 🔻                                                              | การ          | ะจัดการ<br>เวขิอมล    | รข้อมูลข่าวสาร       | รและบทความ             |                  |                                                                                                    |                 |                  |               |
| 🖵 ระบบจัดการตู้บริการข้อมูล                                                              | กลุ่เ        | มเนื้อหา :            |                      |                        |                  |                                                                                                    |                 |                  |               |
| 🖨 ระบบจัดการเว็บไซต์บริการ<br>ข้อมูล                                                     | -            | ทั้งหมด               |                      |                        | •                | •                                                                                                    |                 |                  |               |
| ระบบบริหารจัดการเนื้อหาข้อมูล<br>ข่าวสาร/บทความ (๒)                                      | HU:          | เดหมู่ *<br>โปรดเลือก |                      |                        | •                | หมวดหมู่ย่อย *<br>โปรดเลือก                                                                                                    |                 |                  | •             |
| ร.บบบริการจันการเมนูแสะกน้ำ<br>เว็บเพจ                                                   |              |                       |                      |                        | ค้นหา            | เพิ่มเนื้อหา                                                                                                    |                 |                  |               |
| ระบบบริหารจัดการหน้าก่อนเข้าสู่<br>เว็บไซต์                                              |              |                       | іносин               | หมวดหนู่ย่อย           | ล่าดับ<br>แสดงผล | obch                                                                                                    | วันที่ของข้อมูล | 58ms             | สถานะ         |
| <ul> <li>รายการจัดการ</li> </ul>                                                         | 1            | Û                     | ประกาศจัดช้อจัดจ้าง  | ประกาศผลจัดชื่อจัดจ้าง | o                | ประกาศ เรื่อง ประกาศผลผู้ชนะจ้างเหมาบริการ<br>รักษาความปลอดภัยเพื่อดูแลสถานที่และทรัพย์สิน<br>ของกรมฝนหลวงและการบินเกษตร ประจำ<br>ปิงบประมาณ 2562 โดยวิธีเฉพาะเจาะจง | 28/09/61        | เปิดหน้าต่างใหม่ | เปิดการใช้งาน |
| <ul> <li>การดังค่าการแสดงผล</li> <li>ระบบบริหารจัดการแบนเนอร์</li> </ul>                 | 1            | Û                     | ประกาศจัดซ้อจัดจ้าง  | ประกาศผลจัดชื้อจัดจ้าง | o                | ประกาศผู้ชนะการเสนอราคาจ้างเหมาเอกชน<br>ดำเนินงานของสวนราชการ จำนวน 17 ราย ศูนยิ<br>ปฏิบัติการฝนหลวงภาคตะวันออก โดยวิธิเฉพาะ<br>เจาะจง                               | 28/09/61        | เปิดหน้าต่างใหม่ | เปิดการใช้งาน |
| <ul> <li>รายการจัดการ</li> <li>164.115.26.49/RoyalRainProject/BackOffice/Page</li> </ul> | Je_List.aspx | Û                     | ประกาศจีดชื่อจีดจ้าง | ประกาศผลจัดชื่อจัดจ้าง | o                | ประกาศผู้ชนะการเสนอราคาจ้างเหมาเอกชน<br>ดำเนินงานของสวนราชการ ก้บริการด้านงาน<br>พนักงานทำสวน จำนวน ๑ ราย โดยวิธิเฉพาะ<br>เจาะจง(อมก์อย)                             | 28/09/61        | เปิดหน้าต่างใหม่ | เปิดการใช้งาน |

# 3.9.2 การเพิ่มข้อมูลให้คลิกเลือกเพิ่มเนื้อหาเพื่อเพิ่มข้อมูลในระบบ <sup>เพิ่มเนื้อหา</sup> ดังรูป

|         | 🔳 Main N         | 1enu                 |                        |                 |                                                                                                    | 🙆 นายมา         | นะ สุขเจริญ 🛛    | 🌢 ออกจากระบบ  |
|---------|------------------|----------------------|------------------------|-----------------|----------------------------------------------------------------------------------------------------|-----------------|------------------|---------------|
| การจ้   | <u>.</u><br>ดการ | ข้อมูลข่าวสาร        | รและบทความ             |                 |                                                                                                    |                 |                  |               |
| ค้นหา   | ข้อมูล           |                      |                        |                 |                                                                                                    |                 |                  |               |
| กลุ่มเป | น้อหา :          |                      |                        |                 |                                                                                                    |                 |                  |               |
| ข่าวเ   | ประชาสัมพ่       | ันธ์                 |                        |                 | <b>7</b>                                                                                                    |                 |                  |               |
| หมวดเ   | Hų *             |                      |                        |                 | HมวดHมู่ย่อย *                                                                                                    |                 |                  |               |
| ประก    | าาศจัดซื้อจ      | ວັດຈ້າง              |                        | •               | แผนการวัดซื้อวัดจ้าง                                                                                                    |                 |                  | ▼             |
|         |                  |                      |                        | ค้นหา           | เพิ่มเนื้อหา                                                                                                    |                 |                  |               |
|         |                  | уносин               | нมวดหมู่ย่อย           | สำดับ<br>แสดงผล | ดบัตร์ห                                                                                                    | วันที่ของข้อมูล | วิธีการ          | สถานะ         |
| 0       | Û                | ประกาศจัดชื่อจัดจ้าง | ประกาศผลจัดชื้อจัดจ้าง | 0               | ประกาศ เรื่อง ประกาศผลผู้ชนะจ้างเหมาบริการ<br>รักษาความปลอดภัยเพื่อดูแลสถานที่และกรัพย์สิน<br>ของกรมฝนหลวงและการบินเกษตร ประจำ<br>ปิงบประมาณ 2562 โดยวิริเฉพาะเจาะจง | 28/09/61        | เปิดหน้าต่างใหม่ | เปิดการใช้งาน |
| 1       | Û                | ประกาศจัดช้อจัดจ้าง  | ประกาศผลจัดชื้อจัดจ้าง | 0               | ประกาศผู้ชนะการเสนอราคาจ้างเหมาเอกชน<br>ดำเนินงานของสวบราชการ จำนวน 17 ราย ศูนยิ<br>ปฏิบัติการฝนหลวงภาคตะวันออก โดยวิธิเฉพาะ<br>เจาะจง                               | 28/09/61        | เปิดหน้าต่างใหม่ | เปิดการใช้งาน |
| ,       | Û                | ประกาศจัดซ้อจัดจ้าง  | ประกาศผลจัดช้อจัดจ้าง  | 0               | ประกาศผู้ชนะการเสนอราคาจ้างเหมาเอกชน<br>ดำเนินงานของสวนราชการ ให้บริการด้านงาน<br>พนักงานทำสวน จำนวน ๑ ราย โดยวิธิเฉพาะ<br>เจาะจง(อมท้อย)                            | 28/09/61        | เปิดหน้าต่างใหม่ | เปิดการใช้งาน |

#### คู่มือการใช้งาน Back Office สำหรับผู้ดูแลระบบ

. โครงการพัฒนาระบบสำนักงานฝนหลวงดิจิทัลเพื่อสนับสนุนการปฏิบัติงาน กรมฝนหลวงและการบินเกษตร

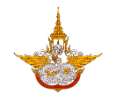

| Back Office                          | 🖹 🔳 Main Menu                                                                                                    | าจากระบบ |
|--------------------------------------|----------------------------------------------------------------------------------------------------|----------|
|                                      | การจัดการข้อมูลข่าวสารและบทความ                                                                                                    |          |
| 🛤 ระบบจัดการผู้ใช้/สิทธิ์ 👻          | เบื้อหา และ รายละเอียก Banner Link Website Upload Image File Upload Video File Upload File Download                                                                                                    |          |
| 🖵 ระบบจัดการตู้บริการข้อมูล          | * กลุ่มเนื้อหา : โปรดเลือก 🔻 🔻                                                                                                    |          |
| 🥭 ระบบจัดการเว็บไซต์บริการ<br>ข้อมูล | * หมวดหมู่ : โปรดเลือก ▼ เพิ่มหมวดหมู่ * หมวดหมู่ย่อย : โปรดเลือก ▼ เพิ่มหมวดหมู่ย่อย<br>* วันที่ของข้อมูล :                                                                                                    |          |
|                                      | Image: Solution of the second second sec |          |
|                                      | STUBALŐKO:                                                                                                    |          |
|                                      | นับทึกข้อมูล ย้อนกลับ                                                                                                    |          |

กลุ่มเนื้อหา : เลือกหัวข้อที่จะทำการเพิ่มข้อมูลเข้าไป

|      |      | _   |     |  |
|------|------|-----|-----|--|
| ຄະ   | 1111 | 112 | H'D |  |
| i ic | int  | uu  |     |  |
|      | •    |     |     |  |
|      |      |     |     |  |

| ข่าวประชาสัมพันธ์ | × • |
|-------------------|-----|
| ทั้งหมด           | 14  |
| ข่าวประชาสัมพันธ์ |     |
| ข้อมูลเปิดภาครัฐ  |     |
|                   | -   |

หมวดหมู่ : เลือกหมวดหมู่ที่ต้องการเพิ่ม

| หมวดหมู่ *                 |   |   |
|----------------------------|---|---|
| ประกาศจัดซื้อจัดจ้าง       | - |   |
| โปรดเลือก                  |   | - |
| ข่าวประชาสัมพันธ์ทั่วไป 📐  |   |   |
| ข่าวผู้บริหาร <sup>ห</sup> |   | L |
| ประกาศจัดซื้อจัดจ้าง       |   | l |
| ประกาศรับสมัครงาน          |   | l |
| ประกาศ/คำสั่ง              |   | 3 |

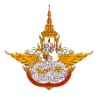

หมวดหมู่ย่อย : เลือกหมวดหมู่ย่อยที่ต้องการเพิ่ม (ถ้ามี)

| หมวดหมู่ย่อย *           |   |
|--------------------------|---|
| แผนการจัดซื้อจัดจ้าง     | • |
| โปรดเลือก                |   |
| แผนการจัดซื้อจัดจ้าง 📐   |   |
| ประกาศราคากลาง           |   |
| ประกาศร่างคุณลักษณะ      |   |
| ประกาศจัดซื้อจัดจ้าง     |   |
| ๆ ประกาศผลจัดซื้อจัดจ้าง |   |
| s สรุปผล(แบบ สขร.1)      |   |

 วันที่ของข้อมูล : ผู้จัดการระบบสามารถเลือกวันที่จากปฏิทินได้ โดยวันที่ที่แสดงจะเป็นวันที่ที่เข้า ใช้งานระบบ ดังรูป

| * วันที่ของข้อมูล : |      |       |       |       |      | ľ   | l<br>M |    |
|---------------------|------|-------|-------|-------|------|-----|--------|----|
|                     | •    |       | WQA   | เจิกา | eu,  | 256 | 1      | •  |
|                     |      | ə     | Ð     | w     | w    | FT  | a      | a  |
|                     |      |       |       |       | 1    | 2   | 3      | 4  |
|                     |      | 5     | 6     | 7     | 8    | 9   | 10     | n  |
|                     |      | 12    | 13    | 14    | 15   | 16  | 17     | 18 |
|                     |      | 19    | 20    | 21    | 22   | 23  | 24     | 25 |
|                     |      | 26    | 27    | 28    | 29   | 30  |        |    |
| * HOUD :            |      |       |       |       |      |     |        |    |
|                     | Toda | iy: W | ฤศจิเ | กายน  | 7, 2 | 561 |        |    |

- ลำดับการแสดงผล : ถ้าหากผู้จัดการระบบต้องการจะให้ข่าวนี้ไปแสดงในหน้าข่าวลำดับที่ 1 ก็จะ สามารถเลือกกำหนดได้ โดยการกรอกเลขที่จะแสดงไว้ในช่องนี้
- หัวข้อ : ผู้จัดการระบบสามารถกรอกหัวข้อเข้าไปในช่องนี้ได้ โดยที่หัวข้อจะไปปรากฏในหน้า แสดงผล

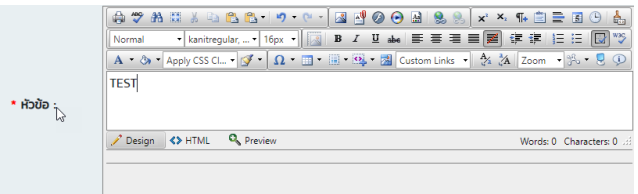

โครงการพัฒนาระบบสำนักงานฝนหลวงดิจิทัลเพื่อสนับสนุนการปฏิบัติงาน กรมฝนหลวงและการบินเกษตร

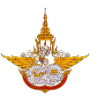

O เลือก Upload รูปภาพเข้าไปในระบบ

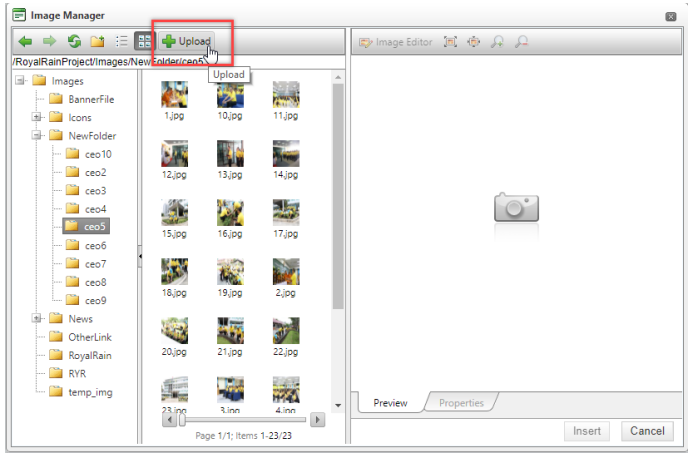

O เลือกไฟล์จากคอมพิวเตอร์ แล้วเลือก Open ในส่วนนี้ผู้จัดการระบบสามารถเลือกรูป
 เพื่ออัพโหลดได้พร้อมกันหลายรูป

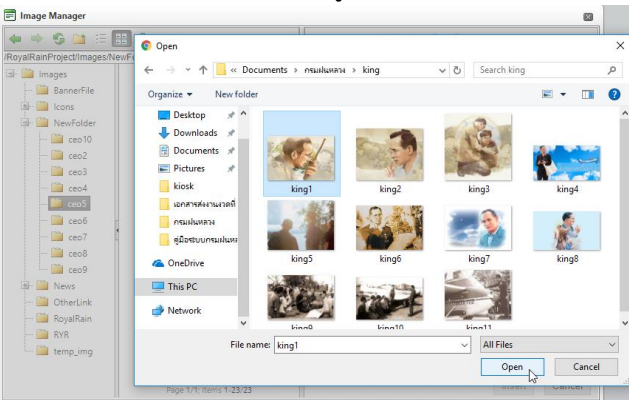

O เมื่อทำการเพิ่มรูปภาพเรียบร้อยแล้วเลือก Upload รูปภาพเข้าสู่ระบบ

| 📰 Upload                                                                                                    |                    | X      |
|----------------------------------------------------------------------------------------------------|--------------------|--------|
| Overwrite if file                                                                                                    | king1.jpg × Remove |        |
| exists?                                                                                                    |                    | Select |
| 200.00 KR                                                                                                    |                    | Select |
| * aif * vbm                                                                                                    |                    |        |
| *.xpm, *.png                                                                                                    |                    |        |
| *.ief, *.ipa,                                                                                                    |                    |        |
| *.jpe, *.jpeg,                                                                                                    |                    |        |
| Max file size allowed: File extensions allowed: "tiff, "tif, "rgb, "g3f, "xwd,<br>".pict, ".ppm, ".pgm, ".pbm, ".pnm, ".bmp, "rras, ".pcd, ".cgm, ".mil, ".cal,<br>".fif, ".dsf, ".cmx, ".wi, ".dwg, ".dxf, ".svf |                    |        |
| Upload                                                                                                    |                    |        |
|                                                                                                    |                    |        |
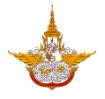

เมื่อระบบมีรูปภาพแล้วผู้จัดการระบบสามารถเลือกรูปได้จากระบบจากนั้นเลือก Insert
 เพื่อเพิ่มรูปเข้าไปในเนื้อหา

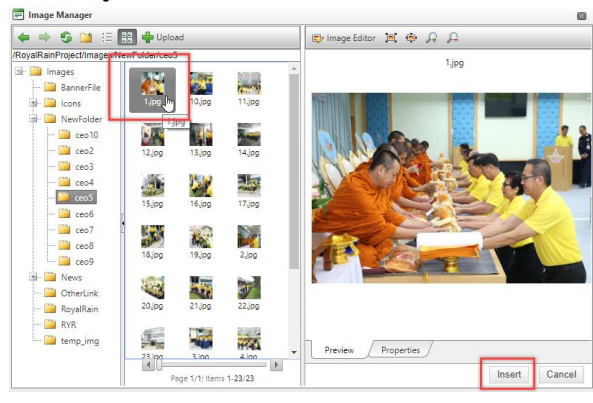

เมื่อกรอกข้อมูลและแทรกรูปภาพเรียบร้อยแล้วจะได้ข้อมูลดังรูป

|              | A     A     A </th |
|--------------|----------------------------------------------------------------------------------------------------|
| รายละเอียด : |                                                                                                    |
|              | Design                                                                                                    |
|              |                                                                                                    |

 เพิ่มรูปหน้าปก : การเพิ่มรูปให้แสดงในหน้าหลักนั้นผู้จัดการระบบสามารถเพิ่มได้โดยไปที่แถบ Upload Image File

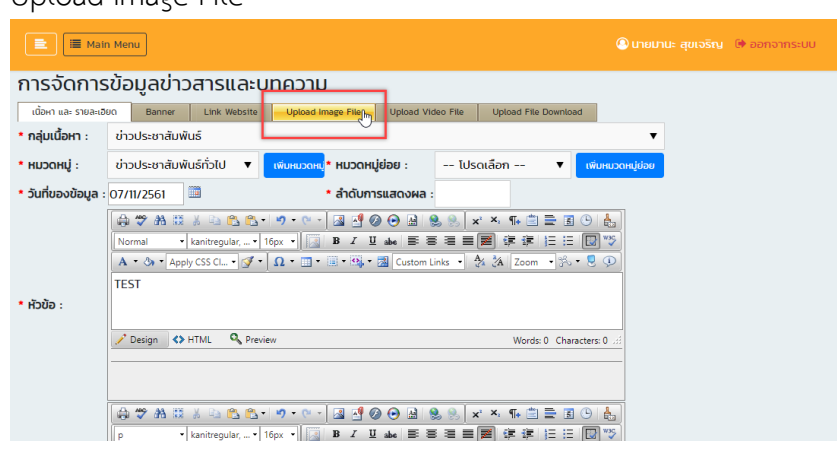

โครงการพัฒนาระบบสำนักงานฝนหลวงดิจิทัลเพื่อสนับสนุนการปฏิบัติงาน กรมฝนหลวงและการบินเกษตร

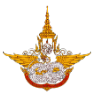

## คลิกเลือกเพิ่มรูปภาพ

| E Main Menu                                                                                          | 🕩 ออกจากระบบ  |
|----------------------------------------------------------------------------------------------------|---------------|
| การจัดการข้อมูลข่าวสารและบทความ                                                                      |               |
| เนื้อหา แล้ะ รายละเอียด Banner Link Website Upload Image File Upload Video File Upload File Download |               |
| + เพิ่มรูปสาว                                                                                        | <br>O Refresh |
| No records to display.                                                                               |               |
|                                                                                                    |               |
|                                                                                                    |               |
|                                                                                                    |               |
|                                                                                                    |               |
|                                                                                                    |               |

# O กรอกชื่อรูปภาพแล้วเลือก Select เพื่อเลือกรูปจากคอมพิวเตอร์

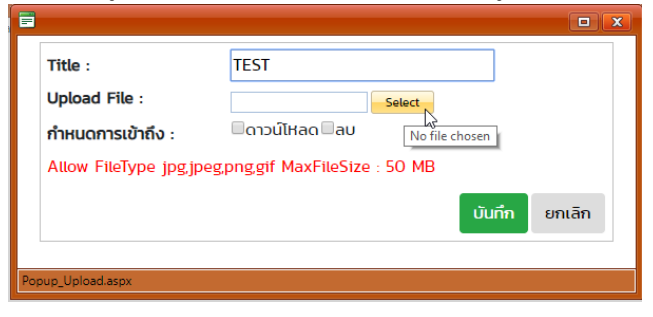

## เมื่อเพิ่มรูปเข้ามาแล้วให้เลือกบันทึกเพื่อเข้าระบบ

|     | Title :                | TEST                          |
|-----|------------------------|-------------------------------|
|     | Upload File :          |                               |
|     | กำหนดการเข้าถึง :      | <br>ดาวน์โหลดลบ               |
|     | Allow FileType jpg,jpe | g,png,gif MaxFileSize : 50 MB |
|     |                        | บันทึก 📗 ยกเลิก               |
|     |                        |                               |
| Pop | oup_Upload.aspx        |                               |

### ๑ รูปที่อัพโหลดเข้าจะมาแสดงตรงส่วนนี้

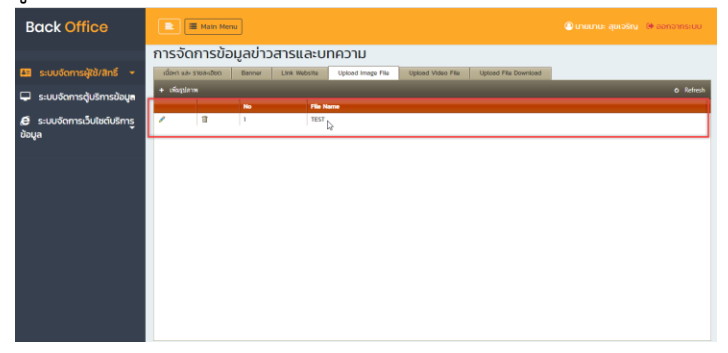

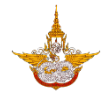

- Improve File Download File Download
   Improve File Download
   Improve File Download
   Improve File Download
   Improve File Download
   Improve File Download
   Improve File Download
   Improve File Download
   Improve File Download
   Improve File Download
   Improve File Download
   Improve File Download
   Improve File Download
   Improve File Download
   Improve File Download
   Improve File Download
   Improve File Download
   Improve File Download
   Improve File Download
   Improve File Download
   Improve File Download
   Improve File Download
   Improve File Download
   Improve File Download
   Improve File Download
   Improve File Download
   Improve File Download
   Improve File Download
   Improve File Download
   Improve File Download
   Improve File Download
   Improve File Download
   Improve File Download
   Improve File Download
   Improve File Download
   Improve File Download
   Improve File Download
   Improve File Download
   Improve File Download
   Improve File Download
   Improve File Download
   Improve File Download
   Improve File Download
   Improve File Download
   Improve File Download
   Improve File Download
   Improve File Download
   Improve File Download
   Improve File Download
   Improve File Download
   Improve File Download
   Improve File Download
   Improve File Download
   Improve File Download
   Improve File Download
   Improve File Download
   Improve File Download
   Improve File Download
   Improve File Download
   Improve File Download
   Improve File Download
   Improve File Download
   Improve File Download
   Improve File Download
   Improve File Download
   Improve File Download
   Improve File Download
   Improve File Download
   Improve File Download
   Improve File Download
   Improve File Download
   Improve File Download
   Improve File Download
   Improve File Download
   Improve File Download
   Improve File Download
   Improve File Download
   Improve File Download

เมื่อทำการกรอกข้อมูลครบถ้วนแล้ว ต้องการโพสต์ข้อมูลลงหน้าเว็บไซต์ ให้เลือกคลิกบันทึก

ข้อมูล เป็นทึกข้อบลไข้ ด้านล่างของระบบงาน ระบบจะแจ้งเตือนมาว่า "ท่านทำการบันทึกข้อมูลเรียบร้อย แล้ว" ให้คลิกเลือก OK ถ้าหากท่านทำการกรอกข้อมูลไม่ครบถ้วน ระบบจะแจ้งเตือนว่าท่านลืมกรอก ข้อมูลไหน ให้ท่านกรอกข้อมูลให้ครบถ้วนแล้วทำการบันทึกใหม่อีกครั้งหนึ่ง ก็จะได้ข่าวแสดงบนหน้า เว็บไซต์ ดังรูป

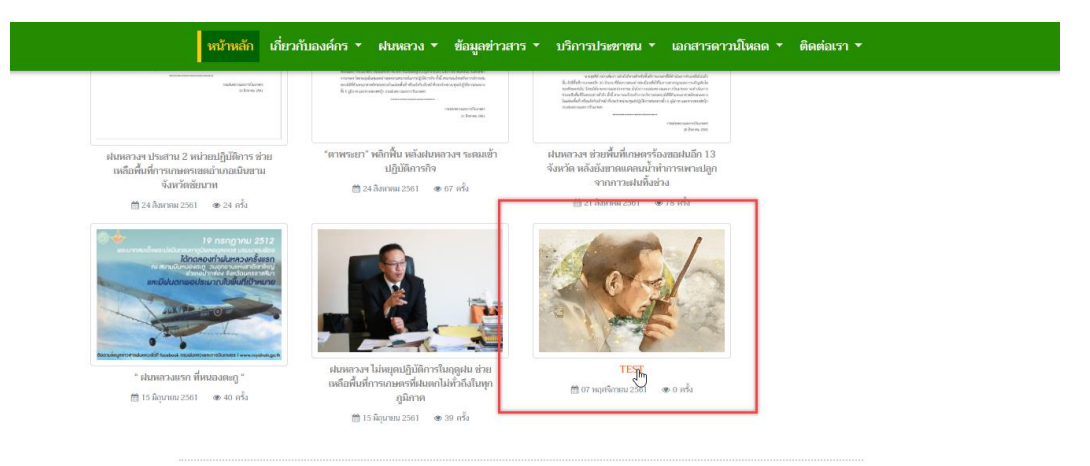

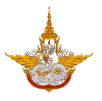

### 3.10 ระบบบริการข้อมูลสภาพอากาศ

| หลวง<br>ข้อมูลตำราฝมหลวง<br>ข้อมูลสารฝมหลวง<br>ข้อมูลอากาศยานฝมหลวง<br>ข้อมูลอันตอนการปฏิบัติการ<br>ฝมหลวง<br>ข้อมูลภูนย์ปฏิบัติการฝมหลวง<br>สาทมีเรตา์ฟมห์ลวง และ<br>สนามบันฝมหลวง และ<br>สนามบันฝมหลวง<br>ข้อมูลกำกัพท์ฝนหลวง |                                                                                                    |                                                         |
|----------------------------------------------------------------------------------------------------|----------------------------------------------------------------------------------------------------|---------------------------------------------------------|
| ระบบบริหารเอนูสรายงานหลาาร<br>ปฏิบัติการฝนหลวง<br>ระบบริการฝนหลวง<br>ระบบบริการสนหลวง<br>ระบบบริการดอบคำทามอัตโนมัติ<br>164.115.26.49/RoyalRainProject/BackOffice/Pr                                                            | oj, Air, Manage.aspx<br>d<br>učov1 už: \$108:100<br>Banner Link Webstte Upload Image File Upload Video File Upload File Download | Activate Windows<br>Go to Settings to activate Windows. |
| <ul> <li>ระบบจัดการตุ้บริการข้อมูล</li> <li>ระบบจัดการเว็บไซต์บริการ<br/>ข้อมูล</li> </ul>                                                                                                    | STUBALIÓUO :<br>Design O HTML O Preview Words 0 Characters: 0                                                                    |                                                         |
|                                                                                                    | บันทึกข้อมูล ย้อนกลับ                                                                                                    | Activate Windows<br>Go to Settings to activate Windows. |

เลือกเมนูข้อมูลสภาพอากาศ เพื่อทำการเพิ่มข้อมูล ดังรูป

โครงการพัฒนาระบบสำนักงานฝนหลวงดิจิทัลเพื่อสนับสนุนการปฏิบัติงาน กรมฝนหลวงและการบินเกษตร

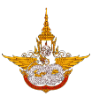

O เลือก Upload รูปภาพเข้าไปในระบบ

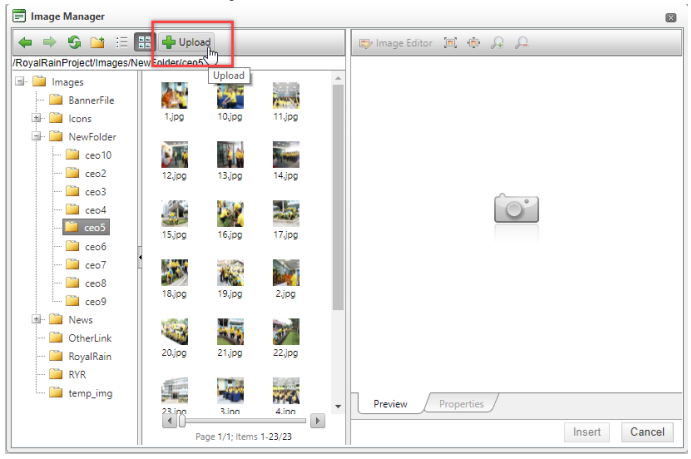

O เลือกไฟล์จากคอมพิวเตอร์ แล้วเลือก Open ในส่วนนี้ผู้จัดการระบบสามารถเลือกรูป
 เพื่ออัพโหลดได้พร้อมกันหลายรูป

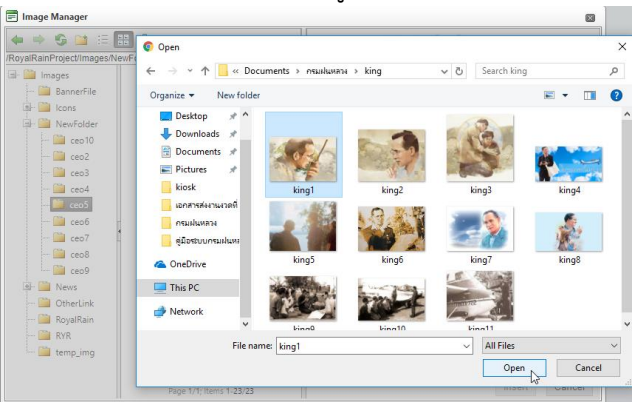

O เมื่อทำการเพิ่มรูปภาพเรียบร้อยแล้วเลือก Upload รูปภาพเข้าสู่ระบบ

| 📰 Upload                                                  |                                                                                            | X                                                                                |
|-----------------------------------------------------------|--------------------------------------------------------------------------------------------|----------------------------------------------------------------------------------|
| Overwrite if file                                         | king1.jpg × Remove                                                                         |                                                                                  |
| exists?                                                   |                                                                                            | Salart                                                                           |
| 200.00 KR                                                 |                                                                                            | Select                                                                           |
| * aif * vbm                                               |                                                                                            |                                                                                  |
| *.xpm, *.png                                              |                                                                                            |                                                                                  |
| *.ief, *.ipa,                                             |                                                                                            |                                                                                  |
| *.jpe, *.jpeg,                                            |                                                                                            |                                                                                  |
| Max file size allow<br>*.pict, *.ppm<br>*.fif, *.dsf, *.c | ed: File extensions allowe<br>, *.pgm, *.pbm, *.pnm, *.bn<br>mx, *.wi, *.dwg, *.dxf, *.svf | d: *.tiff, *.tif, *.rgb, *.g3f, *.xwd,<br>np, *.ras, *.pcd, *.cgm, *.mil, *.cal, |
| Upload                                                    |                                                                                            |                                                                                  |
|                                                           |                                                                                            |                                                                                  |

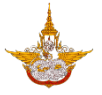

เมื่อระบบมีรูปภาพแล้วผู้จัดการระบบสามารถเลือกรูปได้จากระบบจากนั้นเลือก Insert
 เพื่อเพิ่มรูปเข้าไปในเนื้อหา

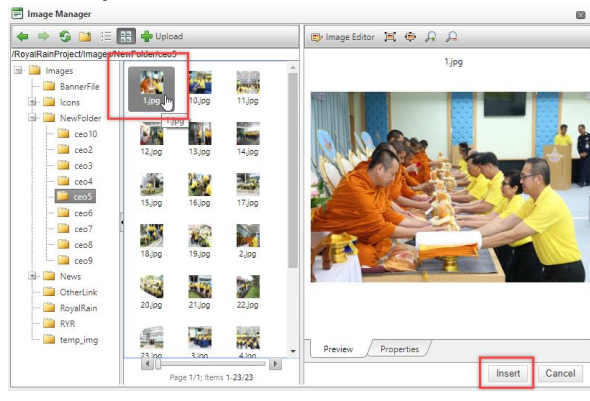

### เมื่อกรอกข้อมูลและแทรกรูปภาพเรียบร้อยแล้วจะได้ข้อมูลดังรูป

|                 | 🔹 kanitregular, 🔹 16px 🔹 🔣 🗷   | 3 I 🗓 abe 🗏 🚍 🗮 📕      |                 | W30        |
|-----------------|--------------------------------|------------------------|-----------------|------------|
| A • 🖏 • A       | pply CSS Cl 🝷 📝 👻 <u>Ω</u> 👻 🛄 | 🝷 💁 👻 Custom Links 🝷 🧍 | i 🕻 Zoom 🔹 🇞    | · 👤 🕩      |
| TEST เนื้อหา    | I                              |                        |                 | -          |
| รายละเอียด :    |                                |                        |                 |            |
| 4               |                                |                        |                 | •          |
| 🦯 Design 🔍      | > HTML 🔍 Preview               |                        | Words: 2 Charac | ters: 13 🖽 |
| P > RemoveEleme | ent                            |                        |                 |            |
|                 |                                |                        |                 |            |

- Upload Video File
   : การเพิ่มไฟล์วีดีโอระบบสามารถเลือก Upload video file โดยใช้ไฟล์
   นามสกุล mpg,mp4 และขนาดไฟล์ต้องไม่เกิน (MaxFileSize) 100 MB
- Image: Inservice Provide the Download

   Inservice Provide the Download

เมื่อทำการกรอกข้อมูลครบถ้วนแล้ว ต้องการโพสต์ข้อมูลลงหน้าเว็บไซต์ ให้เลือกคลิกบันทึกข้อมูล

บับที่กรับบุษ ด้านล่างของระบบงาน ระบบจะแจ้งเตือนมาว่า "ท่านทำการบันทึกข้อมูลเรียบร้อยแล้ว" ให้คลิก เลือก OK ถ้าหากท่านทำการกรอกข้อมูลไม่ครบถ้วน ระบบจะแจ้งเตือนว่าท่านลืมกรอกข้อมูลไหน ให้ท่าน กรอกข้อมูลให้ครบถ้วนแล้วทำการบันทึกใหม่อีกครั้ง

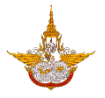

### 3.11 ระบบบริการข้อมูลรายงานผลการปฏิบัติการฝนหลวง

เลือกเมนูข้อมูลสภาพอากาศ เพื่อทำการเพิ่มข้อมูล ดังรูป

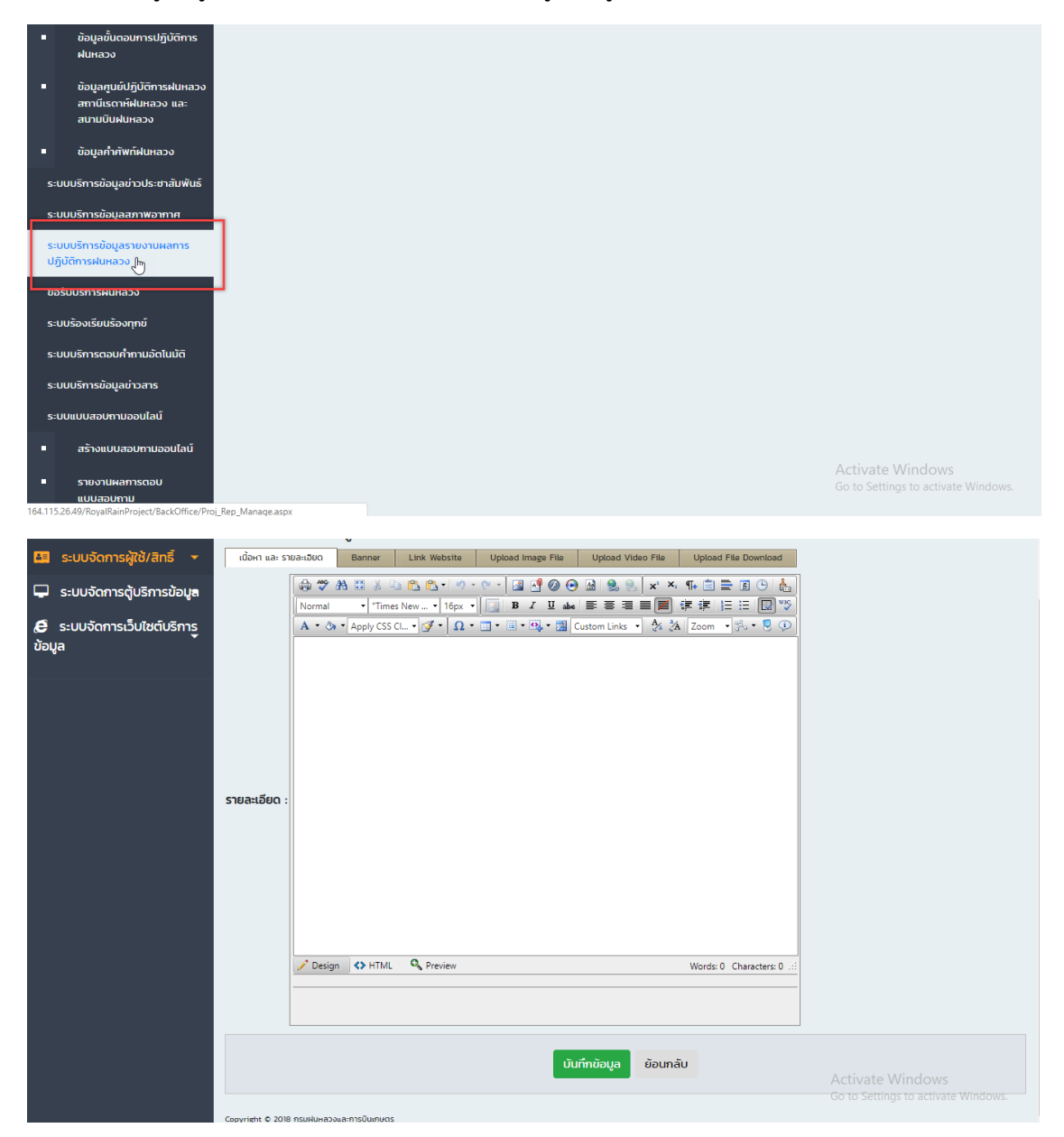

โครงการพัฒนาระบบสำนักงานฝนหลวงดิจิทัลเพื่อสนับสนุนการปฏิบัติงาน กรมฝนหลวงและการบินเกษตร

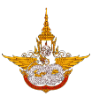

O เลือก Upload รูปภาพเข้าไปในระบบ

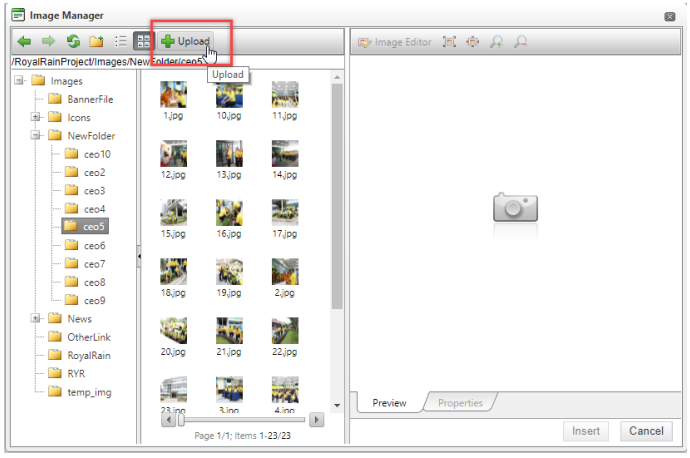

O เลือกไฟล์จากคอมพิวเตอร์ แล้วเลือก Open ในส่วนนี้ผู้จัดการระบบสามารถเลือกรูป
 เพื่ออัพโหลดได้พร้อมกันหลายรูป

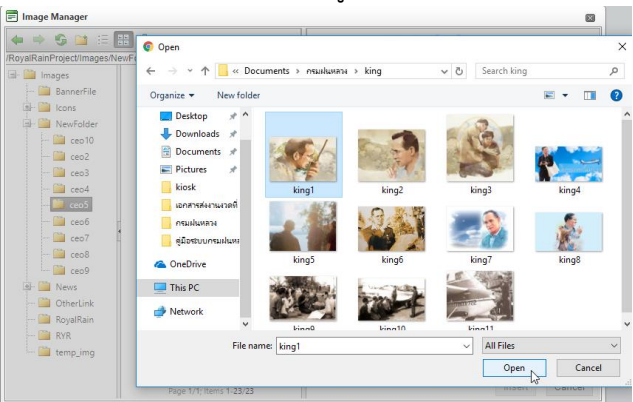

O เมื่อทำการเพิ่มรูปภาพเรียบร้อยแล้วเลือก Upload รูปภาพเข้าสู่ระบบ

| 📰 Upload                                                  |                                                                                            | X                                                                                |
|-----------------------------------------------------------|--------------------------------------------------------------------------------------------|----------------------------------------------------------------------------------|
| Overwrite if file                                         | king1.jpg × Remove                                                                         |                                                                                  |
| exists?                                                   |                                                                                            | Salart                                                                           |
| 200.00 KR                                                 |                                                                                            | Select                                                                           |
| * aif * vbm                                               |                                                                                            |                                                                                  |
| *.xpm, *.png                                              |                                                                                            |                                                                                  |
| *.ief, *.ipa,                                             |                                                                                            |                                                                                  |
| *.jpe, *.jpeg,                                            |                                                                                            |                                                                                  |
| Max file size allow<br>*.pict, *.ppm<br>*.fif, *.dsf, *.c | ed: File extensions allowe<br>, *.pgm, *.pbm, *.pnm, *.bn<br>mx, *.wi, *.dwg, *.dxf, *.svf | d: *.tiff, *.tif, *.rgb, *.g3f, *.xwd,<br>np, *.ras, *.pcd, *.cgm, *.mil, *.cal, |
| Upload                                                    |                                                                                            |                                                                                  |
|                                                           |                                                                                            |                                                                                  |

เมื่อระบบมีรูปภาพแล้วผู้จัดการระบบสามารถเลือกรูปได้จากระบบจากนั้นเลือก Insert
 เพื่อเพิ่มรูปเข้าไปในเนื้อหา

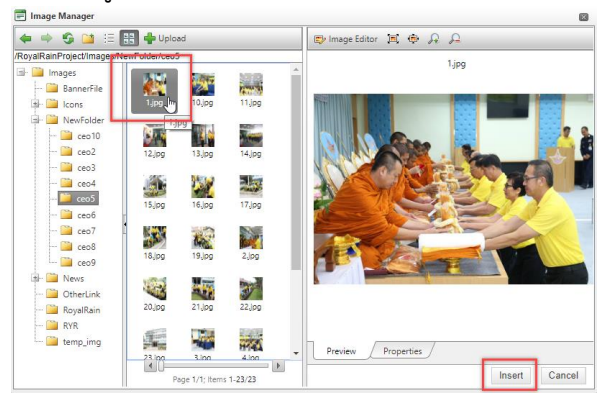

### เมื่อกรอกข้อมูลและแทรกรูปภาพเรียบร้อยแล้วจะได้ข้อมูลดังรูป

|                 | 🔹 kanitregular, 🔹 16px 🔹 🔣 🗷   | 3 I 🗓 abe 🗏 🚍 🗮 📕      |                 | W30        |
|-----------------|--------------------------------|------------------------|-----------------|------------|
| A • 🖏 • A       | pply CSS Cl 🝷 📝 👻 <u>Ω</u> 👻 🛄 | 🝷 💁 👻 Custom Links 🝷 🧍 | i 🕻 Zoom 🔹 🇞    | · 👤 🕩      |
| TEST เนื้อหา    | I                              |                        |                 | -          |
| รายละเอียด :    |                                |                        |                 |            |
| 4               |                                |                        |                 | •          |
| 🦯 Design 🔍      | > HTML 🔍 Preview               |                        | Words: 2 Charac | ters: 13 🖽 |
| P > RemoveEleme | ent                            |                        |                 |            |
|                 |                                |                        |                 |            |

- Upload Video File
   : การเพิ่มไฟล์วีดีโอระบบสามารถเลือก Upload video file โดยใช้ไฟล์
   นามสกุล mpg,mp4 และขนาดไฟล์ต้องไม่เกิน (MaxFileSize) 100 MB
- Image: Provide the Download

   Image: Provide the Download

   Image: Provide the Download

เมื่อทำการกรอกข้อมูลครบถ้วนแล้ว ต้องการโพสต์ข้อมูลลงหน้าเว็บไซต์ ให้เลือกคลิกบันทึกข้อมูล

บับที่กวังบุลไข้ ด้านล่างของระบบงาน ระบบจะแจ้งเตือนมาว่า "ท่านทำการบันทึกข้อมูลเรียบร้อยแล้ว" ให้คลิก เลือก OK ถ้าหากท่านทำการกรอกข้อมูลไม่ครบถ้วน ระบบจะแจ้งเตือนว่าท่านลืมกรอกข้อมูลไหน ให้ท่าน กรอกข้อมูลให้ครบถ้วนแล้วทำการบันทึกใหม่อีกครั้ง

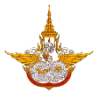

#### 3.12 ขอรับบริการฝนหลวง

ระบบขอรับฝนหลวง เป็นการติดตามการขอรับฝนหลวงสำหรับประชาชนผู้จัดการระบบสามารถ จัดการเกี่ยวการขอรับฝนหลวง และติดตามสถานะการขอฝนหลวงได้ ดังรูป

|                                   | สถานีเรดาห์ฝนหลวง และ<br>สนามบินฝนหลวง                                                                 |                                                                                                    |                                               |                                                                                      |                                |           |                                                                                                    |                  |                                                                                                    |                                                                                                    |
|-----------------------------------|----------------------------------------------------------------------------------------------------|----------------------------------------------------------------------------------------------------|-----------------------------------------------|--------------------------------------------------------------------------------------|--------------------------------|-----------|----------------------------------------------------------------------------------------------------|------------------|----------------------------------------------------------------------------------------------------|----------------------------------------------------------------------------------------------------|
|                                   | ข้อมูลค่ำศัพท์ฝนหลวง                                                                                   |                                                                                                    |                                               |                                                                                      |                                |           |                                                                                                    |                  |                                                                                                    |                                                                                                    |
| s:UU                              | มบริการข้อมูลข่าวประชาสัมพันธ์                                                                         |                                                                                                    |                                               |                                                                                      |                                |           |                                                                                                    |                  |                                                                                                    |                                                                                                    |
| s:UU                              | -<br>มบริการข้อมูลสภาพอากาศ                                                                            |                                                                                                    |                                               |                                                                                      |                                |           |                                                                                                    |                  |                                                                                                    |                                                                                                    |
| s:UU                              | -<br>มบริการข้อมลรายงานผลการ                                                                           |                                                                                                    |                                               |                                                                                      |                                |           |                                                                                                    |                  |                                                                                                    |                                                                                                    |
| ປກຼົບັ                            | ัติการฝนหลวง                                                                                           |                                                                                                    |                                               |                                                                                      |                                |           |                                                                                                    |                  |                                                                                                    |                                                                                                    |
| ขอรับ                             | มบริการฝนหลวง                                                                                          |                                                                                                    |                                               |                                                                                      |                                |           |                                                                                                    |                  |                                                                                                    |                                                                                                    |
| S:UU                              | เรื่องเรียนร้องทุกขั                                                                                   |                                                                                                    |                                               |                                                                                      |                                |           |                                                                                                    |                  |                                                                                                    |                                                                                                    |
| s:UU                              | มบริการตอบคำถามอัตโนมัติ                                                                               |                                                                                                    |                                               |                                                                                      |                                |           |                                                                                                    |                  |                                                                                                    |                                                                                                    |
| s:UU                              | มบริการข้อมูลข่าวสาร                                                                                   |                                                                                                    |                                               |                                                                                      |                                |           |                                                                                                    |                  |                                                                                                    |                                                                                                    |
| s:UU                              | มแบบสอบถามออนไลน์                                                                                      |                                                                                                    |                                               |                                                                                      |                                |           |                                                                                                    |                  |                                                                                                    |                                                                                                    |
|                                   | สร้างแบบสอบถามออนไลน์                                                                                  |                                                                                                    |                                               |                                                                                      |                                |           |                                                                                                    |                  |                                                                                                    |                                                                                                    |
| -                                 | รายงานผลการตอบ                                                                                         |                                                                                                    |                                               |                                                                                      |                                |           |                                                                                                    |                  |                                                                                                    |                                                                                                    |
|                                   | แบบสอบถาม                                                                                              |                                                                                                    |                                               |                                                                                      |                                |           |                                                                                                    | /                | Activate Windows                                                                                                    |                                                                                                    |
| s:uu                              | มเก็บข้อมูลการเยียมชมเว็บไซต์                                                                          |                                                                                                    |                                               |                                                                                      |                                |           |                                                                                                    |                  | to Settings to activate Win                                                                                             |                                                                                                    |
| 164.115.26                        | 5.49/RoyalRainProject/FL_Request/Fm                                                                    | Request_FollowAdmin.aspx?RUID=                                                                                                    | -1                                            |                                                                                      |                                |           |                                                                                                    |                  |                                                                                                    |                                                                                                    |
|                                   |                                                                                                    |                                                                                                    |                                               |                                                                                      |                                |           |                                                                                                    |                  |                                                                                                    |                                                                                                    |
| Ва                                | ck Office                                                                                              | 🗈 🔳 Main Menu                                                                                                    |                                               |                                                                                      |                                |           |                                                                                                    | 0                | นายมานะ สุขเจริญ 🕩 ออกะ                                                                                                 | จากระบบ                                                                                                    |
| Ba                                | ck Office                                                                                              | 🗈 🔳 Main Menu                                                                                                    |                                               |                                                                                      |                                |           | ,                                                                                                    | ۵                | นายมานะ สุขเจริณ 🕒 ออกะ                                                                                                 | จากระบบ                                                                                                    |
| Ba                                | ck Office<br>ะบบจัดการผู้ใช้/สิกธิ์ 🗸                                                                  | E Main Menu ติดตาม-สืบค้น                                                                                                    | การขอร่                                       | รับบริการฝ                                                                           | นหลวง(Ad                       | lmin      | 1)                                                                                                    | ۲                | เนายมานะ สุขเจริญ 🕞 ออกจ                                                                                                | จากระบบ                                                                                                    |
| Ba<br>s                           | ck Office<br>ະບບຈັດກາຣຜູ້ໃช້/ສิทธิ์ 👻                                                                  | สาย สาย พอน พอน คินหาข้อมูล                                                                                                    | การขอร่                                       | เับบริการฝ                                                                           | นหลวง(Ad                       | lmin      | ))                                                                                                    | ٢                | นายมานะ สุขเจริณ 🔅 ออกะ                                                                                                 | จากระบบ                                                                                                    |
| Ba<br>s<br>S<br>S                 | ck Office<br>ະບບຈັດກາຣຜູ້ໃช້/ສົກຣຶ 👻<br>ະບບຈັດກາຣຜູ້ບຣັກາຣບ້ອນູສ                                       | Main Menu           ติดตาม-สืบค้น           ค้นหาข้อมูล           ชื่อผู้ขอรับบริการ                                                                                                    | การขอร่                                       | รับบริการฝ                                                                           | นหลวง(Ad                       | lmin      | ) <b>)</b><br>ເลขบัตรประจำตัวปร                                                                                    | ๑                | นายมานะ สุขเจริญ 🔅 ออก:                                                                                                 | จากระบบ                                                                                                    |
| Ba<br>s<br>s<br>e<br>s:<br>võya   | ck Office<br>ະບບຈັດກາsຜູ້ໃช້/ສັກຣຶ 🔹<br>ະບບຈັດກາsເວັບໃສຕົບຣິກາຣູ                                       |                                                                                                    | การขอร่                                       | รับบริการฝ                                                                           | นหลวง(Ad                       | lmin      | <b>))</b><br>เลขบัตรประจำตัวปร                                                                                     | ระชาชน           | นายนาน: สุขเจริณ Թ ออก                                                                                                  | จากระบบ                                                                                                    |
| Bα                                | ck Office<br>ະບບຈັດກາຣຜູ້ໃช້/ສิทธิ์ 🔹<br>ະບບຈັດກາຣເງັບໂຮກາຣບ້ອມູສ<br>ະບບຈັດກາຣເວັບໄຮຕົບຣິກາຣູ          | ผม พอมา Menu           ติดตาม-สืบค้น           ค้นหาข้อมูล           ข้อผู้ขอรับบริการ           จังหวัดที่ต้องการฝน                                                                                                    | การขอร่                                       | รับบริการฝ                                                                           | นหลวง(Ad                       | Imin      | <ol> <li>เลขบัตรประจำตัวปร<br/>อำเภอที่ต้องการฝน</li> </ol>                                                        | ระชาชน           | นายมานะ สุขเจริญ 🔅 ออกะ                                                                                                 | จากระบบ                                                                                                    |
| Bα<br>s<br>s<br>e<br>s:<br>võųa   | ck Office<br>ະບບຈັດກາຣຢູ່ໃช້/ສົກຮື ເ<br>ະບບຈັດກາຣຕູ້ບຣິກາຣູນ້ອ <b>ນູສ</b><br>ະບບຈັດກາຣເວັ້ນໄປຕົບຣິກາຣູ |                                                                                                    | การขอร่                                       | รับบริการฝ                                                                           | นหลวง(Ad                       | lmin      | ))<br>เลขบัตรประจำดัวปร<br>อำเภอที่ด้องการฝน<br>โปรดเลือก                                                          | ระชาชน<br>เ<br>เ | นายมานะ สุขเจริญ 🕼 ออก                                                                                                  | วากระบบ                                                                                                    |
| BCI<br>SII SII<br>CO SII<br>Volua | ck Office<br>ະບບຈັດກາະຜູ້ໃช້/ສົກຮົ ເ<br>ະບບຈັດກາະດັບຣັກາະນ້ອມູສ<br>ະບບຈັດກາະເວັບໃชຕົບຣັກາະູ            |                                                                                                    | การขอร่                                       | รับบริการฝ                                                                           | นหลวง(Ad                       | Imin<br>T | ))<br>เลยบัตรประจำตัวปร<br>อำเภอที่ต้องการฝน<br>โปรดเลือก                                                          | ระยาชน<br>เ      | นายนานะ สุขเจริณ (⊮ ออก                                                                                                 | วากระบบ                                                                                                    |
| Bα                                | ck Office<br>ະບບວັດກາຣຜູ້ໃช້/ສົກຣຶ ເ<br>ະບບວັດກາຣເງັບຮັກາຣູ<br>ະບບວັດກາຣເວັບໃชຕົບຮັກາຣູ                | Main Menu          ติดตาม-สืบค้น         ค้นหาข้อมูล         ช่อผู้ขอรับบริการ         อ่อผู้ขอรับบริการ         อังหวัดที่ต้องการฝน         โปรดเลือก         สถานะ         ©รอดำเนินงาน                                                                                                    | ົດາເວັບກາຣແ                                   | รับบริการฝ<br>เล้ว ®กั้งหมด                                                          | นหลวง(Ad                       | Imin<br>• | ))<br>เลขบัตรประจำตัวปร<br>อำเภอที่ต้องการฝน<br>โปรดเลือก                                                          | ระชาชน           | มายมานะ สุขเจริญ (⊮ ออก                                                                                                 | วากระบบ                                                                                                    |
| Bα<br>📮 s:<br>ເອ s:<br>ບ້ອນູລ     | ck Office<br>ະບບຈັດກາຣຜູ້ໃช้/สิทธิ์ •<br>ະບບຈັດກາຣຕູ້ບຣິກາຣູບ້ອນູສ<br>ະບບຈັດກາຣເວັບໄซຕົບຣິກາຣູ         | <ul> <li>Main Menu</li> <li>ติดตาม-สืบค้น</li> <li>ค้นหาข้อมูล</li> <li>ช่อผู้ขอรับบริการ</li> <li>อังหวัดที่ต้องการฝน</li> <li> โปรดเลือก</li> <li>สถานะ</li> <li>๑รอดำเนินงาน</li> </ul>                                                                                                    | การขอร่<br>©ดำเนินการแ                        | รับบริการฝ<br>เล้ว ®กั้งหมด                                                          | นหลวง(Ad                       | Imin<br>• | ))<br>เลขบัตรประจำด้วปร<br>อำเภอที่ต้องการฝน<br>โปรดเลือก<br>Export                                                | ระชาชน<br>       | นายมานะ สุขเจริญ (⊮ ออก<br>                                                                                             | onns:uu                                                                                                    |
| Ba<br>ເມື່ອ<br>ເອີ້ອນ<br>ອີ       | ck Office<br>ະບບຈັດກາະຜູ້ໃช້/สิทธิ์ •<br>ະບບຈັດກາະດັບຣັກາະນ້ອມູສ<br>ະບບຈັດກາະເວັບໃชຕົບຣັກາະ            | <ul> <li>Main Menu</li> <li>ติดตาม–สืบค้น</li> <li>ค้นหาข้อมูล</li> <li>ย่อผู้ขอรับบริการ</li> <li>อ่งหวัดที่ต้องการฝน</li> <li>- เปรดเลือก</li> <li>สถานะ</li> <li>จรดดำเนินงาน</li> </ul>                                                                                                    | ກາรขอร่<br>ດຳເບັນກາຣແ<br>3 <b>ນທ່ານຮ</b> ະນ   | รับบริการฝ<br>เล้ว ®กั้งหมด<br>(                                                     | นหลวง(Ad<br>ค้นหา<br>อชิมชิทร  | Imir<br>• | ))<br>เลขบัตรประจำตัวปร<br>อำเภอที่ต้องการฝน<br>โปรดเลือก<br>Export<br>จังต่อ                                      | ระยาชน<br>       | มายมานะ สุขเจริกม (⊮ ออก<br>                                                                                            | ອາກຣະບບ                                                                                                    |
| Bα                                | ck Office<br>ະບບຈັດກາรผู้ใช้/สิทธิ์ •<br>ະບບຈັດກາຣເວັບໄซຕົບຣິກາຣູ                                      |                                                                                                    | การขอรั<br>ดำเนินการแ<br>13/09/61<br>18/09/61 | รับบริการฝ<br>เล้ว ®ทั้งหมด<br>เ<br>บายานะ สุขธรรษ                                   | นหลวง(Ad<br>ลันหา<br>จจิมงรีกร | Imin<br>• | ))<br>เลขบัตรประจำตัวปร<br>อำเภอที่ต้องการฝน<br>–- โปรดเลือก<br>Export<br>รงหรือ<br>รงพราย<br>รงกราย               | ระชาชน<br>       | มายมานะ สุขเจริรัณ () ออก<br>อาก<br>สุขเจริรัณ<br>สำเนิงกระส่ว                                                          | Sutoo                                                                                                    |
| Bα                                | ck Office<br>ະບບຈັດກາຣຢູ່ໃช້/ສົnຮື 、<br>ະບບຈັດກາຣເວັ້ນໄซຕົບຣັກາຣູ                                      | Ш Маіл Мели           Фіснтидаца           байзаріца           байзаріца | การขอรั<br>ดำเนินการแ<br>13/09/61<br>18/09/61 | รับบริการฝ<br>เล้ว ®ทั้งหมด<br>เมษายะ สุขเจริญ<br>เมษานะ สุขเจริญ<br>เมษานะ สุขเจริญ | นหลวง(Ad<br>ลันหา<br>อชิมมักร  | Imin<br>▼ | ))<br>เลขบัตรประจำดัวประ<br>อำเภอที่ต้องการฝน<br>–- โปรดเลือก<br>Export<br>รังหวัด<br>ราษฎรราช<br>รุงเภพมหานคร     | ระชาชน<br>       | นายมานะ สุขเจริกิง (⊮ ออก                                                                                               | Sution<br>::::::::::::::::::::::::::::::::::::                                                                                                    |
| Bα                                | ck Office<br>ະບບຈັດກາรผู้ใช้/สิทธิ์ •<br>ະບບຈັດກາຣເວັບໄซต์บริการู                                      | เป็นกาบัอมูล           ชื่อผู้ขอรับบริการ           อังหวัดที่ต้องการฝน                                                                                                    | การขอร่<br>ดำเนินการแ<br>13/03/61<br>18/03/61 | รับบริการฝ<br>เล้ว ®ทั้งหมด<br>มายบาน: สุขเจริญ<br>มายบาน: สุขเจริญ                  | นหลวง(Ad                       | Imin<br>v | ))<br>เลขบัตรประจำตัวปร<br>อำเภอที่ต้องการฝน<br>โปรดเลือก<br>Export<br>รังช <b>ว</b> ด<br>ราษฎรราด<br>รุงเทพมหานคร | ระชาชน           | uายนานะ สุขเจริกม (⊮ ออก<br>dhaumsuða<br>dhaumsuða<br>dhaumsuða<br>ctivate Windows<br>b to Settings to activate Windows | SURSON<br>Surson<br>Surson |

- ชื่อผู้ขอรับบริการ : ค้นหาจากชื่อของผู้ที่มาขอรับบริการฝนหลวง
- เลขบัตรประจำตัวประชาชน : ค้นหาจากหมายเลขบัตรประจำตัวประชาชนจำนวน 13 หลัก
- จังหวัดที่ต้องการฝน : ค้นหาจากจังหวัดที่ขอรับบริการ
- อำเภอที่ต้องการฝน : ค้นหาจากอำเภอที่ขอรับบริการ
- สถานะ : ค้นหาจากสถานะในการดำเนินการ

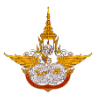

| สถานะ        |                |  |
|--------------|----------------|--|
| ⊖รอดำเนินงาน | ○ดำเนินการแล้ว |  |

- เป็นหานี้ : ปุ่มค้นหา เมื่อเลือกรายการที่ต้องการค้นหาแล้วให้คลิกปุ่มค้นหาระบบจะแสดง รายการที่ต้องการมาให้
- Export : ปุ่มดาวน์โหลดเอกสารรายการที่ต้องการโดยจะแสดงเป็นไฟล์ pdf ได้
- 鱼 รายละเอียดแสดงรายการ เลือกรูปเอกสาร 🗎 เพื่อดูรายละเอียดต่างๆ

| 🖹 🗮 Main Menu                   |                                      |                    | @ un                        | ยมานะ สุขเจริญ 🕩 ออ | กจากระบบ  |
|---------------------------------|--------------------------------------|--------------------|-----------------------------|---------------------|-----------|
| ติดตาม-สืบค้นการขอรับ           | มบริการฝนหลวง(Adm                    | in)                |                             |                     |           |
| ค้นหาข้อมูล                     |                                      |                    |                             |                     |           |
| ชื่อผู้ขอรับบริการ              |                                      | เลขบัตรประจำตัวประ | ะชาชน                       |                     |           |
|                                 |                                      |                    |                             |                     |           |
| จังหวัดที่ต้องการฝน             |                                      | อำเภอที่ต้องการฝน  |                             |                     |           |
| โปรดเลือก                       | •                                    | โปรดเลือก 🔻        |                             |                     |           |
| สถานะ                           |                                      |                    |                             |                     |           |
| รอดำเนินงาน ดำเนินการแล้ว       | o ®ทั้งหมด                           |                    |                             |                     |           |
|                                 | ค้นหา                                | Export             |                             |                     |           |
|                                 |                                      |                    |                             |                     |           |
| สำดับ หมายเลขเรื่อง วันที่ขอรับ | ผู้ขอรับบริการ                       | จังหวัด            | อำเภอ                       | สถานะ               | รับเรื่อง |
| 1 1/61 13/09/61 u               | นายมานะ สุขเจริญ<br>มายมานะ สุขเจริญ | สุราษฏรีธาติ       | อำเภอกาญจนติษฐ<br>มนาวตรีกร | ด้าเนินการแล้ว      | Ð         |
|                                 |                                      |                    |                             |                     | รับเรื่อง |
|                                 |                                      |                    | Acti                        | vate Windows        |           |
|                                 |                                      |                    |                             |                     |           |

เมื่อผู้จัดการระบบทำการตรวจสอบรายละเอียดเรียบร้อยแล้ว สามารถจัดการแก้ไข ข้อมูลและสถานะการดำเนินการได้ดังรูป

| Back Office                                                                                                    | 🖹 🗏 Matn Menu                                                                                                    |                                                                                             | 🕑 นายมานะ สุขเจริญ 🕞 ออกจากระบบ                         |
|----------------------------------------------------------------------------------------------------|----------------------------------------------------------------------------------------------------|---------------------------------------------------------------------------------------------|---------------------------------------------------------|
| <ul> <li>ระบบจัดการผู้ใช้/สิทธิ์</li> <li>ระบบจัดการตุ้มริการข้อมูล</li> <li>ระบบจัดการเว็บใชต์บริการู<br/>ข้อมูล</li> </ul> | <ul> <li>เจ้าหน้าที่รับเรื่องขอรับบริการ</li> <li>รายละเอียดผู้ขอรับบริการ</li> <li>รายละเอียดพื้นที่ขอรับบริการ</li> <li>รายละเอียดการติดต่อกลับ</li> <li>สำหรับเจ้าหน้าที่</li> </ul> |                                                                                             |                                                         |
|                                                                                                    | ດ້າหรับເຈົ້າหนาทบันทก<br>ເຈົ້າหน้าที่ผู้บันทึก<br>ແກຍມາມ: ອຸບເວຣັດບ<br>ສຄານ: •<br>ອົຣອດໍ່າເບັນດານ ®ດໍ່າເບັນກາຣແລ້ວ                                                                      | วันที่บันทึกข้อมูล<br>18/09/2561 📑<br>บันทึกเพิ่มเติม •<br>ดำเนินการเรียบร้อยแล้ว<br>ยกเลิก | Activate Windows<br>Go to Settings to activate Windows. |

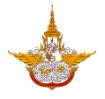

### 3.13 ระบบร้องเรียนร้องทุกข์

| สถานเรตาคพนหลวง และ<br>สนามบินฝนหลวง                                                                                                    |                                                                                                    |                                                                                                    |
|----------------------------------------------------------------------------------------------------|----------------------------------------------------------------------------------------------------|----------------------------------------------------------------------------------------------------|
| <ul> <li>ข้อมูลค่ำศัพท์ฝนหลวง</li> </ul>                                                                                                    |                                                                                                    |                                                                                                    |
| ระบบบริการข้อมูลข่าวประชาสัมพันธ์                                                                                                    |                                                                                                    |                                                                                                    |
| ระบบบริการข้อมูลสภาพอากาศ                                                                                                    |                                                                                                    |                                                                                                    |
| ระบบบริการข้อมูลรายงานผลการ<br>ปฏิบัติการฝนหลวง                                                                                                   |                                                                                                    |                                                                                                    |
| ขอรับบริการฝนหลวง                                                                                                    |                                                                                                    |                                                                                                    |
| ระบบร้องเรียนร้องทุกข์                                                                                                    |                                                                                                    |                                                                                                    |
| ระบบบริการตอบคำถามอัตโนมัติ                                                                                                    | ·                                                                                                    |                                                                                                    |
| ระบบบริการข้อมูลข่าวสาร                                                                                                    |                                                                                                    |                                                                                                    |
| ระบบแบบสอบถามออนไลน์                                                                                                    |                                                                                                    |                                                                                                    |
| <ul> <li>สร้างแบบสอบถามออนไลน์</li> </ul>                                                                                                    |                                                                                                    |                                                                                                    |
| <ul> <li>รายงานผลการตอบ<br/>แบบสอบถาม</li> </ul>                                                                                                  |                                                                                                    |                                                                                                    |
| ระบบเก็บข้อมูลการเยี่ยมชมเว็บไซต์                                                                                                    |                                                                                                    | Activate Windows                                                                                                    |
| 164.115.26.49/RoyalRainProject/FL Complains                                                                                                    | ns/Frm ComplainSListaspx                                                                                                    |                                                                                                    |
|                                                                                                    |                                                                                                    |                                                                                                    |
|                                                                                                    |                                                                                                    |                                                                                                    |
| • Back Office                                                                                                    | 🔳 🖩 Main Menu                                                                                                    | 🕲 <b>บายมานะ สุขเจริณ</b> 🔅 ออกจากระบบ                                                                                                    |
| Rack Office                                                                                                    | สมท Main Menu           ตรวจสอบการแจ้งเรื่องร้องเรียน/ร้องทกข์                                                                                                    | O ปายมานะ สุขเอริญ (# ออกจากระบบ)                                                                                                    |
| <ul> <li>Back Office</li> <li>s:uuðamsájtð/สิทธิ์ -</li> </ul>                                                                                    | แสมท Menu<br>ตรวจสอบการแจ้งเรื่องร้องเรียน/ร้องทุกข์<br>ค้นหาข้อมล                                                                                                    | 🕒 <b>นายมานะ สุขเอริณ</b> 🕪 ออกจากระบบ                                                                                                    |
| Back Office     s:ບບຈັດກາຣຜູ້ໃช້/ສິກຣິ •     s:ບບຈັດກາຣຜູ້ໃຮ້ກາຣປ້ອມຸສ                                                                            |                                                                                                    | O นายมานะ สุขเจริญ 🕑 ออกจากระบบ                                                                                                    |
| <ul> <li>Back Office</li> <li>ระบบจัดการผู้ใช้/สิทธิ์ ~</li> <li>ระบบจัดการตู้บริการข้อมูล</li> <li>ระบบจัดการเว็บไซต์บริการู</li> </ul>          |                                                                                                    | O ปายบาน: สุขเจริญ 🕪 ออกจากระบบ                                                                                                    |
| <ul> <li>Back Office</li> <li>s:ບບຈັດการผู้ใช้/สิทธิ์</li> <li>s:ບບຈັດการตู้บริการข้อมูล</li> <li>s:ບບຈັດการเว็บไซต์บริการ<br/>ข้อมูล</li> </ul>  |                                                                                                    | O นายมานะ สุขเจริญ (# ออกจากระบบ<br>ออกจากระบบ<br>กัง                                                                                                    |
| <ul> <li>Back Office</li> <li>ระบบจัดการผู้ใช้/สิทธิ์</li> <li>ระบบจัดการตู้บริการข้อมูล</li> <li>ระบบจัดการเว็บไซต์บริการ<br/>ข้อมูล</li> </ul>  |                                                                                                    | บายมานะ สุขเจริญ (* ออกจากระบบ<br>ด้วง                                                                                                    |
| <ul> <li>Back Office</li> <li>ระบบจัดการผู้ใช้/สิทธิ์</li> <li>ระบบจัดการตุ้มริการข้อมูล</li> <li>ระบบจัดการเว็บไซต์บริการ<br/>ข้อมูล</li> </ul>  |                                                                                                    | <ul> <li>บายมานะ สุขเอริณ (* ออกจากระบบ</li> <li>ถึง</li> <li>ถึง</li> </ul>                                                                                                    |
| <ul> <li>Back Office</li> <li>ระบบจัดการผู้ใช้/สิทธิ์</li> <li>ระบบจัดการตู้บริการข้อมูล</li> <li>ระบบจัดการเว็บไซต์บริการ<br/>ข้อมูล</li> </ul>  |                                                                                                    |                                                                                                    |
| <ul> <li>Back Office</li> <li>ระบบจัดการผู้ใช้/สิทธิ์ </li> <li>ระบบจัดการตู้บริการข้อมูล</li> <li>ระบบจัดการเว็บไซต์บริการ<br/>ข้อมูล</li> </ul> |                                                                                                    | ເພີ່ມ         ເພີ່ມ           ເພີ່ມ         ເພີ່ມ                                                                                                    |
| <ul> <li>Back Office</li> <li>ระบบจัดการผู้ใช้/สิทธิ์ </li> <li>ระบบจัดการตู้บริการข้อมูล</li> <li>ระบบจัดการเว็บไซต์บริการ<br/>ข้อมูล</li> </ul> |                                                                                                    | <ul> <li>● ບາຍບານ: สุขเจริญ (* ออกจากระบบ</li> <li></li> <li></li>     &lt;</ul>                                                                                                    |
| <ul> <li>Back Office</li> <li>ระบบจัดการผู้ใช้/สิทธิ์</li> <li>ระบบจัดการตู้บริการข้อมูล</li> <li>ระบบจัดการเว็บไซต์บริการ<br/>ข้อมูล</li> </ul>  |                                                                                                    | <ul> <li>ເງິດ ເມຍມາຍ: ອຸບເວຣິດ ເ∳ ອອກຈາກຣະບບ</li> <li>ຄັ້ນ</li> <li>ເງິດ</li> <li>ເງິດ</li> <li>ເ</li></ul> |
| <ul> <li>Back Office</li> <li>ระบบจัดการผู้ใช้/สิทธิ์</li> <li>ระบบจัดการตุ้มริการข้อมูล</li> <li>ระบบจัดการเว็บไซต์บริการ<br/>ข้อมูล</li> </ul>  | โป้ Main Menu           CISCO สอบการแจ้งเรื่องร้องเรียน/ร้องทุกข์           ค้นหาข้อมูล           ประเภทการแจ้ง          เลือกกั่งหมด           ซื่อผู้รับแจ้ง           อันหาข้อมูล           สถานะ           Spointiums           ดอบกลับแล้ง           คันหา           บันทีกแจ้งเรื่อง           Export(Word)           Export(Word)           Export(Word)           Station           รายการข้อมูล           ร่งแล้ง           ช่งเอ้าอางส์มาร์                                                                                                    | O LINULIULE ອຸປເວຣິດນ (* ອອກວາກຣະບບ                                                                                                    |
| <ul> <li>Back Office</li> <li>ระบบจัดการผู้ใช้/สิทธิ์ </li> <li>ระบบจัดการตุ้บริการข้อมูล</li> <li>ระบบจัดการเว็บไซด์บริการ<br/>ข้อมูล</li> </ul> | เป็นทาง         หาง           หาง         หาง           หาง         หาง           หาง         หาง           หาง         หาง           หาง         หาง           พับ         หาง           พับ         พับ           พับ         พับ | ເມີນອອກເຊັບເອຣ໌ເນ         ເອັດສາມສາມອາສິດ           ທັນ         ເອັດສາມສາມອາສິດ           ເອັດສາມສາມອາມອາມອາມອາມອາມອາມອາມອາມອາມອາມອາມອາມອາ                                                                                                    |
| <ul> <li>Back Office</li> <li>ระบบจัดการผู้ใช้/สิทธิ์ </li> <li>ระบบจัดการผู้บริการข้อมูล</li> <li>ระบบจัดการเว็บไซต์บริการ<br/>ข้อมูล</li> </ul> | Ш Маіл Мели           CISOSABUNISÜÖN ŠAUŠBUI/ŠAUŅŅU           ÁIHTŽAJJA           Usunmsulöv         Hötönnsulöv/fölsőv                                                                                                    | Νουτικ: αυτοδου       Φοροστητιου         Νουτικ: αυτοδου       Νουστικου         Νουστικου       Νουστικου         Νουστικου       Βοστικου         Νουστικου       Βοστικου         Νουστικου       Βοστικου         Νουστικου       Βοστικου         Νουστικου       Βοστικου         Αctivate Windows<br>Go to Settings to activate Windows.                                                                                                    |

- ประเภทการแจ้ง : เลือกประเภทการแจ้งที่ต้องการค้นหา
- หัวข้อการแจ้ง/ชื่อเรื่อง : ค้นหาจากหัวข้อหรือชื่อเรื่องที่รับแจ้งเข้ามา
- ชื่อผู้รับแจ้ง : ค้นหาจากชื่อของผู้ที่รับเรื่อง
- วันที่แจ้ง : ค้นหารายการจากวันที่ โดยเลือกวันที่จากปฏิทิน ดังรูป

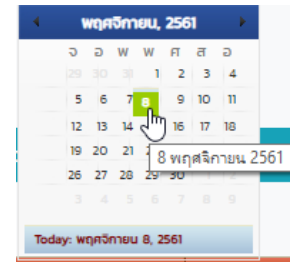

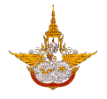

- คันหา 1
   ม่อเลือกรายการที่ต้องการค้นหาแล้วให้คลิกปุ่มค้นหาระบบจะแสดง

   รายการที่ต้องการมาให้
- บันทึกแจ้งเรื่อง
   : บันทึกเรื่องที่แจ้งร้องเรียนร้องทุกข์
- Export(Word) Export(Excel) Export(PDF) Export(CSV) : นำออกไฟล์เอกสารในรูปแบบนามสกุลต่างๆที่ต้องการ
- 🔹 🧹 : ไอคอนแก้ไขข้อมูล
- 🗴 🛍 : ไอคอนลบข้อมูล

| E Main Menu                                                                                                    | 🔘 <b>นายมานะ สุขเจริญ</b> 🛯 🕪 ออกจากระบบ |
|----------------------------------------------------------------------------------------------------|------------------------------------------|
| บันทึกตอบกลับ                                                                                                    |                                          |
| ข้อมูลผู้แจ้งเรื่อง                                                                                                    |                                          |
| ข้อมูลการแจ้งเรื่อง                                                                                                    |                                          |
| รายละเอียดตอบกลับ                                                                                                    |                                          |
| ช่องทางการติดต่อกลับ *<br>©ตามที่อยู่ ©อีเมล์ ®หมายเลขโทรศัพท์ ©ไม่ต้องการให้ติดต่อกลับ<br>วันที่ตอบกลับ ผู้ตอบกลับ<br>08/11/2561 III นายมานะ สุขเจริญ | หน่วยงาน<br>สำนักเลขานุการกรม            |
|                                                                                                    |                                          |
| บันทึกตอบกลับ ยกเลิก                                                                                                    |                                          |

ทำการกรอกรายละเอียดการตอบกลับ จากนั้นเลือกคลิกปุ่มบันทึกตอบกลับ <sup>บบทักฉบบลับ</sup> เพื่อบันทึกข้อมูล ถ้าหากต้องการยกเลิกข้อมูลให้เลือกคลิกปุ่มยกเลิก <sup>ยกเลิก</sup>

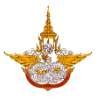

#### 3.14 ระบบแบบสอบถามออนไลน์

เลือกเมนูแบบสอบถามออนไลน์ >> สร้างแบบสอบถามออนไลน์

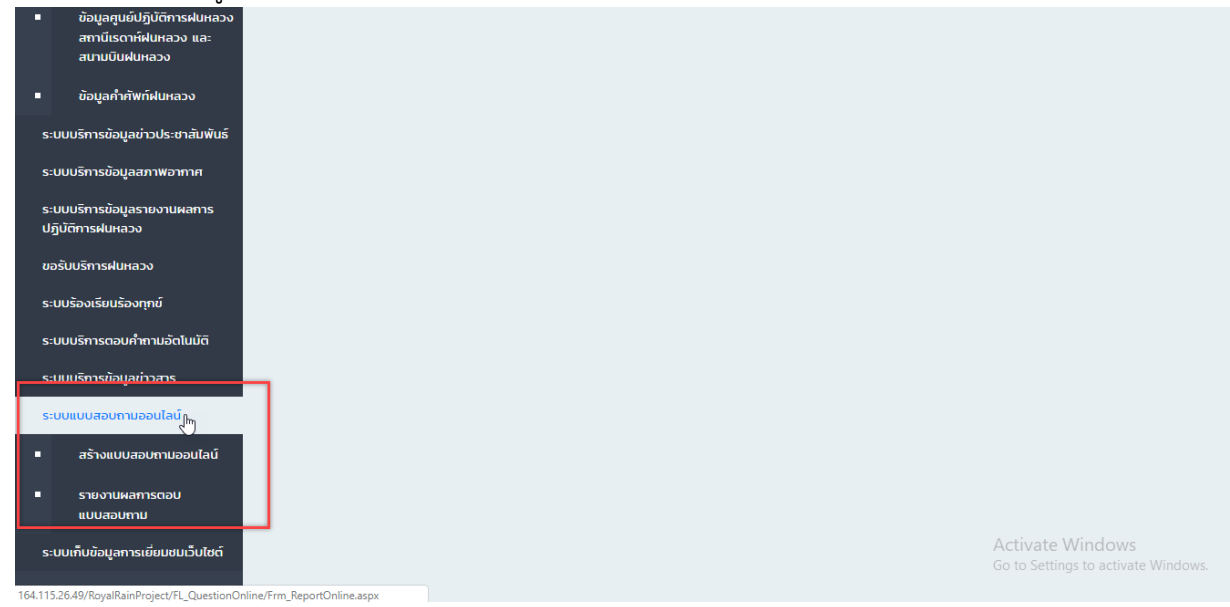

### 3.14.1 สร้างแบบสอบถามออนไลน์

| Back Office                          | 🖹 🔳 Main Menu                                            |       |     |                                                                         |                          |                       |        |                |                      |                       |                  |
|--------------------------------------|----------------------------------------------------------|-------|-----|-------------------------------------------------------------------------|--------------------------|-----------------------|--------|----------------|----------------------|-----------------------|------------------|
|                                      | รายการแบบสอบถามออนไลน์                                   |       |     |                                                                         |                          |                       |        |                |                      |                       |                  |
| 🖽 ระบบจัดการผู้ใช้/สิทธิ์ 👻          | ค้นหาข้อมล                                               |       |     |                                                                         |                          |                       |        |                |                      |                       |                  |
| 🖵 ระบบจัดการตู้บริการข้อมูล          | เลือ                                                     | กส่วน | •   |                                                                         |                          |                       |        | คำถาม          |                      |                       |                  |
| 🖨 ระบบจัดการเว็บไซต์บริการู<br>ข้านว | โปรดเลือก 🔻                                              |       |     |                                                                         |                          | •                     |        |                |                      |                       |                  |
| บอมูล                                | ล<br>คันหา เพิ่มกำถาม Export(Word) Export(Excel) Export( |       |     |                                                                         |                          |                       |        | Export(PDF)    | ) Export(CSV)        |                       |                  |
|                                      | รายการข้อมูล                                             |       |     |                                                                         |                          |                       |        |                |                      |                       |                  |
|                                      | สำดับ                                                    | ດຳເບັ | ums | huce                                                                    |                          |                       | Annu   |                |                      |                       |                  |
|                                      | 1                                                        |       | au  | ข้อมูลผู้ตอบแบบสอบถาม                                                   | ทด <i>สอบ</i> การเพิ่ม S | <u>= UU</u>           |        |                |                      |                       |                  |
|                                      | 2                                                        | 1     | Û   | ข้อมูลผู้ตอบแบบสอบถาม                                                   | หน่วยงาน                 |                       |        |                |                      |                       |                  |
|                                      | 3                                                        | 1     | Û   | ข้อมูลผู้ตอบแบบสอบถาม                                                   | เพศ                      |                       |        |                |                      |                       |                  |
|                                      | 4                                                        | 1     | Û   | ข้อมูลผู้ตอบแบบสอบถาม                                                   | อายุ                     |                       |        |                |                      |                       |                  |
|                                      | 5                                                        | 1     | Û   | ข้อมูลผู้ตอบแบบสอบถาม                                                   | อาชีพ                    |                       |        |                |                      |                       |                  |
|                                      | 6                                                        | 1     | Û   | ข้อมูลผู้ตอบแบบสอบถาม                                                   | การศึกษา                 |                       |        |                |                      |                       |                  |
|                                      | 7                                                        | 2     | Û   | ข้อมูลทั่วไปเกี่ยวกับการ<br>ประชาสัมพินธ์ของกรมฝน<br>หลวงและการบินเกษตร | ๒.๑ ข้อมูลทั่วไร         | ปเกี่ยวกับการประชาสัม | พันธ์ข | ของกรมฝนหลวงแ  | ละการบินเกษตร        | Activate Wind         | OWS              |
|                                      | 8                                                        | 1     | Û   | ข้อมูลทั่วไปเกี่ยวกับการ<br>ประชาสัมพันธีของกรมฝน                       | ๒.๒ ช่องทางกา            | รประชาสัมพันธ์ของกร   | สมฝนห  | หลวงการบินเกษต | รที่ท่านทราบ (โปรดร: | ราย (10 Settings to a | ctivate windows. |

- เลือกส่วน : เลือกส่วนรายการที่ต้องการค้นหา
- คำถาม : เลือกคำถามที่ต้องการค้นหา
- ปี มีข้าง เมื่อเลือกรายการที่ต้องการค้นหาแล้วให้คลิกปุ่มค้นหาระบบจะแสดง รายการที่ต้องการมาให้
- เพิ่มคำถาม
   : สามารถเพิ่มรายการคำถาม ดังรูป

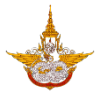

| กำHuดส       |                                                                                                    |                                                                                 |
|--------------|----------------------------------------------------------------------------------------------------|---------------------------------------------------------------------------------|
|              | ข้อมูล                                                                                                    |                                                                                 |
| เลือกส่วน    | •                                                                                                    |                                                                                 |
| TUSC         | แลือก เพิ่มส่วน                                                                                                    |                                                                                 |
| ຄາຄາມ *      | # 표 등 집 ち ち 🕫 - 🔍 - 🕲 - 🖓 🥝 🕢 🗟 象 象 🗶 🗶 ち 🤹 🗊 🕒 📩                                                                                                    |                                                                                 |
| Normal       | * 『Times New・ 1 fopx ・                                                                                                    |                                                                                 |
|              |                                                                                                    |                                                                                 |
|              |                                                                                                    |                                                                                 |
| 🧳 Desig      | n 📣 HTML 🔍 Preview Words n Characters n 🤇                                                                                                    |                                                                                 |
|              |                                                                                                    |                                                                                 |
| ประเภทคำ     | 1090 •                                                                                                    |                                                                                 |
| ®s⊧ບຸເເ      |                                                                                                    | )                                                                               |
| ระบุเพิ่มเติ |                                                                                                    |                                                                                 |
|              | เรณอนๆพรอมระบุหรอใน ปจาเป็นต่องให้ตอบหรอใน                                                                                                    |                                                                                 |
|              |                                                                                                    |                                                                                 |
|              | ບັນກິກ ບັນກິກແລະເຈັນໃຈເມ່ ຍາແລັກ                                                                                                    | Activate Windows<br>Go to Settings to activa                                    |
| 0            | บันทัก บันทึกและเพิ่มชิหม่ ยาแล็ก<br>เลือกส่วน : เลือกส่วนที่ต้องการเพิ่มจากรายการ                                                                                                    | Activate Windows<br>Go to Settings to activa                                    |
| 0            | <sup>ับเท</sup> <sup>ับเท</sup> และเพิ่มหม่ ยาเล็ก<br>เลือกส่วน : เลือกส่วนที่ต้องการเพิ่มจากรายการ<br><sup>เพิ่มส่วน<br/>: ผู้จัดการระบบจะมีสิทธิในการเพิ่มส่วนของคำถามได้</sup>                                                                                                    | Activate Windows<br>Go to Settings to activa                                    |
| 00000        | <ul> <li>บบท์ก บบทึกและเพิ่มชาย</li> <li>เลือกส่วน : เลือกส่วนที่ต้องการเพิ่มจากรายการ</li> <li>เพิ่มส่วน</li> <li>เผู้จัดการระบบจะมีสิทธิในการเพิ่มส่วนของคำถามได้</li> <li>คำถาม : กรอกรายละเอียดคำถาม</li> </ul>                                                                                                    | Activate Windows<br>Go to Settings to activa                                    |
|              | <ul> <li>บบท์ บบทักและพันงิน ตาลัก</li> <li>เลือกส่วน : เลือกส่วนที่ต้องการเพิ่มจากรายการ</li> <li>เพิ่มส่วน</li> <li>ะ ผู้จัดการระบบจะมีสิทธิในการเพิ่มส่วนของคำถามได้</li> <li>คำถาม : กรอกรายละเอียดคำถาม</li> <li>ประเภทคำตอน : เลือกระบว่าต้องการคำตอนแบบไหน</li> </ul>                                                                                                    | Activate Windows<br>Go to Settings to activa                                    |
|              | <ul> <li>บนท์ก บนทึกและเพิ่มชาวางรายการ</li> <li>เลือกส่วน : เลือกส่วนที่ต้องการเพิ่มจากรายการ</li> <li>เพิ่มส่วน</li> <li>เพิ่มส่วน</li> <li>ะ ผู้จัดการระบบจะมีสิทธิ์ในการเพิ่มส่วนของคำถามได้</li> <li>คำถาม : กรอกรายละเอียดคำถาม</li> <li>ประเภทคำตอบ : เลือกระบุว่าต้องการคำตอบแบบไหน</li> </ul>                                                                                                    | Activate Windows<br>Go to Settings to activa                                    |
|              | <ul> <li>บบท์กานอะเพิ่มหม่ (คาสิก</li> <li>เลือกส่วน : เลือกส่วนที่ต้องการเพิ่มจากรายการ</li> <li>เพิ่มอ่าบ : ผู้จัดการระบบจะมีสิทธิในการเพิ่มส่วนของคำถามได้</li> <li>คำถาม : กรอกรายละเอียดคำถาม</li> <li>ประเภทคำตอบ : เลือกระบุว่าต้องการคำตอบแบบไหน</li> <li>ระบุเพิ่มเติม : เลือกระบุว่าคำถามนี้ต้องการให้ระบุคำตอบหรือไม</li> </ul>                                                                                             | Activate Windows<br>Go to Settings to activa<br>ม่ และจำเป็นต้องตอร             |
|              | <ul> <li>จันท์ จันท์และพังหน่ อกลัก</li> <li>เลือกส่วน : เลือกส่วนที่ต้องการเพิ่มจากรายการ</li> <li>เพิ่มส่วน</li> <li>ะ ผู้จัดการระบบจะมีสิทธิในการเพิ่มส่วนของคำถามได้</li> <li>คำถาม : กรอกรายละเอียดคำถาม</li> <li>ประเภทคำตอบ : เลือกระบุว่าต้องการคำตอบแบบไหน</li> <li>ระบุเพิ่มเติม : เลือกระบุว่าคำถามนี้ต้องการให้ระบุคำตอบหรือไม่</li> <li>ไหม</li> </ul>                                                                    | Activate Windows<br>Go to Settings to activa<br>ม่ และจำเป็นต้องตอ <sup>เ</sup> |
|              | <ul> <li>บันท์ บันท์และพับใช่ อาเลา</li> <li>เลือกส่วน : เลือกส่วนที่ต้องการเพิ่มจากรายการ</li> <li>เพิ่มอ่าน : ผู้จัดการระบบจะมีสิทธิในการเพิ่มส่วนของคำถามได้</li> <li>คำถาม : กรอกรายละเอียดคำถาม</li> <li>ประเภทคำตอบ : เลือกระบุว่าต้องการคำตอบแบบไหน</li> <li>ระบุเพิ่มเติม : เลือกระบุว่าคำถามนี้ต้องการให้ระบุคำตอบหรือไม่</li> <li>ไหม</li> <li>บันท์ : ดำเนินการบันทึกข้อมูล</li> </ul>                                      | Activate Windows<br>Go to Settings to activa<br>ม่ และจำเป็นต้องตอง             |
|              | <ul> <li>บันท์กับใหม่อยู่อยู่อยู่อยู่อยู่อยู่อยู่อยู่อยู่อยู</li></ul>                                                                                                    | Activate Windows<br>Go to Settings to activa<br>ม่ และจำเป็นต้องตอง             |
|              | บบทักและเพิ่มชา       อกส่วน         เลือกส่วน       : เลือกส่วนที่ต้องการเพิ่มจากรายการ         เพิ่มอ่าน       : ผู้จัดการระบบจะมีสิทธิในการเพิ่มส่วนของคำถามได้         คำถาม       : กรอกรายละเอียดคำถาม         ประเภทคำตอบ       : เลือกระบุว่าต้องการคำตอบแบบไหน         ระบุเพิ่มเติม       : เลือกระบุว่าคำถามนี้ต้องการให้ระบุคำตอบหรือไม่         ไหม       บบทีก         : ดำเนินการบันทึกข้อมูล         บบทีกและเพิ่มใหม่ | Activate Windows<br>Go to Settings to activa<br>ม่ และจำเป็นต้องตอง             |

- Export(Word) Export(Excel) Export(PDF) Export(CSV) : นำออกไฟล์เอกสารในรูปแบบนามสกุลต่างๆที่
   ต้องการ
- 🖉 : ไอคอนแก้ไขข้อมูล
- 🕅 : ไอคอนลบข้อมูล

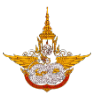

#### 3.14.2 รายงานผลการตอบแบบสอบถาม

| Back Office                           | 🖹 🔳 Main Menu                              |                        |                        | 🔘 นายมานะ สุขเจริญ 🕞 ออกจากระบบ     |
|---------------------------------------|--------------------------------------------|------------------------|------------------------|-------------------------------------|
| 🖵 ระบบจัดการตู้บริการข้อมูล           | รายงานผลการตอบเ<br>เรียกดูแบบสอบถามออนไลน์ | เบบสอบถาม              |                        |                                     |
| 🥭 ระบบจัดการเว็บไซต์บริการู<br>ข้อมูล | มุมมอง<br>®ตาราง ©กราฟ                     |                        |                        |                                     |
|                                       |                                            | ค้นหา Export(Word) Exp | ort(Excel) Export(PDF) | Export(CSV)                         |
|                                       | CULTER COLLEGN                             | จำนวน (คม)<br>120      | <b>Ša</b> ea:          |                                     |
|                                       | HEQU                                       | 80                     | 40                     |                                     |
|                                       | ucz                                        | 200                    | 100                    |                                     |
|                                       | อายุ                                       |                        |                        |                                     |
|                                       | ด้วเลือก                                   | จำนวน (คน)             | ร้อยละ                 |                                     |
|                                       | ตากว่า 20<br>ว1=30                         | 20                     | 10                     |                                     |
|                                       | 31-40                                      | 60                     | 30                     | Activate Windows                    |
|                                       | 41-50                                      | 10                     | 5                      | Go to Settings to activate Windows. |
|                                       | 51-60                                      | 10                     | 5                      |                                     |

- มุมมอง : สามารถเลือกดูรายงานได้ว่าจะดูในมุมมองตารางหรือกราฟ
- Export(Word) Export(Excel) Export(PDF) Export(CSV) : นำออกไฟล์เอกสารในรูปแบบนามสกุลต่างๆที่
   ต้องการ

#### 3.15 ระบบเก็บข้อมูลการเยี่ยมชมเว็บไซต์

ระบบจะทำการเก็บข้อมูลผู้เยี่ยมชมเว็บไซต์ไว้ ผู้จัดการระบบสามารถตรวจสอบข้อมูลผู้เยี่ยมชม ได้ว่า IP Address อะไร หน้าที่เข้าชม วันที่เวลาที่เข้า และสามารถนำมาจัดการออกรายงานการเข้าชม เว็บไซต์ได้

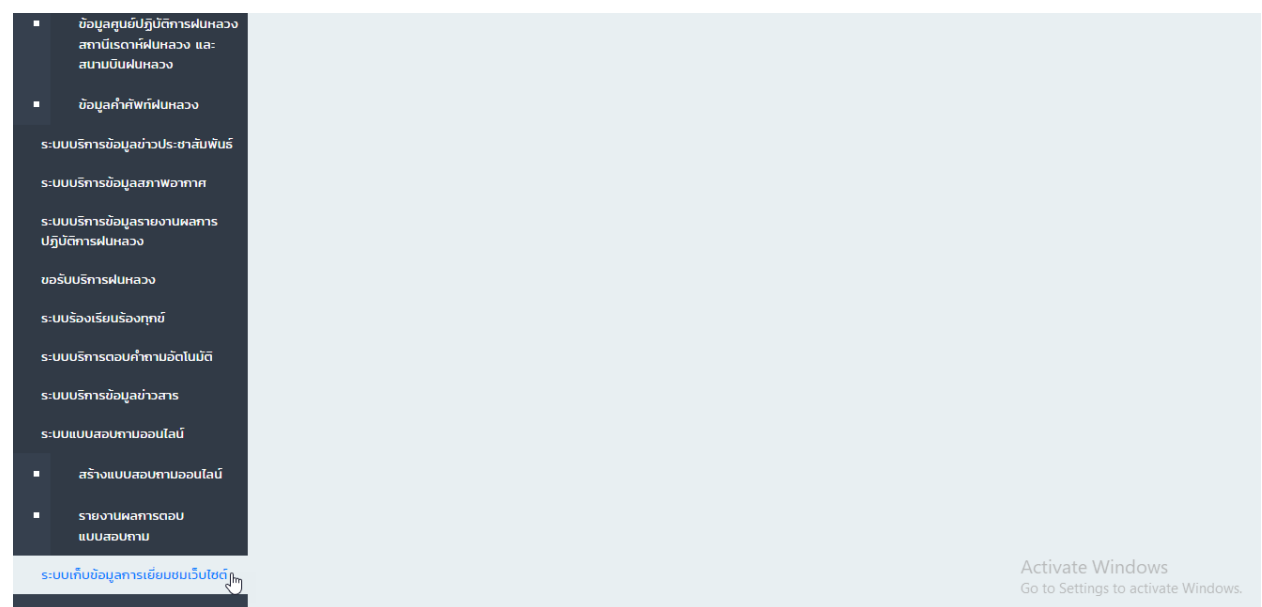

#### คู่มือการใช้งาน Back Office สำหรับผู้ดูแลระบบ

้โครงการพัฒนาระบบสำนักงานฝนหลวงดิจิทัลเพื่อสนับสนุนการปฏิบัติงาน กรมฝนหลวงและการบินเกษตร

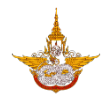

| Back Office                           | 💼 🔳 Main Me              | enu                    |               |        | 🙆 นายมานะ           |                           | 🕩 ออกจากระบบ         |
|---------------------------------------|--------------------------|------------------------|---------------|--------|---------------------|---------------------------|----------------------|
| 🖵 ระบบจัดการตู้บริการข้อมูล           | รายงานสถิ<br>ค้นหาข้อมูล | ติผู้เข้าชมเว็บไซต์    |               |        |                     |                           |                      |
| 🥭 ระบบจัดการเว็บไซต์บริการู<br>ข้อมูล | วันที่                   |                        |               | ถึง    |                     |                           |                      |
|                                       |                          |                        | ค้นหา         | Export |                     |                           |                      |
|                                       | No.                      | หน้า Website ที่เข้าชม | IP Address    |        | 3u                  | IDAN                      |                      |
|                                       |                          |                        |               |        |                     |                           |                      |
|                                       | 1                        | ประกาศจัดซื้อจัดจ้าง   | 192.168.123.1 |        | 14                  | D.A. 2561                 |                      |
|                                       | 2                        | ประวัติความเป็นมา      | 192.168.12.11 |        | 19                  | Ū.A. 2561                 |                      |
|                                       | 3                        | ขาวประชาสัมพันธ์       | 192.168.111.3 |        | 24                  | ū.a. 2561                 |                      |
|                                       |                          |                        |               |        | Actival<br>Go to Se | te Windo<br>ttings to act | WS<br>ivate Windows. |

- วันที่ : สามารถค้นหาวันที่ของผู้เข้าเยี่ยมชมเว็บไซต์ได้
- ไปได้แหน่งไม่ : ปุ่มค้นหา เมื่อเลือกรายการที่ต้องการค้นหาแล้วให้คลิกปุ่มค้นหาระบบจะแสดง รายการที่ต้องการมาให้
- Export : ปุ่มดาวน์โหลดเอกสารรายการที่ต้องการโดยจะแสดงเป็นไฟล์ pdf ได้
- แสดงหน้าจอรายละเอียดการเข้าชมเว็บไซต์

| No. | หน้า Website ที่เข้าชม | IP Address    | วันเวลา       |  |
|-----|------------------------|---------------|---------------|--|
|     |                        |               |               |  |
| 1   | ประกาศจัดช้้อจัดจ้าง   | 192.168.123.1 | 14 D.A. 2561  |  |
| 2   | ประวัติความเป็นมา      | 192.168.12.11 | 19 D.A. 2561  |  |
| 3   | ขาวประชาสัมพันธ์       | 192.168.111.3 | 24 IJ.A. 2561 |  |
|     |                        |               |               |  |